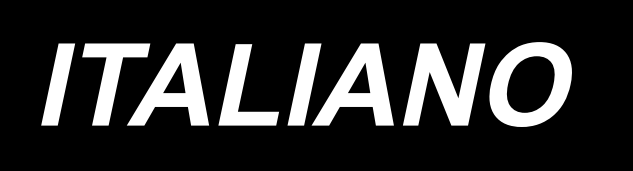

# PS-800-8045 MANUALE D'ISTRUZIONI

# INDICE

| 1. | CA            | RATTERISTICHE TECNICHE                                                                               | .1  |
|----|---------------|----------------------------------------------------------------------------------------------------|-----|
| 2. | со            | NFIGURAZIONE                                                                                         | .2  |
| 3. | INS           | STALLAZIONE                                                                                          | .3  |
|    | 3-1.          | Messa in servizio della macchina per cucire                                                          | . 3 |
|    |               | 3-1-1. Disimballaggio                                                                                | .3  |
|    |               | 3-1-2. Messa in servizio del pulsante di commutazione (asm.)                                         | . 5 |
|    |               | 3-1-3. Punti da controllare e precauzioni da prendere prima di accendere l'unità                     | . 5 |
|    | 3-2.          | Installazione del tubo dell'aria                                                                     | .7  |
|    | 3-3.          | Avvertenze per l'impianto di alimentazione dell'aria compressa<br>(fonte dell'aria di alimentazione) | . 8 |
|    | 3-4.          | Installazione del dispositivo avvolgitore della bobina                                               | .9  |
|    | 3-5.          | Avvolgimento del filo della bobina                                                                   | .9  |
|    | 3-6.          | Precauzioni per l'installazione della macchina                                                       | 10  |
| 4. | PR            | EPARAZIONE DELLA MACCHINA PER CUCIRE1                                                                | 1   |
|    | 4-1.          | Metodo di lubrificazione e controllo della quantità di olio                                          | 11  |
|    | 4-2.          | Posizionamento dell'ago                                                                              | 12  |
|    | 4-3.          | Infilatura della testa della macchina                                                                | 13  |
|    | 4-4.          | Procedura di sostituzione della bobina                                                               | 14  |
|    | 4-5.          | Regolazione della tensione del filo                                                                  | 15  |
|    | 4-6.          | Regolazione della molla tirafilo e della piastra di rilevamento della rottura del filo               | 16  |
|    | 4-7.          | Regolazione della corsa del tirafilo                                                                 | 16  |
|    | 4-8.          | Relazione fase ago-crochet                                                                           | 17  |
|    | 4-9.          | Come avvolgere una bobina                                                                            | 19  |
| 4  | <b>I-10</b> . | Regolazione della posizione del rasafilo                                                             | 20  |
| 4  | <b>I-11</b> . | Come attaccare/rimuovere la piastra di sollevamento del cilindro                                     | 22  |
| 4  | <b>I-12</b> . | Come controllare la quantità di olio (spruzzi di olio) nel crochet                                   | 23  |
| 4  | <b>I-13</b> . | Regolazione della quantità di olio nel crochet                                                       | 24  |
| 4  | <b>I-14</b> . | Regolazione del foro dell'ago della placca ago e dell'ago                                            | 25  |
| 4  | <b>I-15</b> . | Impostazione dell'origine meccanica                                                                  | 26  |
| 4  | <b>I-16</b> . | Regolazione della pressione del pressore a disco                                                     | 27  |
| 4  | <b>I-17</b> . | Regolazione della posizione dell'estremità del filo all'inizio della cucitura                        | 28  |
| 4  | <b>I-18</b> . | Regolazione della corsa del pressore intermedio elettronico                                          | 29  |
| 4  | <b>I-19</b> . | Regolazione del soffio d'aria per il filo dell'ago e il filo della bobina                            | 30  |

| 4-20. Realizzazione del template                                          |    |
|---------------------------------------------------------------------------|----|
| 4-21. Preparazione per la cucitura                                        |    |
| 4-22. RFID (Come utilizzare l'etichetta IC)                               |    |
| 4-23. Configurazione del pannello operativo                               |    |
| 4-24. Modalità di manutenzione                                            |    |
| 4-25. Elenco dei parametri                                                | 40 |
| 4-26. Elenco dei codici di errore                                         |    |
| 5. MANUTENZIONE DELLA MACCHINA PER CUCIRE                                 | 65 |
| 5-1. Inconvenienti e rimedi (condizioni di cucitura)                      | 67 |
| 5-2. Smaltimento delle batterie                                           |    |
| 6. MODELLO DI SOTTOCLASSE                                                 | 70 |
| 6-1. Lettore di codici a barre                                            | 70 |
| 6-2. Coltello rotativo                                                    | 75 |
| 6-2-1. Misure di sicurezza                                                | 75 |
| 6-2-2. Come eseguire la regolazione coassiale                             | 76 |
| 6-2-3 Come regolare la tensione della cinghia di distribuzione            | 79 |
| 6-2-4 Come regolare la pressione del coltello                             | 79 |
| 6-2-5. Sostituzione del coltello mobile                                   | 83 |
| 6-2-6. Regolazione della velocità di funzionamento del template quando il |    |
| coltello è in funzione                                                    | 83 |
| 6-2-7. Istruzioni per l'uso                                               |    |
| 6-2-8. Definizione dei pulsanti di controllo elettrico                    |    |
| 6-2-9. Precauzioni relative alle funzioni                                 |    |

## **1. CARATTERISTICHE TECNICHE**

| 1  | Area di cucitura (X, Y) (mm)                                  | 800 × 450<br>(Area di taglio Tipo di coltello rotativo : 698 × 391<br>Tipo di laser : 646,5 × 426,5)                                                                                                    |
|----|---------------------------------------------------------------|----------------------------------------------------------------------------------------------------|
| 2  | Movimento del trasporto pinza                                 | Trasporto intermittente (azionamento a 2 alberi tramite motore passo-passo)                                                                                                    |
| 3  | Corsa barra ago                                               | 39,5 mm                                                                                                    |
| 4  | Velocità massima di cucitura                                  | [Tipo S] 3 000 sti/min (Quando il passo della cucitura è di 2,2 mm o inferiore)<br>[Tipo H] 1 800 sti/min (Quando il passo della cucitura è di 3,5 mm o inferiore)<br>Per altri passi del punto e numeri di giri, fare riferimento alla Fig.1.                     |
| 5  | Lunghezza impostabile del punto                               | Da 0,5 a 12,7 mm                                                                                                    |
| 6  | Ago                                                           | [Tipo S] DB × 1 #8 (da #7 a #14), DP × 5 #8 (da #7 a #14)<br>[Tipo H] DP17 #21<br>Da scegliere in base al modello                                                                                                    |
| 7  | Navetta                                                       | Crochet completamente rotativo a doppia capacità                                                                                                    |
| 8  | Corsa piedino premistoffa intermedio                          | 4 mm (standard)                                                                                                    |
| 9  | Alzata piedino premistoffa intermedio                         | 20 mm                                                                                                    |
| 10 | Sollevamento del pressore a disco                             | 15 mm                                                                                                    |
| 11 | Memoria dei dati di modello di cucitura                       | Max. 999 modelli di cucitura                                                                                                    |
| 12 | Numero di modelli di cucitura che possono essere identificati | Max. 999 modelli di cucitura                                                                                                    |
| 13 | Metodo di immissione del programma                            | USB                                                                                                    |
| 14 | Formato dei dati                                              | DXF.AI.PLT.DST                                                                                                    |
| 15 | Potenza del servomotore dell'albero principale                | 550W                                                                                                    |
| 16 | Corrente assorbita                                            | 500VA                                                                                                    |
| 17 | Tensione di ingresso                                          | 220V ± 10%                                                                                                    |
| 18 | Peso (peso lordo)                                             | 380 kg [Tipo coltello rotativo] 388 kg [Tipo laser] 448,5 kg                                                                                                    |
| 19 | Dimensioni                                                    | 1.200 mm (W) × 1.325 mm (L) × 1.250 mm (H)                                                                                                    |
| 20 | Campo della temperatura di funzionamento                      | Da 5 a 35 °C [Tipo laser] Da 1 a 35 °C                                                                                                    |
| 21 | Campo dell'umidità di funzionamento                           | Da 35 a 85 % (Senza condensa) [Tipo laser] Da 5 a 70 %                                                                                                    |
| 22 | Intervallo di temperatura di conservazione                    | Da -5 a 60 °C [Tipo laser] Da -10 a 100 °C                                                                                                    |
| 23 | Intervallo di umidità di conservazione                        | Dal 20 all'85% (Senza condensa, l'85% si applica al caso in cui la temperatura sia<br>di 40 °C o inferiore)<br>[Tipo laser] dal 20 all'85% (Senza condensa)                                                                                                    |
| 24 | Pressione di funzionamento d'aria                             | Da 0,5 a 0,6 MPa                                                                                                    |
| 25 | Funzione di arresto alla posizione più alta dell'ago          | Al termine della cucitura, l'ago può essere portato alla sua posizione più alta.                                                                                                    |
| 26 | Ruido                                                         | <ul> <li>Livello di pressione acustica (LpA) dell'emissione continua equivalente dell'ambiente lavorativo :</li> <li>Valore ponderato A di 82 dB; (Include K<sub>pA</sub> = 2,5 dB) ; secondo la norma ISO 10821- C.6.2 -ISO 11204 GR2 a 2.800 sti/min.</li> </ul> |
| 27 | Olio lubrificante                                             | #10 (Equivalente a JUKI NEW DEFRIX OIL No. 1)<br>#32 (Equivalente a JUKI NEW DEFRIX OIL No. 2), Grasso No. 2 a base di litio<br>Informazioni sul grasso<br>Produttore: WERATCHE<br>Tipo e numero: Grasso 2# a base di litio                                        |

#### Tipo S

| Passo del punto e velocità di cucitura                                                                                                    |        |                      |              |  |  |
|----------------------------------------------------------------------------------------------------|--------|----------------------|--------------|--|--|
| Numero Passo del punto                                                                                                    |        | Velocità di cucitura | Osservazioni |  |  |
| 1                                                                                                    | 2,8 mm | 2.800 sti/min        |              |  |  |
| 2                                                                                                    | 3,0 mm | 2.500 sti/min        |              |  |  |
| 3                                                                                                    | 4,0 mm | 2.200 sti/min        |              |  |  |
| 4                                                                                                    | 5,0 mm | 1.800 sti/min        |              |  |  |
| Nota: La macchina per cucire non deve funzionare al massimo<br>numero di giri continuamente per più di 15 minuti. Il numero di<br>giri può variare a causa del cambiamento dell'ago e del materiale<br>anche se il passo è costante. |        |                      |              |  |  |

| =                         |                                      |                                                   |                    |
|---------------------------|--------------------------------------|---------------------------------------------------|--------------------|
|                           | Passo del pu                         | nto e velocità di cucitur                         | а                  |
| Numero                    | Passo del<br>punto                   | Velocità di cucitura                              | Osservazioni       |
| 1                         | 3,5 mm                               | 1.800 sti/min                                     |                    |
| 2                         | 4,0 mm                               | 1.600 sti/min                                     |                    |
| 3                         | 4,5 mm                               | 1.400 sti/min                                     |                    |
| 4                         | 5,0 mm                               | 1.200 sti/min                                     |                    |
| Nota: Il nu<br>dell'ago e | mero di giri può<br>del materiale ar | variare a causa del ca<br>che se il passo è costa | mbiamento<br>ante. |

La velocità di cucitura utilizzata per controllare la cucitura di prova al momento della spedizione è di 2.800 sti/min per il tipo S o 1.800 sti/min per il tipo H. Il numero massimo di giri della macchina per cucire è di 3.000 sti/min sia per il tipo S che per il tipo H.

Tipo H

### 2. CONFIGURAZIONE

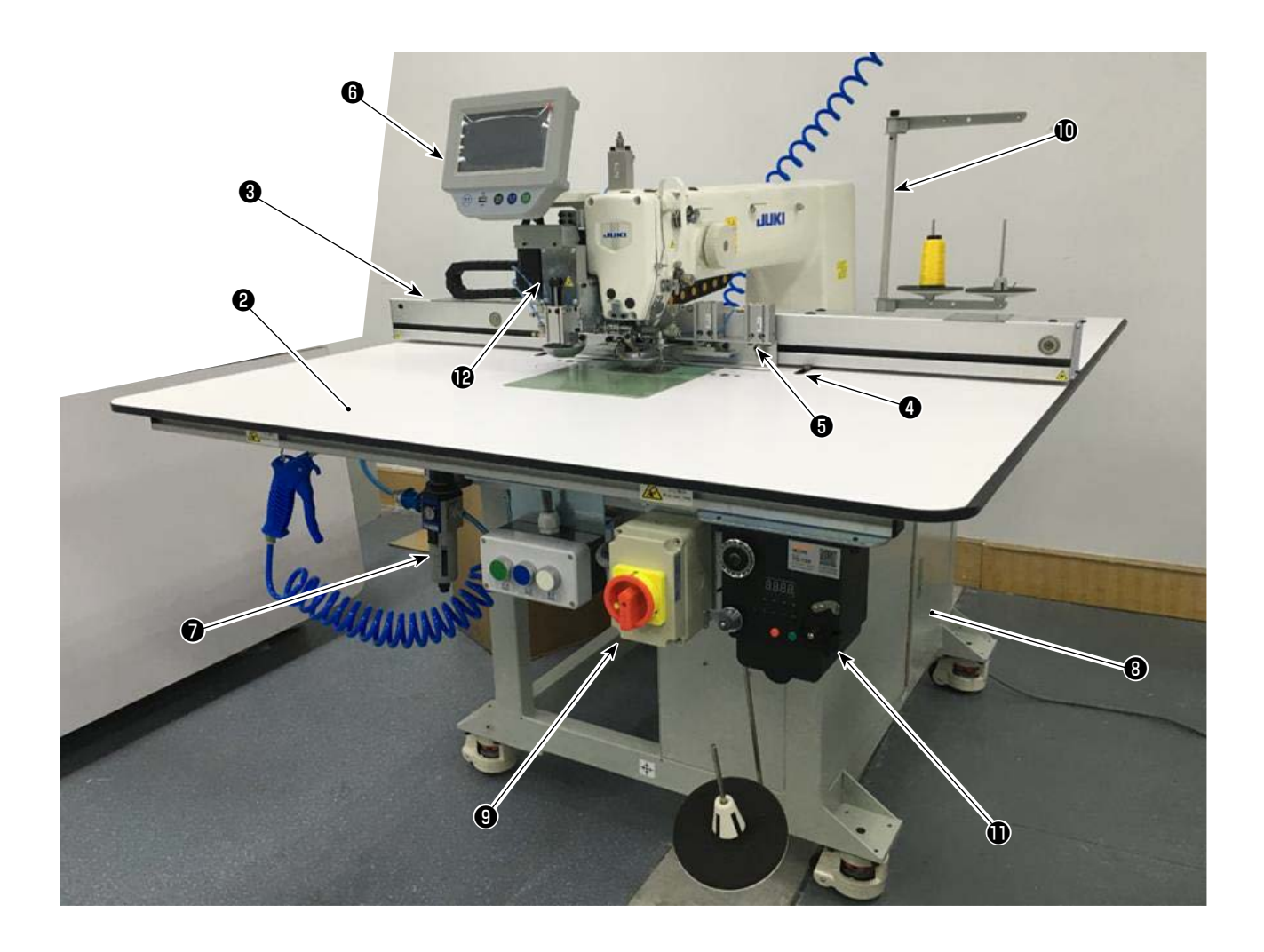

- Testa della macchina
- 2 Tavolo
- Meccanismo di trasporto dell'asse X
- Meccanismo di trasporto dell'asse Y
- **O** Dispositivo morsetto della cassetta
- Pannello operativo
- O Centralina di controllo dell'aria
- Centralina di controllo elettrico
- Interruttore dell'alimentazione (utilizzato anche come l'interruttore di arresto di emergenza)
- Portafilo
- Dispositivo avvolgitore della bobina
- Dispositivo coltello rotativo (sottoclasse)

#### Dispositivo coltello rotativo

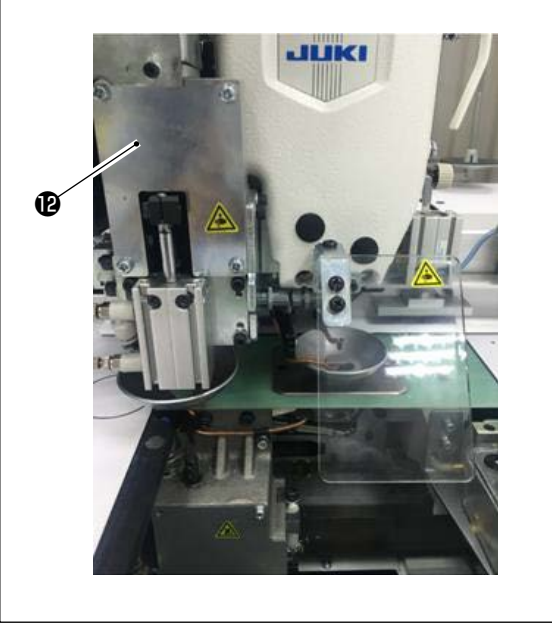

## 3. INSTALLAZIONE

#### 3-1. Messa in servizio della macchina per cucire

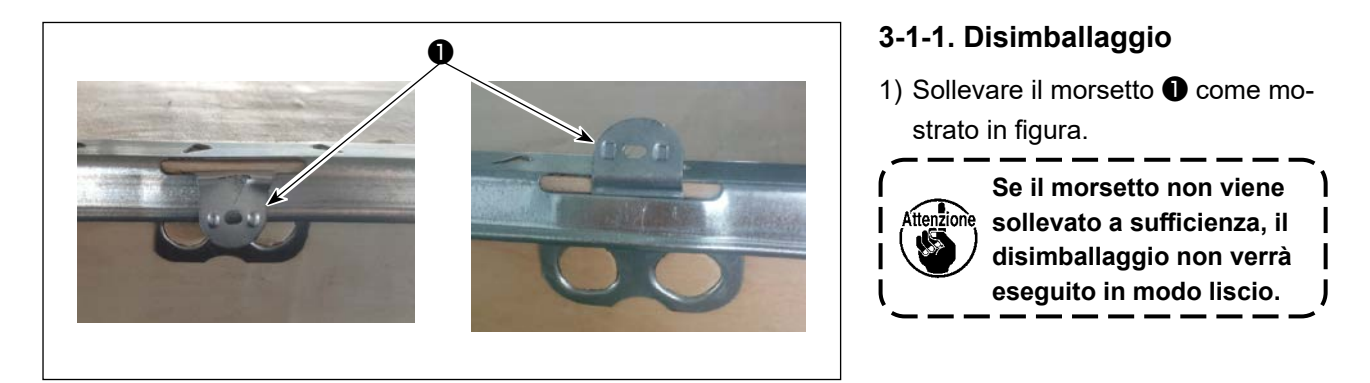

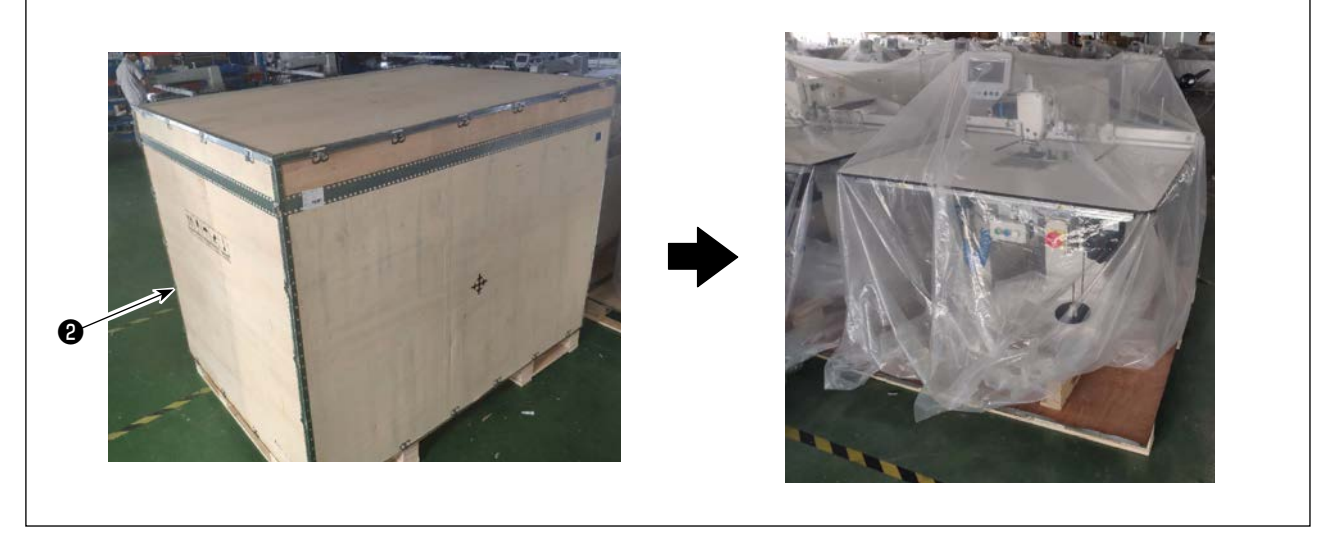

2) Staccare prima il coperchio superiore 2). Staccare quindi i restanti coperchi dalle quattro superfici.

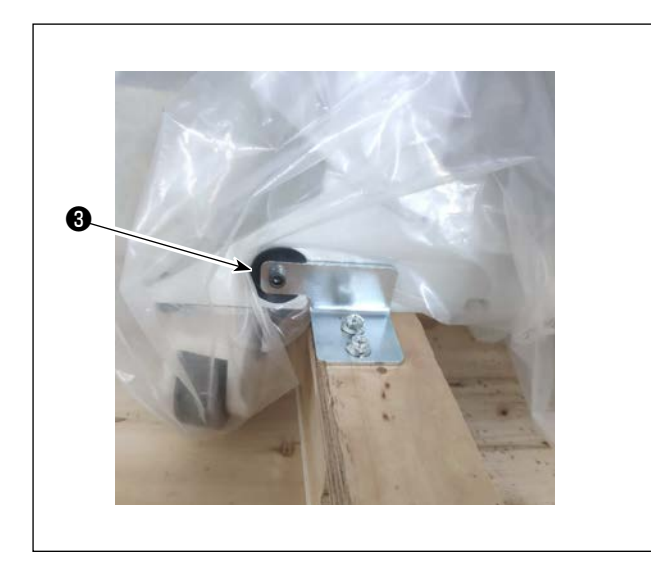

- Rimuovere le piastre di bloccaggio delle sedi 
   della rotella anteriore e posteriore dalla macchina per cucire.
  - \* Gli attrezzi necessari sono contenuti nella scatola degli accessori.

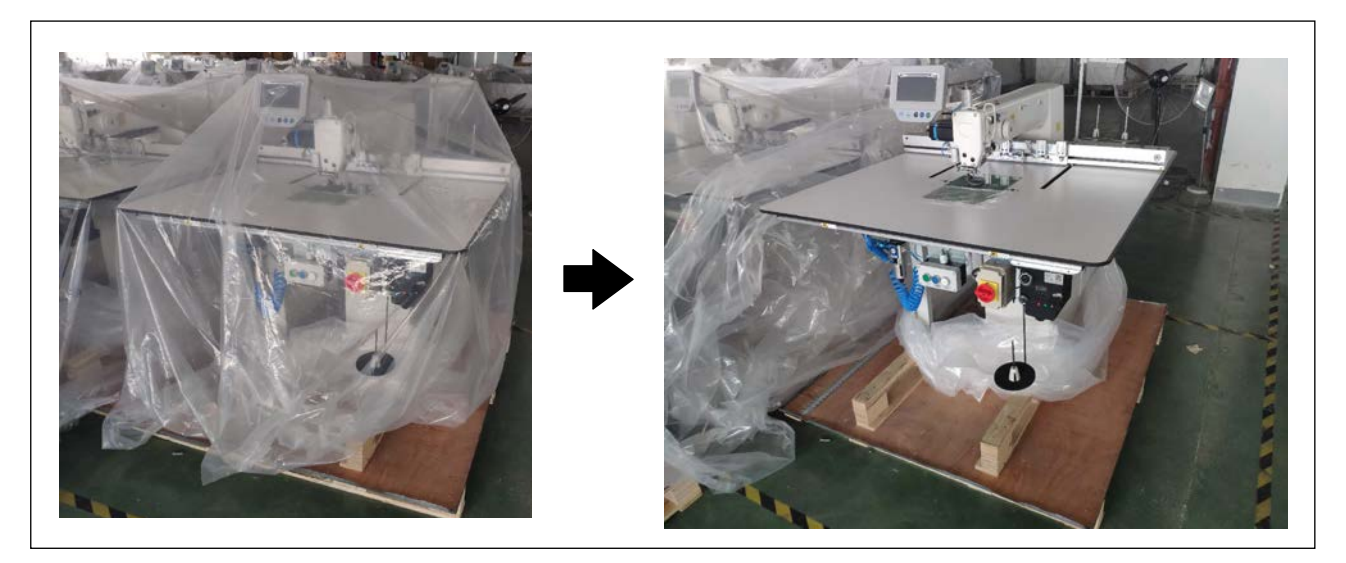

4) Rimuovere il coperchio di plastica.

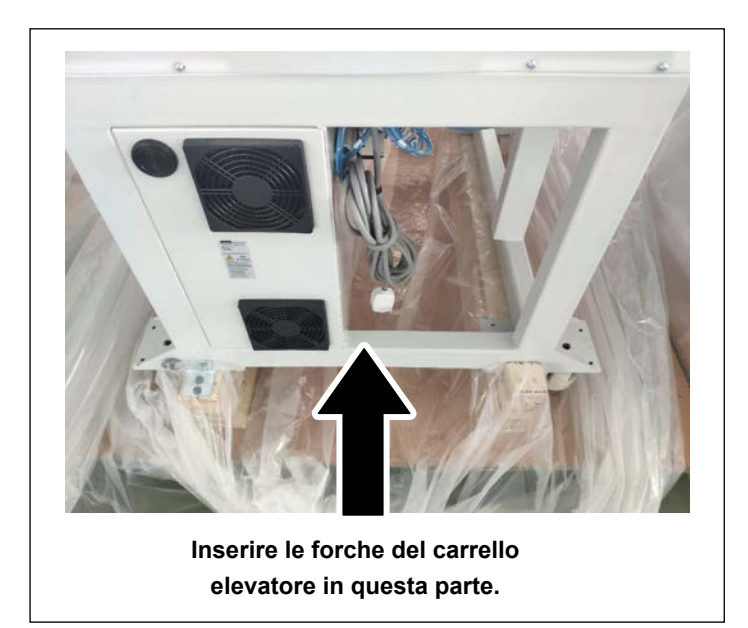

 Sollevare la macchina per cucire con un carrello elevatore per portarla nella posizione specificata. (Peso della macchina per cucire : 305 kg)

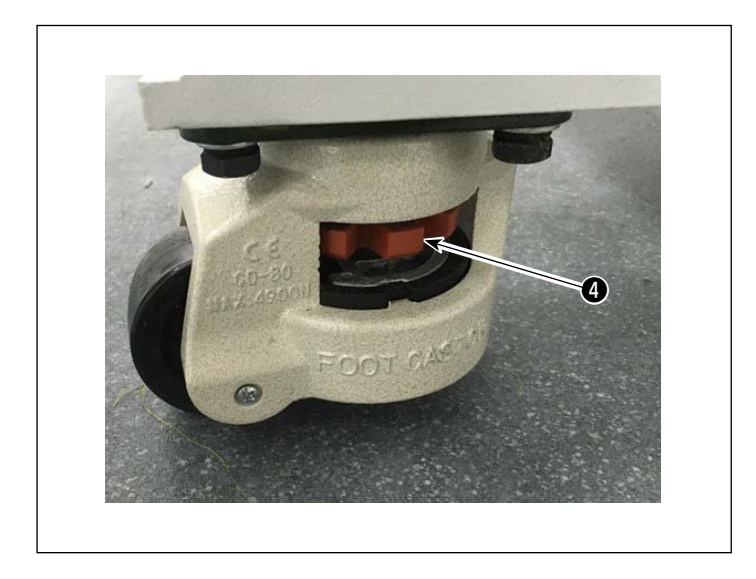

 Ruotando le rotelle (), assicurarsi che la macchina per cucire sia posizionata orizzontalmente sulle forche del carrello elevatore.

Mantenere la macchina per cucire sulle forche in modo tale che non scuoti.

#### 3-1-2. Messa in servizio del pulsante di commutazione (asm.)

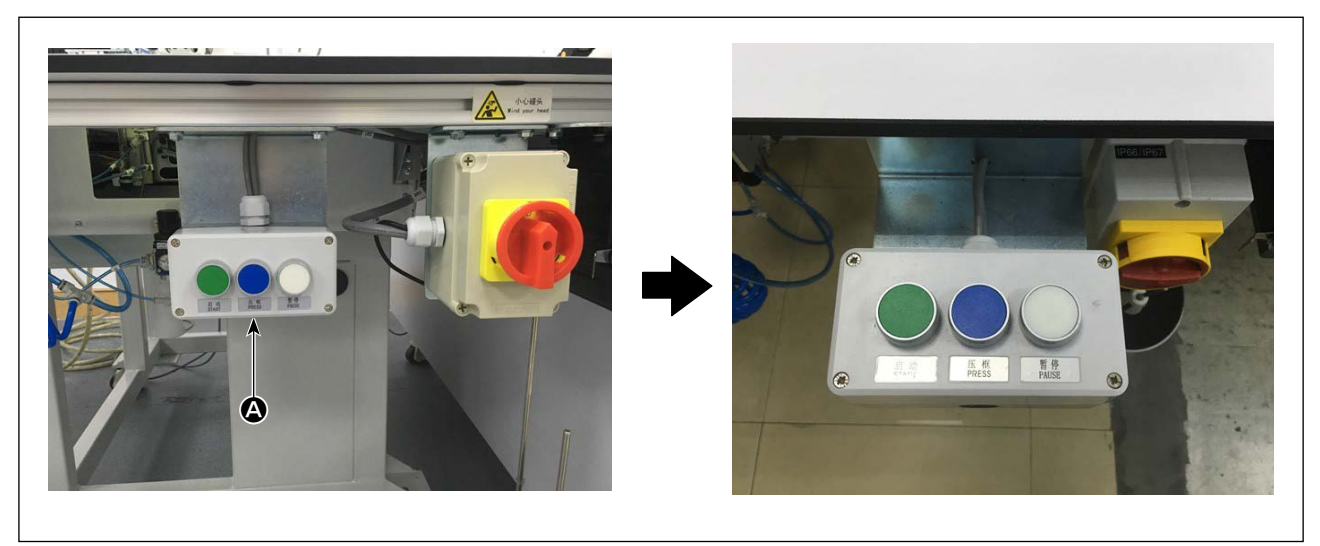

Per il pulsante (acm.), cambiare la direzione di assemblaggio. Fissare il pulsante di commutazione (asm.) in modo che i suoi tre pulsanti di commutazione siano rivolti verso l'alto.

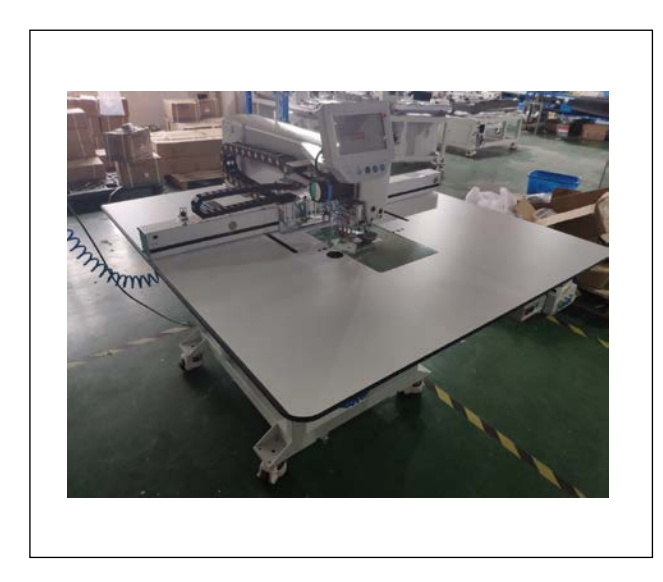

# 3-1-3. Punti da controllare e precauzioni da prendere prima di accendere l'unità

1) Ispezionare l'orizzontalità della macchina per cucire.

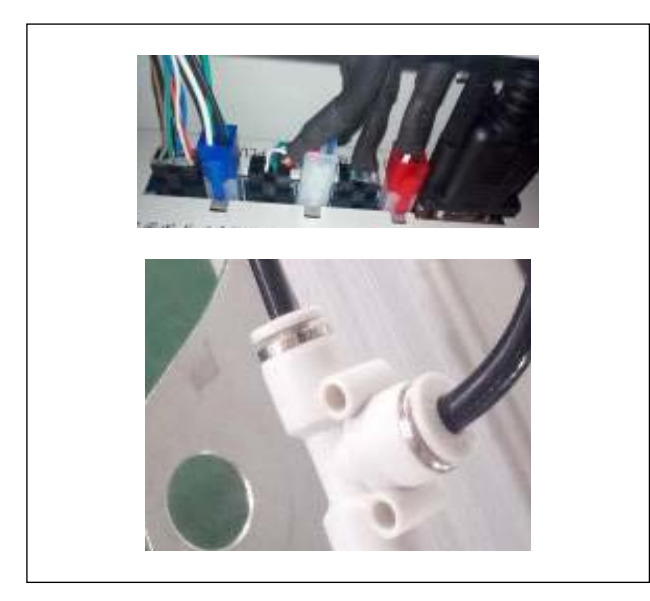

2) Ispezionare se i componenti elettrici e pneumatici sono assemblati correttamente.

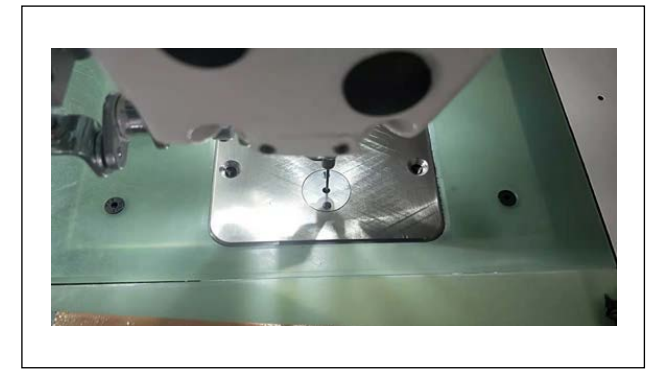

 Ispezionare se il punto di entrata dell'ago è allineato correttamente con il centro del foro dell'ago della placca ago della macchina per cucire.

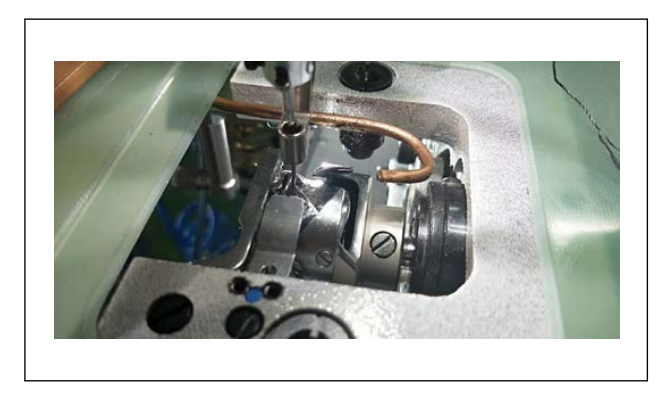

4) Staccare la placca ago. Ispezionare il tempismo del crochet.

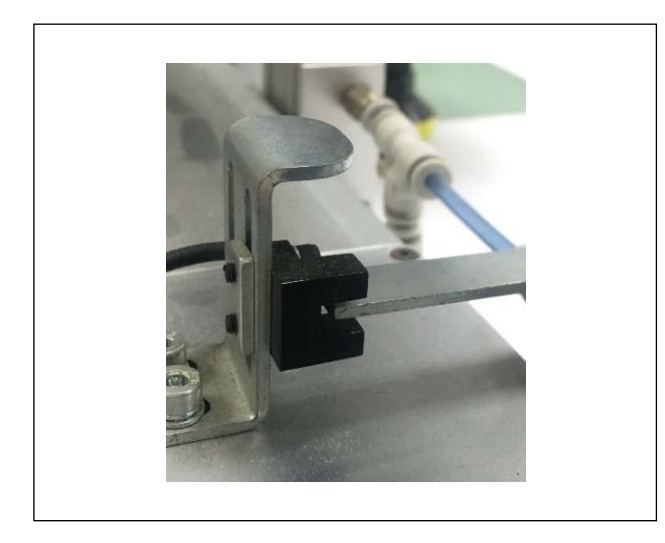

5) Ispezionare la distanza lasciata tra il sensore di rilevamento dell'origine del trasporto X e la piastra di rilevamento.

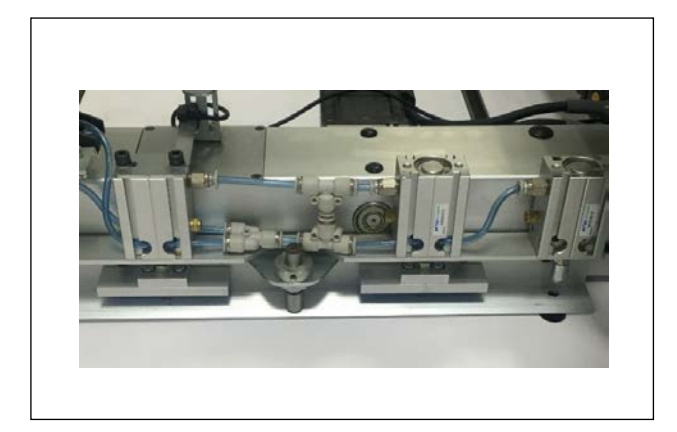

6) Ispezionare se il meccanismo di trasporto X funziona regolarmente.

#### 3-2. Installazione del tubo dell'aria

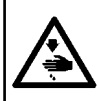

#### **AVVERTIMENTO:**

Assicurarsi che il tubo dell'aria sia completamente inserito nel rubinetto dell'aria prima di fornire aria alla macchina in modo da evitare che l'aria venga soffiata direttamente sul corpo umano. Aprire quindi con cautela il rubinetto dell'aria.

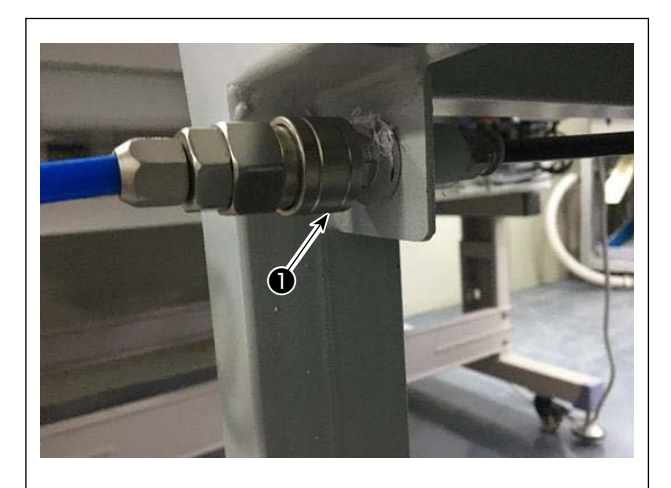

- 1) Collegamento del tubo dell'aria
  - Collegare il tubo dell'aria a 🕕 .

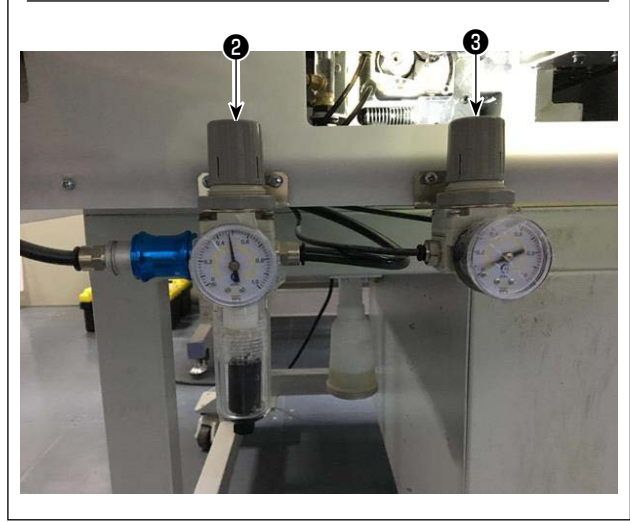

 Regolazione della pressione dell'aria
 Sollevare la manopola <sup>(2)</sup> di regolazione dell'aria.
 Quindi ruotarla per regolare la pressione dell'aria a 0,5 - 0,55 MPa.

Spingere quindi verso il basso la manopola **2** di regolazione dell'aria.

Sollevare la manopola **③** di regolazione dell'aria. Quindi ruotarla per regolare la pressione dell'aria a 0,15 MPa.

Spingere quindi verso il basso la manopola 3 di regolazione dell'aria.

Regolazione della pressione dell'aria
 dell'intera macchina per cucire

Regolazione della pressione dell'aria del pressore a disco

# 3-3. Avvertenze per l'impianto di alimentazione dell'aria compressa (fonte dell'aria di alimentazione)

Il 90% dei guasti in apparecchiatura pneumatica (cilindri dell'aria, elettrovalvole a solenoide dell'aria) sono causati da "aria contaminata."

L'aria compressa contiene molte impurità quali umidità, polvere, olio deteriorato e le particelle di carbonio. Se tale "aria contaminata" è usata senza approntare nessuna misura, questo può essere una causa di inconvenienti, apportando la riduzione della produttività dovuta a guasti meccanici e tasso ridotto di funzionamento. Non mancare di installare l'impianto standard di alimentazione dell'aria indicato qui sotto quando si utilizza la macchina dotata di apparecchiatura pneumatica.

| Compressore d'aria          |                                                                                                    |
|-----------------------------|----------------------------------------------------------------------------------------------------|
| Postrefrigeratore           |                                                                                                    |
| Ū                           | Auto-drenaggio                                                                                                    |
| Serbatoio dell'aria         |                                                                                                    |
| Itro della linea principale |                                                                                                    |
|                             | Auto-drenaggio                                                                                                    |
| Essiccatore dell'aria       | Qualità dell'alimentazione dell'aria                                                                                                    |
|                             | Quando l'aria alimentata contiene una considerevole quantità di umidità.                                                                                                    |
|                             | Ambiente circostante                                                                                                    |
|                             | Quando la nostra macchina è installata in un luogo dove la differenza di temperatura tra giorno e notte è notevole o in un luogo dove è probabile che si verifichi il fenomeno di congelamento.<br>Nei casi sopraccennati, non mancare di installare un essiccatore dell'aria. |
| Separador de neblina        | Quando l'aria di alimentazione contiene una considerevole quantità di carbonio e polvere                                                                                                    |
|                             | (La maggior parte degli inconvenienti nelle elettrovalvole a solenoide dell'aria è causata da carbonio.)                                                                                                    |
|                             | <u>Non mancare di installare un separatore della nebbia.</u>                                                                                                    |
|                             | parecchiatura standard fornita dalla JUKI                                                                                                    |
| Filtro-regolatore           |                                                                                                    |
| lettrovalvola a solenoide   | dell'aria                                                                                                    |
| Cilindro dell'aria          |                                                                                                    |

• Non mancare di pendere le condutture principali con una pendenza in discesa di 1 cm per 1 m nel senso della corrente d'aria.

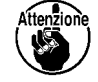

- Se le condutture principali si ramificano, l'uscia dell'aria compressa deve essere posta alla parte superiore delle condutture tramite un T per impedire che lo scolo che si deposita all'interno delle condutture fluisca fuori.
- Tutti i punti bassi e tutte le estremità senza uscita devono essere forniti di auto-drenaggi per impedire che lo scolo si depositi in quelle parti.

#### 3-4. Installazione del dispositivo avvolgitore della bobina

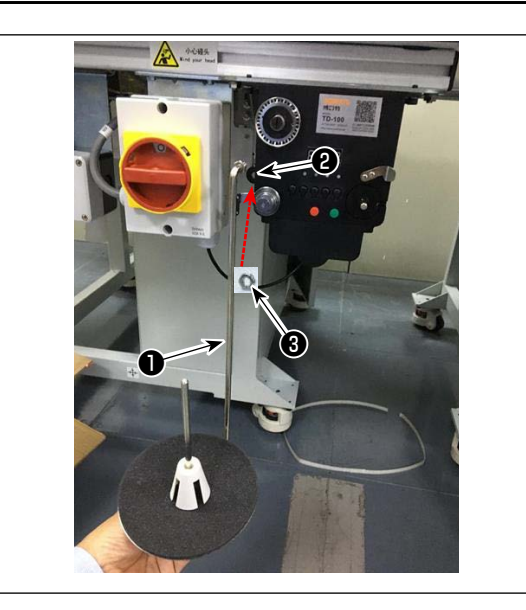

3-5. Avvolgimento del filo della bobina

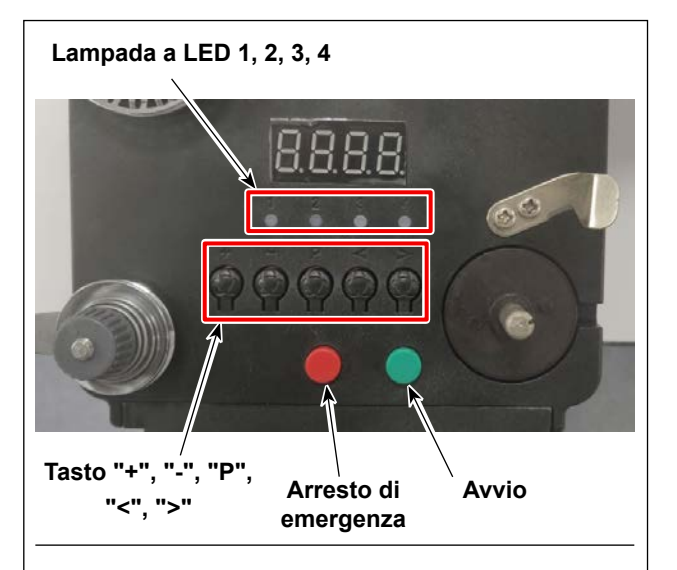

#### 4. Diagramma di infilatura

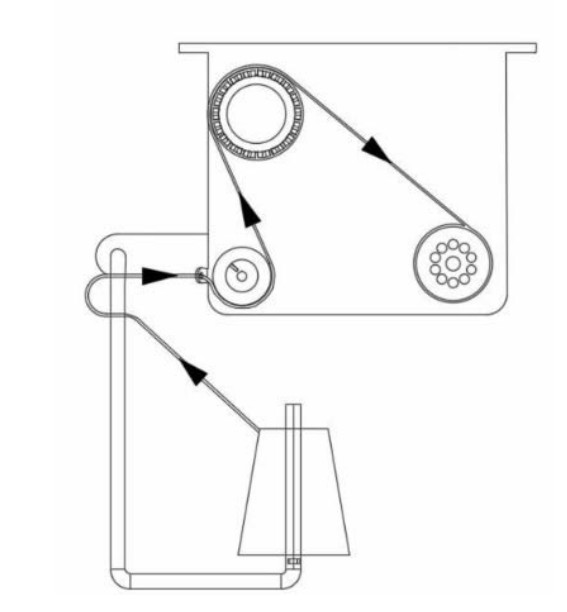

 Inserire la barra 1 di montaggio del disco dell'avvolgitore della bobina nel foro 2 dell'avvolgitore della bobina e fissarla con il dado 3.

#### 1. Descrizione del pulsante

- 1) Pulsante rosso: Arresto di emergenza, premere questo pulsante per 2 secondi per resettarlo.
- 2) Pulsante verde: Avvio
- Tasto "P": Tasto di funzione, tenere premuto il tasto "P" per 2 secondi per accedere all'impostazione del parametro e al termine dell'impostazione, premere nuovamente questo tasto per 2 secondi per mantenere il parametro.
- 4) Tasto "+": numeri da 0 a 9
- 5) Tasto "-": numeri da 9 a 0
- 6) Tasto "<": Svolta a sinistra
- 7) Tasto ">": Svolta a destra

#### 2. Spia luminosa

- 1) Spia luminosa di parametro
- 2) Spia luminosa di mancata produzione
- 3) Spia luminosa di arresto
- 4) Spia luminosa di lavoro

#### 3. Impostazione dei parametri

Tenere premuto il tasto "P" per 2 secondi per accedere all'interfaccia di impostazione del parametro. A: L'impostazione della lunghezza del filo è compresa tra 0 e 99,9 metri.

B: Compensazione di 0 - 9,9 metri

C: La bobina si calcola in base alla lunghezza del filo da 0 a 99,9 metri

D: Velocità del motore: F1 (veloce), F2 (media), F3 (lenta)

E: Luminosità della lampada a LED: H0 (OFF), H1 (la più scura), H2, H3, H4, H5 (la più luminosa)

#### 3-6. Precauzioni per l'installazione della macchina

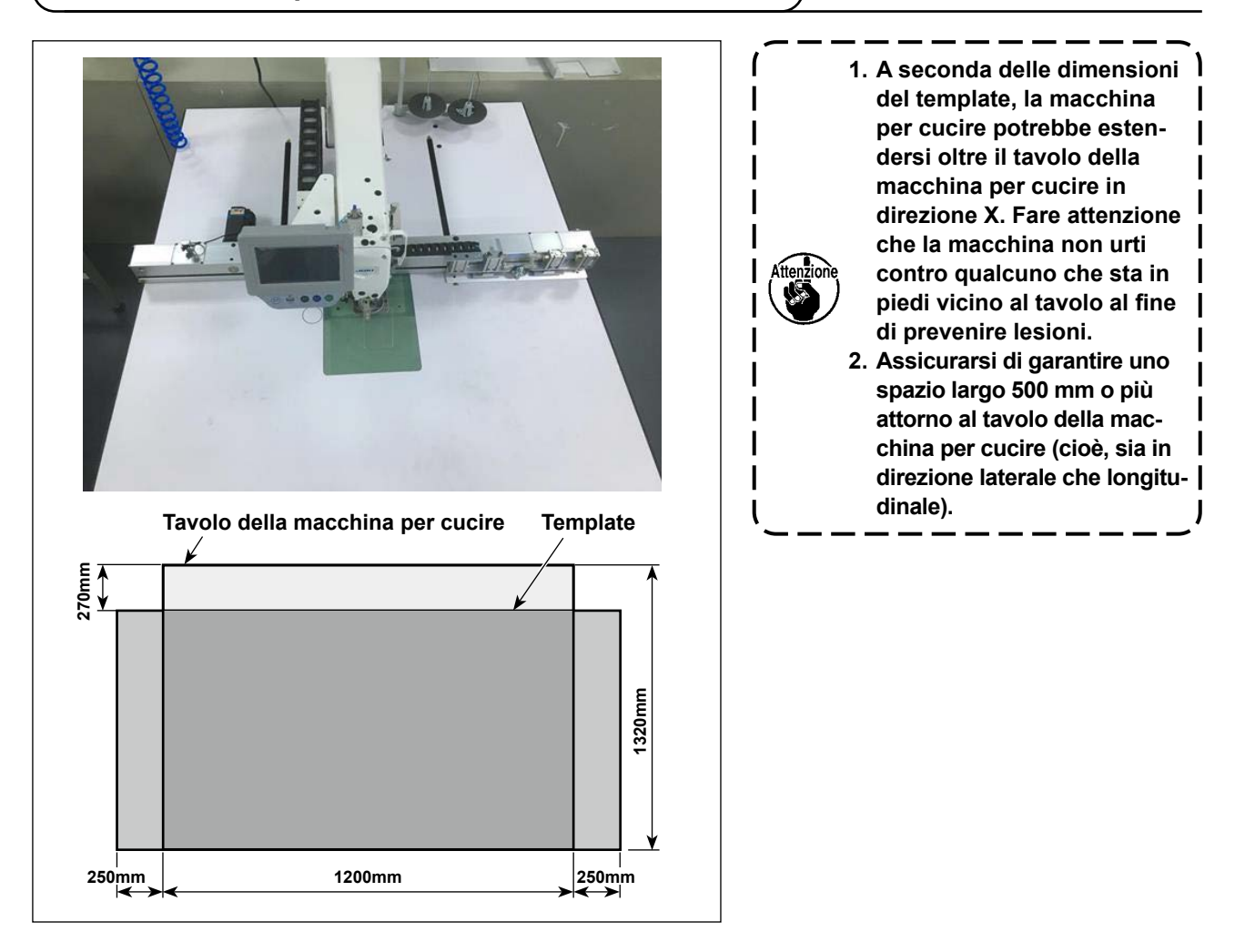

### 4. PREPARAZIONE DELLA MACCHINA PER CUCIRE

#### 4-1. Metodo di lubrificazione e controllo della quantità di olio

#### **AVVERTIMENTO:**

Prima di effettuare le seguenti operazioni, posizionare l'interruttore su OFF (SPENTO) onde evitare incidenti causati dall'avviamento accidentale della macchina per cucire.

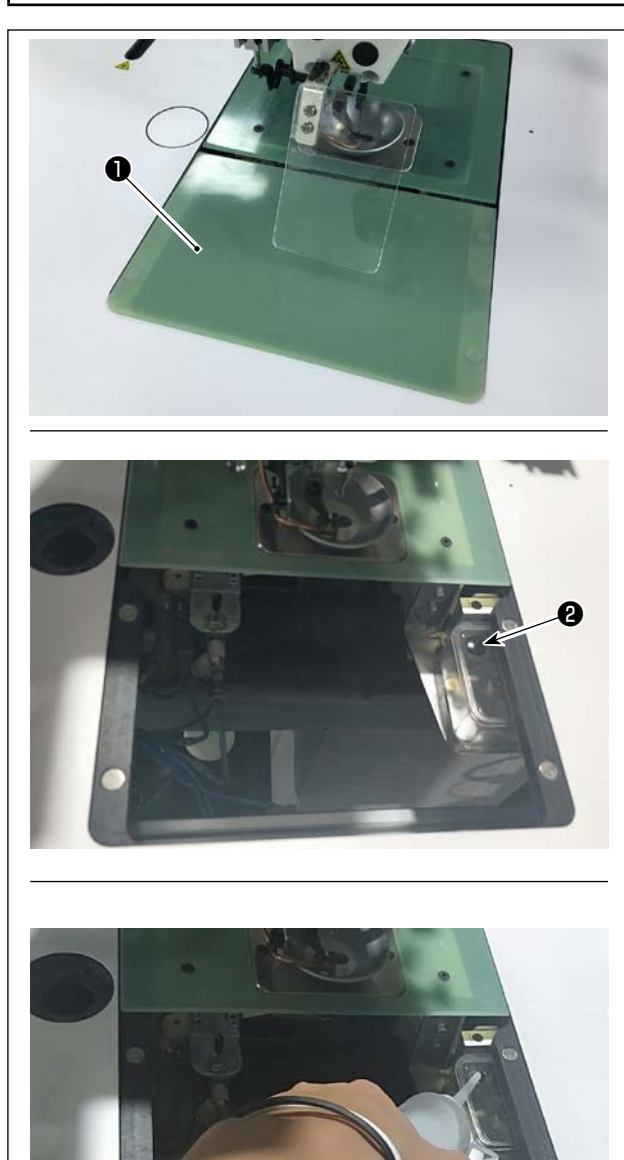

1) Staccare la piastra 1) di sollevamento del cilindro.

2) Rimuovere il tappo 2 di gomma dal serbatoio dell'olio.

3) Riempire il serbatoio dell'olio con l'olio accessorio (o l'olio specificato).

4) La quantità di olio adeguata si ottiene quando la superficie dell'olio rimane tra le indicazioni del serbatoio dell'olio "Min" e "Max".

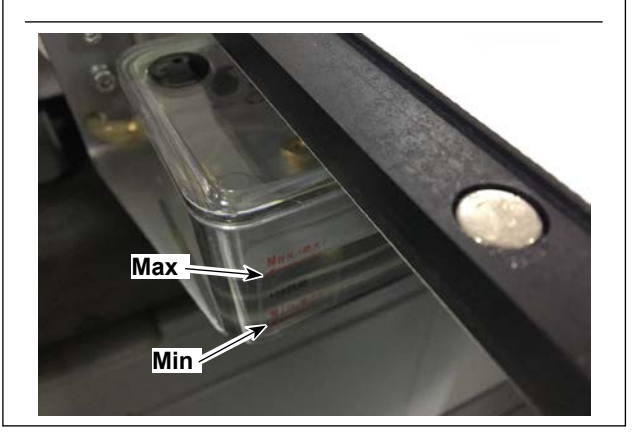

1. Non utilizzare olio diverso da quello specificato. Dopo il completamento della lubrificazione, fissare saldamente il tappo di gomma e la piastra di sollevamento del cilindro nelle loro posizioni originali. 2. Quando si mette in uso la macchina per cucire per la prima volta dopo la consegna o dopo averla lasciata inutilizzata per un lungo periodo, riempire anticipatamente il crochet con una piccola quantità di olio.

I

#### 4-2. Posizionamento dell'ago

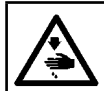

#### **AVVERTIMENTO:**

Prima di effettuare le seguenti operazioni, posizionare l'interruttore su OFF (SPENTO) onde evitare incidenti causati dall'avviamento accidentale della macchina per cucire.

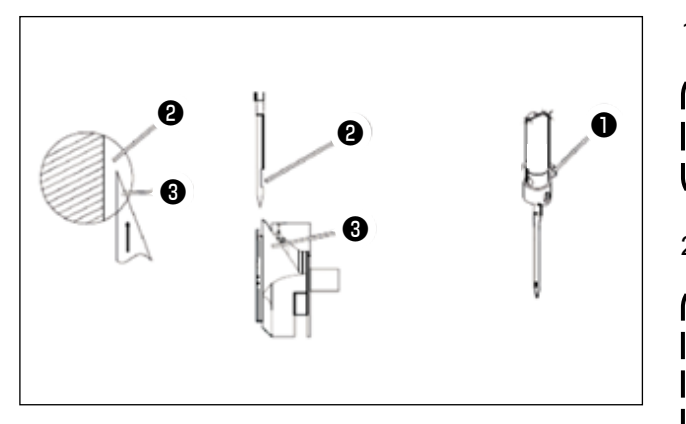

1) Allentare la vite **1** per rimuovere l'ago.

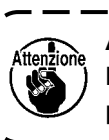

Assicurarsi di tenere l'ago in modo che la sua scanalatura 2 sia rivolta verso la punta 3 della lama del crochet rotativo.

2) Stringere la vite **①**.

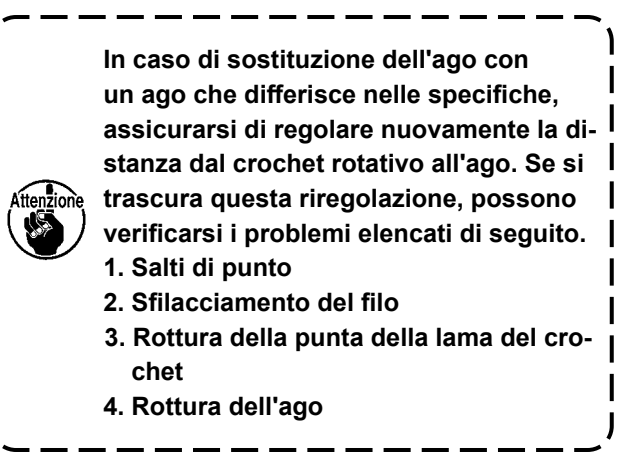

#### 4-3. Infilatura della testa della macchina

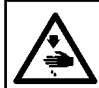

AVVERTIMENTO : Prima di effettuare le seguenti operazioni, posizionare l'interruttore su OFF (SPENTO) onde evitare incidenti causati dall'avviamento accidentale della macchina per cucire.

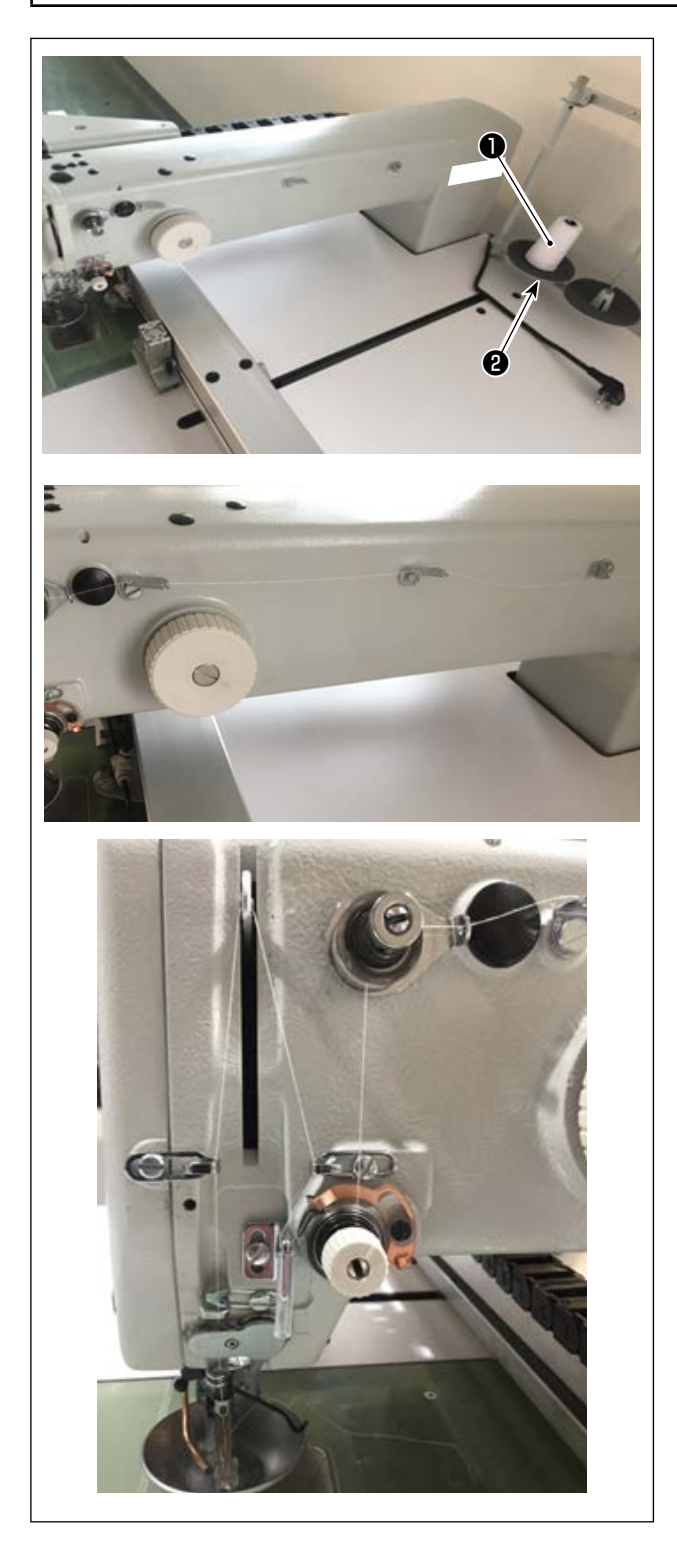

1) Mettere il filo **1** della macchina per cucire sul portafilo 2 .

2) Fare passare il filo come illustrato in figura. Infine, tirare fuori l'estremità del filo attraverso l'occhiello dell'ago per 50 - 60 mm.

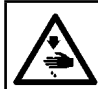

#### **AVVERTIMENTO:**

Prima di effettuare le seguenti operazioni, posizionare l'interruttore su OFF (SPENTO) onde evitare incidenti causati dall'avviamento accidentale della macchina per cucire.

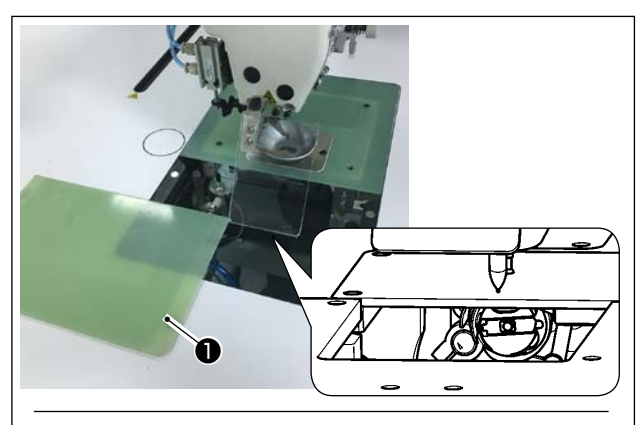

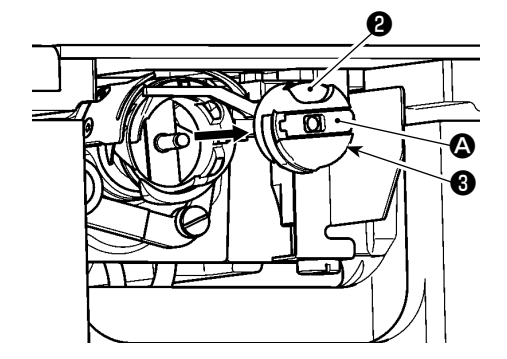

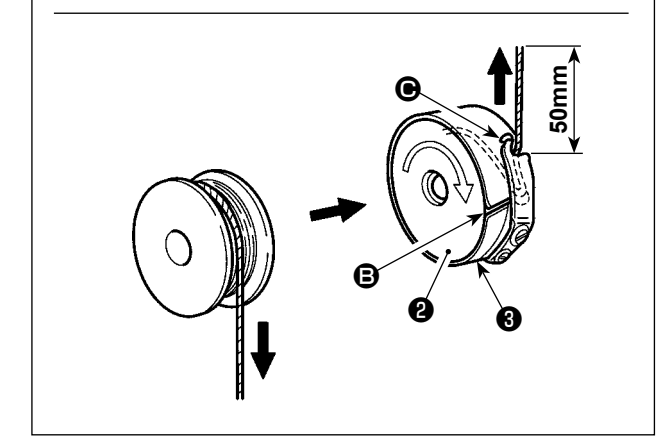

#### (1) Rimozione della capsula della bobina

- Aprire il coperchio ① . La bobina quindi può essere cambiata.
- 2) Sollevare la levetta A della capsula della bobina e rimuovere la capsula della bobina e la bobina 2.

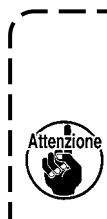

Controllare la posizione delle mani e l'ubicazione degli oggetti prima di aprire/ chiudere il coperchio ① in modo da evitare che gli oggetti rimangano intrappolati sotto il coperchio e da prevenire lesioni personali. Inoltre, non spingere il coperchio ① con

le mani appoggiate su di esso.

#### (2) Installazione della bobina

- Inserire la bobina (2) nella capsula (3) della bobina nella direzione mostrata in figura.
- 2) Fare passare il filo attraverso la fessura <sup>(3)</sup> di infilatura della capsula <sup>(3)</sup> della bobina e tirare il filo così com'è. In questo modo, il filo passerà sotto la molla di tensione e verrà estratto dal foro <sup>(3)</sup> del filo.
- 3) Estrarre il filo per 50 mm dall'apertura 🕑 del filo.

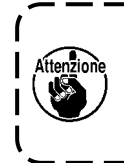

Se si installa la bobina (2) nella capsula della bobina orientandola nella direzione inversa, l'estrazione del filo della bobina risulterà instabile.

- (3) Installazione della capsula della bobina
- Posizionare la capsula della bobina nel crochet con la sua manopola (2) inclinata e spingerla completamente nel crochet finché non si senta uno scatto.
- 2) Chiudere il coperchio 1 .

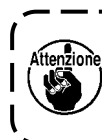

La capsula 🕄 della bobina potrebbe staccarsi durante la cucitura, se non è completamente inserita.

۱

J

#### 4-5. Regolazione della tensione del filo

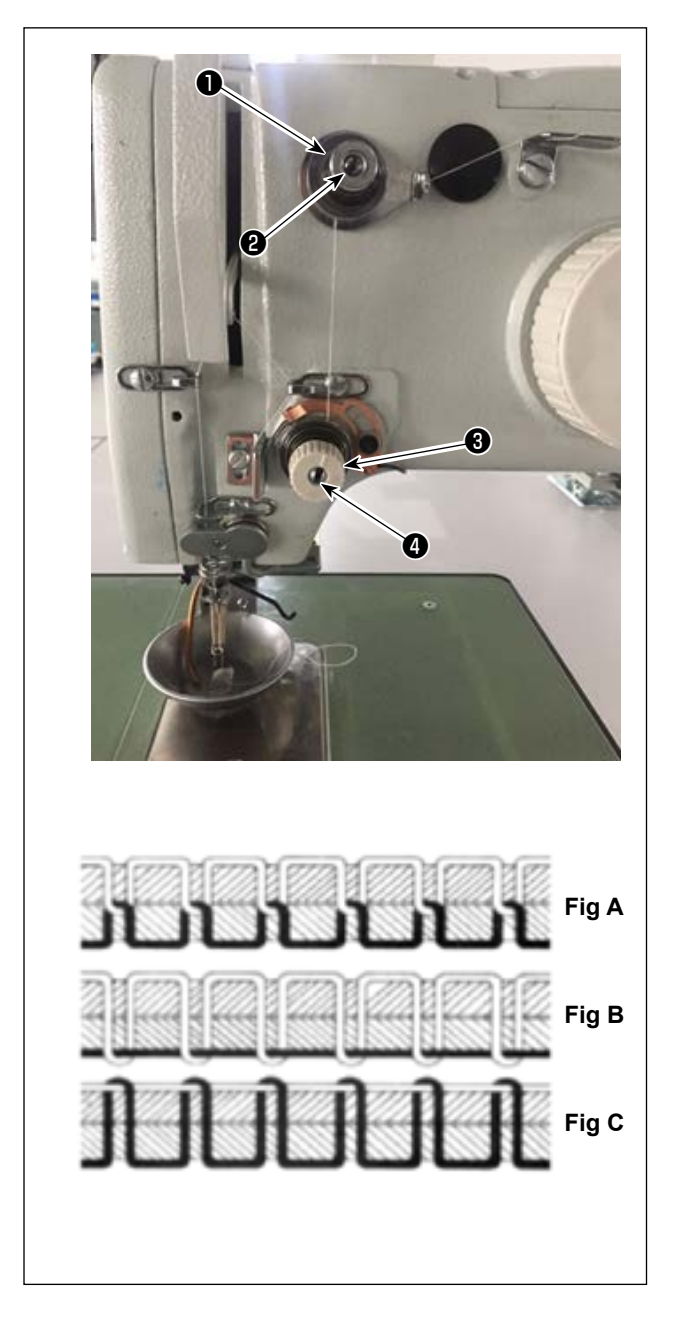

#### (1) Regolazione della tensione del filo dell'ago Regolatore di tensione del filo No. 1

Quando si allenta il disco di tensione del regolatore di tensione del filo No. 2 ③, deve rimanere una tensione piccola tale da poter controllare il rasafilo. La tensione rimanente è prodotta dal regolatore di tensione ①. È possibile determinare la lunghezza del filo che si trascina dall'ago dopo il taglio automatico del filo regolando il dado ② del regolatore di tensione del filo. La lunghezza del filo che si trascina dall'ago viene ridotta ruotando il dado ② in senso orario (+). Viene aumentata girando il dado ② in senso antiorario (-).

Regolatore di tensione del filo No. 2 La tensione (applicata al filo proveniente dall'ago) controllata con il regolatore di tensione del filo No.

2 **3** deve essere impostata il più bassa possibile in modo che il filo dell'ago e il filo della bobina siano intrecciati insieme al centro dello spessore del materiale (Fig. A). Se la tensione del filo è eccessivamente alta quando si cuce un materiale leggero, il materiale potrebbe raggrinzire o il filo potrebbe rompersi.

La tensione applicata al filo proveniente dall'ago viene aumentata ruotando il dado 4 in senso orario (+).

Viene diminuita ruotando il dado ④ in senso antiorario (-).

- Fig A: I fili sono intrecciati insieme in modo accurato al centro dello spessore del materiale.
- Fig B: La tensione del filo dell'ago è troppo bassa o la tensione del filo della bobina è troppo alta.
- Fig C: La tensione del filo dell'ago è troppo alta o la tensione del filo della bobina è troppo bassa.

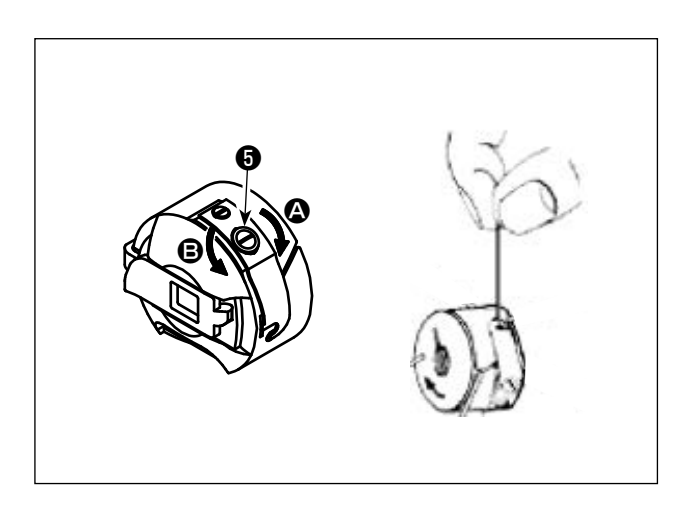

#### (2) Regolazione della tensione del filo della bobina

 Girare la vite G di regolazione della tensione in senso orario (in direzione A) per aumentare o in senso antiorario (in direzione B) per ridurre la tensione del filo della bobina.
 Valore consigliato: Circa 25 g

La capsula della bobina scenderà lentamente dal suo peso morto tenendola come illustrato in figura.

#### 4-6. Regolazione della molla tirafilo e della piastra di rilevamento della rottura del filo

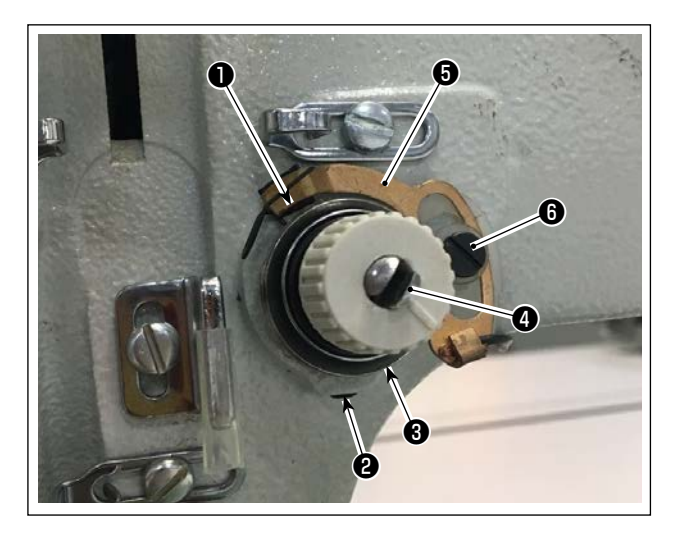

- Regolazione della corsa
   Allentare la vite ② di fissaggio. Girare il regolatore di tensione del filo ③ . Ruotandolo in senso orario, aumenterà la corsa della molla tirafilo ① e aumenterà la quantità di tiraggio del filo.
- 2) Regolazione della pressione
  Per modificare la pressione della molla tirafilo 1, inserire un cacciavite sottile nella fessura dell'alberino 4 di tensione del filo mentre la vite 2 è serrata, e ruotarlo. Ruotandolo in senso orario, aumenterà la pressione della molla tirafilo 1. Ruotandolo in senso antiorario, diminuirà la pressione.
- 3) Regolazione della piastra di rilevamento della rottura del filo
   Allentare la vite G di fissaggio. Regolare la posizione della piastra G di rilevamento della rottura del filo in modo che la profondità di contatto tra la piastra G di rilevamento della rottura del filo e la molla tirafilo I diventi un valore compreso tra 0 e 0,2 mm.

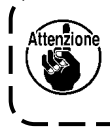

Regolare in modo che la piastra ③ di rilevamento della rottura del filo non tocchi le parti metalliche adiacenti tranne la molla tirafilo ① . Se la piastra di rilevamento della rottura del filo viene a contatto con qualsiasi altra parte metallica, può verificarsi un malfunzionamento.

### 4-7. Regolazione della corsa del tirafilo

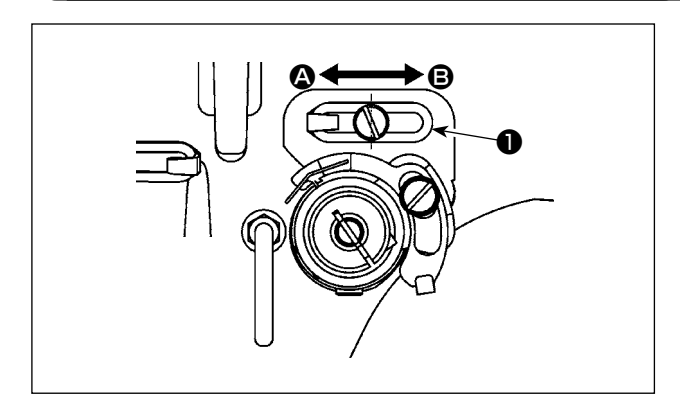

- Quando si cuciono materiali pesanti, spostare il guidafilo ① a sinistra (in direzione ④) per aumentare la lunghezza del filo estratto dal tirafilo.
- 2) Quando si cuciono materiali leggeri, spostare il guidafilo ① a destra (in direzione ③) per diminuire la lunghezza del filo estratto dal tirafilo.

#### 4-8. Relazione fase ago-crochet

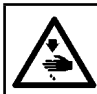

#### **AVVERTIMENTO**:

Prima di effettuare le seguenti operazioni, posizionare l'interruttore su OFF (SPENTO) onde evitare incidenti causati dall'avviamento accidentale della macchina per cucire.

#### (1) Ago e crochet, e impostazione dell'angolo

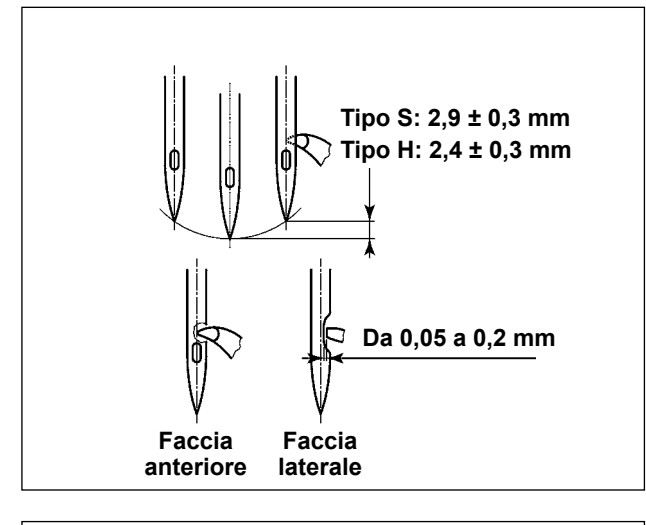

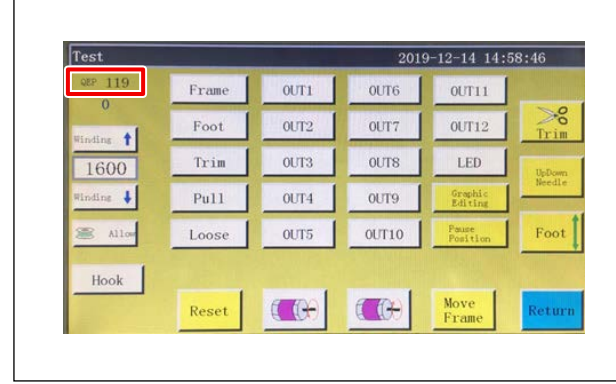

- 1) Per il tipo S, la relazione tra l'altezza della barra ago e la posizione del crochet deve essere regolata quando la barra ago si solleva dal suo punto morto inferiore di  $2,9 \pm 0,3$  mm. Per il tipo H, essa deve essere regolata quando la barra ago si solleva dal suo punto morto inferiore di  $2,4 \pm 0,3$ mm.
- Osservando dalla faccia anteriore della macchina per cucire, la punta della lama del crochet sembra sovrapporsi al centro dell'ago.
- Osservando dalla faccia laterale della macchina per cucire, lo spazio lasciato tra la punta della lama del crochet e la parte incava dell'ago è compreso tra 0,05 e 0,2 mm.

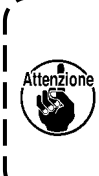

Se si verifica la rottura del filo, il filo può essere aggrovigliato nel crochet. In tal caso, rimuovere con attenzione il filo che si è aggrovigliato nel crochet. Ricominciare quindi a cucire.

 Come mostrato nella figura, il valore QEP dell'impostazione dell'angolo dell'albero elettrico visualizzato sul pannello operativo diventa un valore compreso tra 570 e 575.

#### (2) Posizione dell'ago e del supporto del crochet interno

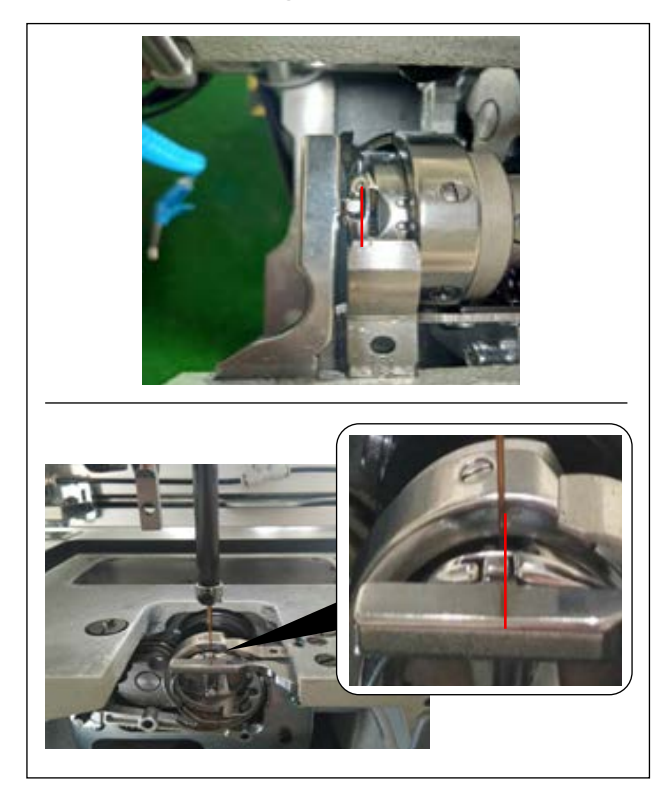

Posizione longitudinale del supporto del crochet interno e dell'ago: L'estremità anteriore dell'ago è allineata con il crochet interno.

Posizione laterale del supporto del crochet interno e dell'ago: L'estremità più a destra della sporgenza del supporto del crochet interno è allineata con il lato destro dell'ago.

#### (3) Regolazione del tempismo del crochet

Il calibro di tempismo è fornito per la macchina come accessorio.

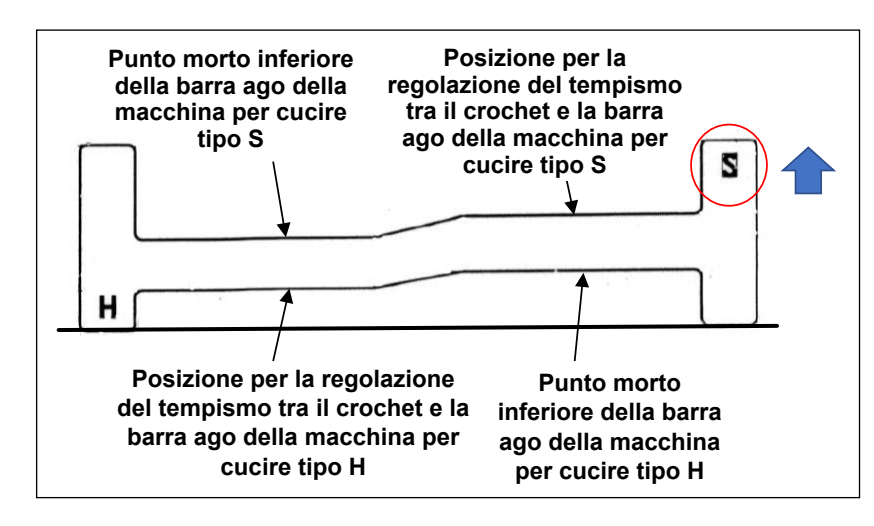

Regolare il tempismo del crochet in base al tipo di cucitura (tipo S/tipo H) della macchina per cucire.

Capovolgere il calibro di tempismo in base al tipo di macchina per cucire come mostrato nella figura a sinistra.

Per il tipo S:

Posizionare il calibro di tempismo con la sua scritta S rivolta verso l'alto.

Per il tipo H:

Posizionare il calibro di tempismo con la sua scritta H rivolta verso l'alto.

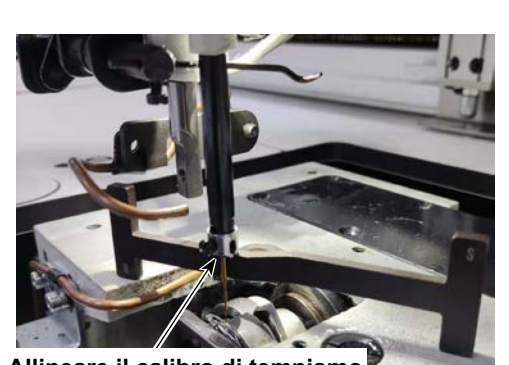

Allineare il calibro di tempismo con la parte terminale della barra ago.

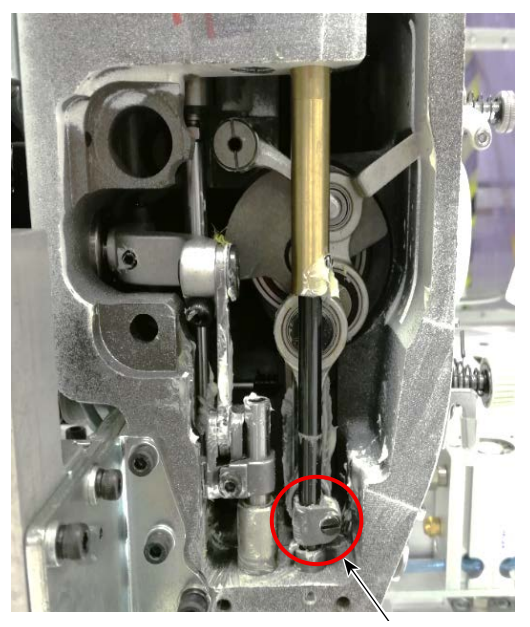

Vite di connessione della barra ago

 Posizionare il calibro di tempismo sul coperchio in resina. Quindi, regolare prima il punto morto inferiore della barra ago.

Allentare la vite di connessione della barra ago. Regolare l'altezza della barra ago.

 Ruotare quindi il calibro di tempismo di 180 gradi in senso longitudinale. Regolare la posizione di sincronizzazione del crochet.

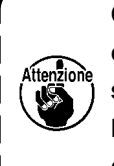

Quando si regola il tempismo delcrochet, è necessario mettere la dimasul lato sinistro dell'ago per evitare chela dima venga a contatto con il guidafilodella barra ago.

#### 4-9. Come avvolgere una bobina

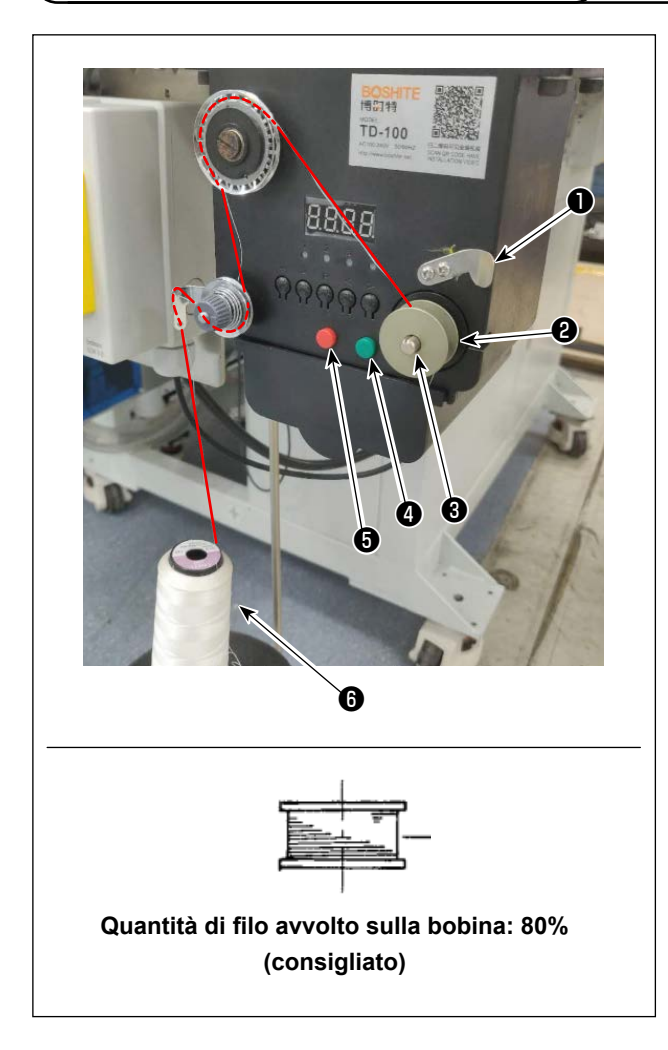

- 1) Mettere la bobina ① sull'albero ③ di avvolgimento della bobina.
- 2) Fare passare il filo **()** di cucitura attraverso l'asta porta rocchetto.
- 3) Fare passare il filo come illustrato in figura.
- 4) Avvolgere manualmente il filo sulla bobina **2** di diversi giri in senso orario.
- 5) Premere il pulsante (4) per avviare l'avvolgimento del filo sulla bobina.
- 6) Quando la quantità di filo della bobina avvolto sulla bobina raggiunge la quantità impostata (80%), l'avvolgitore della bobina si arresta automaticamente. Oppure premere il pulsante (5) per arrestare l'avvolgitore della bobina.
- 7) Tagliare il filo con il rasafilo 1. Staccare la bobina 2.

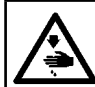

#### **AVVERTIMENTO:**

Prima di effettuare le seguenti operazioni, posizionare l'interruttore su OFF (SPENTO) onde evitare incidenti causati dall'avviamento accidentale della macchina per cucire.

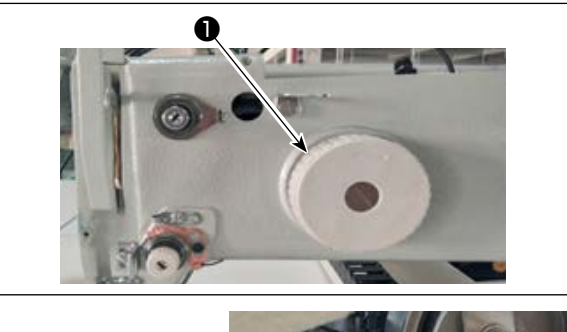

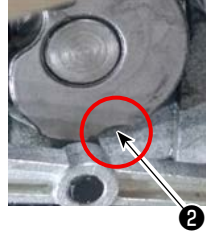

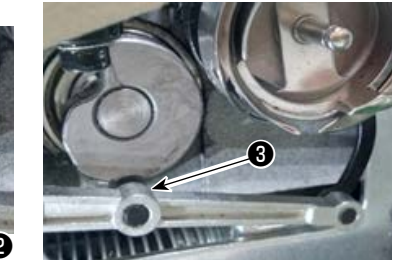

| QEP 119   | Frame | OUT1 | OUT6  | OUT11              |        |
|-----------|-------|------|-------|--------------------|--------|
| Finding + | Foot  | 0UT2 | OUT7  | 0UT12              | Trim   |
| 1600      | Trim  | OUT3 | OUTS  | LED                | UpDown |
| Winding 🖡 | Pu11  | OUT4 | OUT9  | Graphic<br>Editing | Needle |
| allow 🏽   | Loose | OUT5 | 0UT10 | Pause<br>Position  | Foot   |
| Hook      |       |      |       |                    |        |

# (1) Regolazione della posizione della camma di taglio del filo

 Girare la puleggia ① per ingranare il cuscinetto ③ a rullini dell'asta di collegamento del rasafilo con la scanalatura ② nella camma di taglio del filo.

Il valore QEP specificato del parametro di impostazione dell'angolo dell'albero elettrico è stato regolato in fabbrica a 290 al momento della spedizione. Regolare finemente il parametro in base alla differenza di materiale.

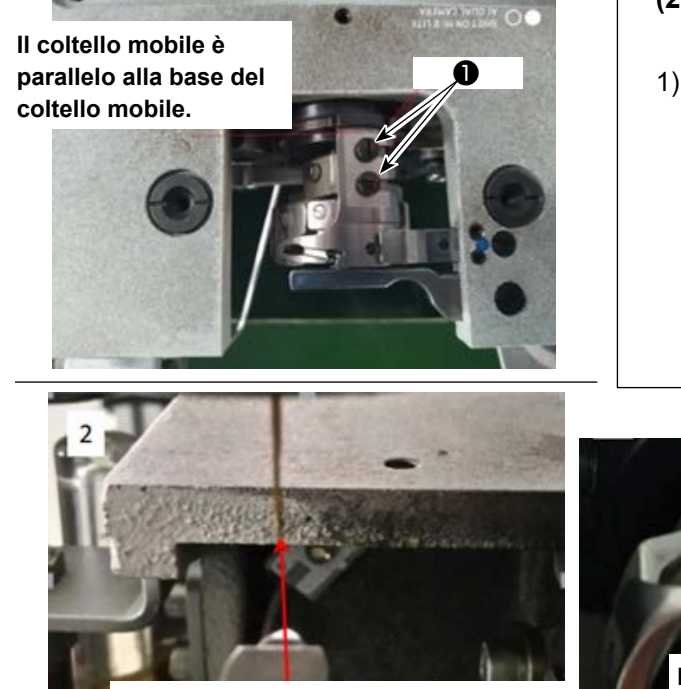

La punta della lama del coltello mobile è allineata con l'ago.

- (2) Regolazione della posizione del coltello mobile e della controlama

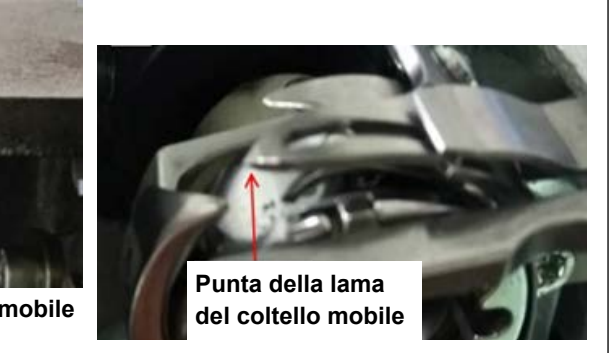

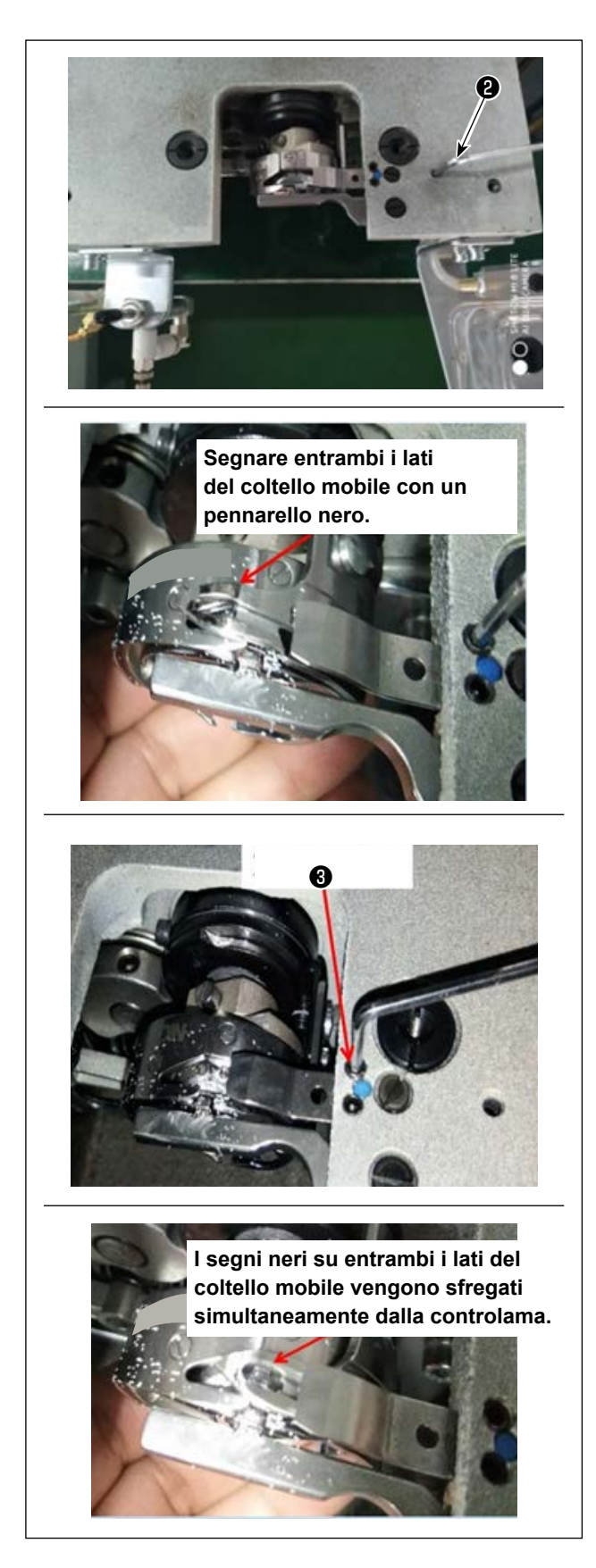

- Posizionamento della controlama
   La sezione di coda della controlama ha un foro.
   Inserendo la chiave esagonale da 2,5 ② in quel foro, stringere la vite di fissaggio della controlama allineando la sezione di coda della controlama con la chiave esagonale.
- 3) Segnare la posizione di 5 mm della lama del coltello mobile con un pennarello nero. Regolare la pressione della controlama con la vite ③ di regolazione della pressione della controlama. Dopo aver completato la regolazione, spingere verso il basso il coltello mobile per riregolare la pressione del coltello mobile a ripetizione finché entrambi i lati, con i segni neri, del coltello mobile non vengano sfregati simultaneamente dalla controlama senza eccezioni. Inoltre, la forza di attrito tra il coltello mobile e la controlama può essere ridotta al minimo tagliando tre fili di cucitura per macchina per cucire usati.

#### 4-11. Come attaccare/rimuovere la piastra di sollevamento del cilindro

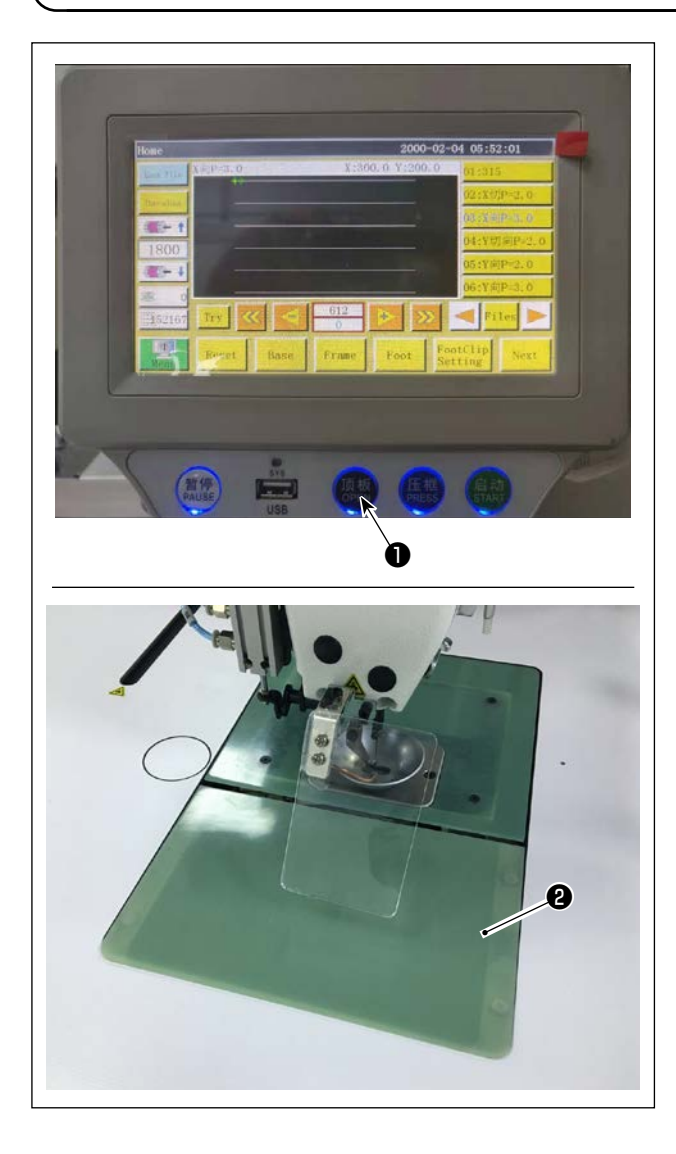

 Mentre la macchina per cucire è accesa, premere l'interruttore 1.

- La piastra (2) di sollevamento del cilindro si stacca verso l'alto. Rimuoverla. (Il cilindro spinge verso l'alto la piastra di sollevamento.)
- Per installare la piastra ② di sollevamento del cilindro, premere l'interruttore ①. (Il cilindro si abbassa per consentire l'installazione della piastra di sollevamento del cilindro. La piastra di sollevamento viene quindi fissata con un magnete.)

#### 4-12. Come controllare la quantità di olio (spruzzi di olio) nel crochet

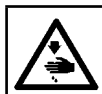

#### AVVERTIMENTO :

Faire fonctionner la machine avec les plus grandes précautions car la vérification de la quantité d'huile s'effectue en faisant tourner le crochet à grande vitesse.

#### (1) Come controllare la quantità di olio (spruzzi di olio)

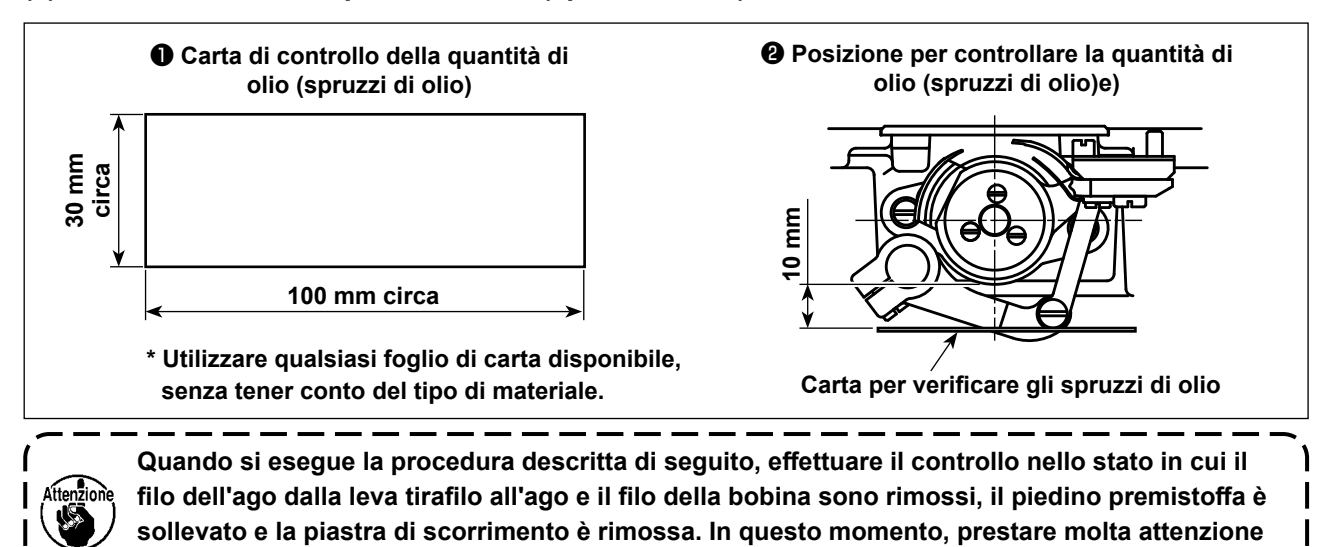

1) Controllare che la quantità di olio nel crochet sia adeguata facendo riferimento a "4-1. Metodo di lubrifi-

- Controllare che la quantità di olio nel crochet sia adeguata facendo riferimento a "4-1. Metodo di lubrificazione e controllo della quantità di olio" p. 11.
- 2) Se la macchina non è stata riscaldata sufficientemente prima di questa operazione, fare girare la macchina a vuoto per tre minuti circa.
- Posizionare il foglio di carta per il controllo della quantità di olio (spruzzi di olio) sotto il crochet mentre la macchina per cucire è in funzione.
- 4) Il controllo della quantità di olio (spruzzi di olio) deve essere completato in cinque secondi.

#### (2) Campione che mostra la quantità adeguata di olio (spruzzi di olio)

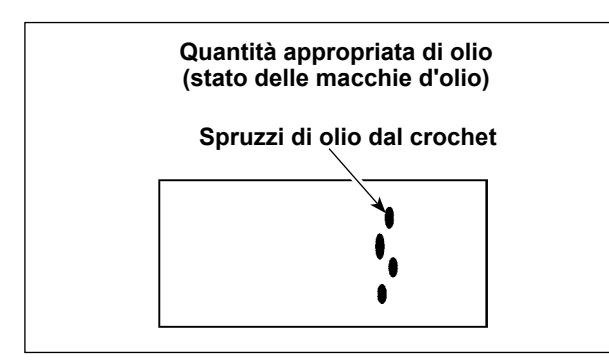

- 1) Lo stato indicato nella figura soprastante mostra la quantità appropriata di olio (spruzzi di olio).
- Controllare la quantità di olio (spruzzi di olio) tre volte (su tre fogli di carta), e regolare in modo che la quantità di olio non cambi.

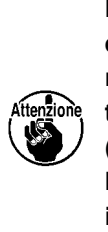

Non aumentare/diminuire eccessivamente la quantità di olio nel crochet. Se la quantità di olio è troppo piccola, il crochet sarà grippato (il crochet sarà surriscaldato). Se la quantità di olio è troppo elevata, il materiale da cucire può essere macchiato con olio.

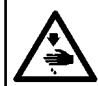

#### **AVVERTIMENTO:**

Prima di effettuare le seguenti operazioni, posizionare l'interruttore su OFF (SPENTO) onde evitare incidenti causati dall'avviamento accidentale della macchina per cucire.

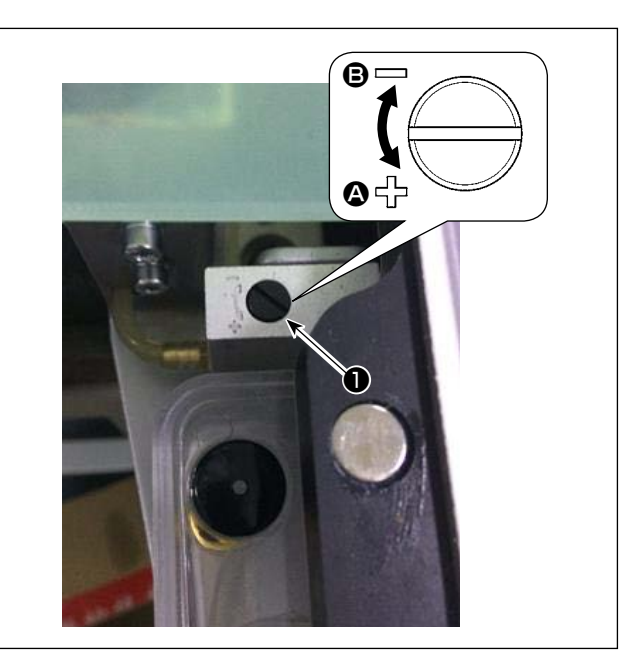

- 1) Rimuovere la piastra di sollevamento del cilindro.
- La quantità di olio viene aumentata ruotando la vite 1 in direzione della freccia 3 o diminuita ruotandola in direzione della freccia 3.
- Dopo aver completato la regolazione, attaccare la piastra di sollevamento del cilindro.

- 1. Dopo la regolazione, prima di controllare la quantità di olio fare funzionare la macchina per cucire a vuoto per circa 30 secondi e controllare la quantità confrontandola con il campione che mostra la quantità di olio adeguata. (Fare riferimento a "4-12. Come controllare la quantità di olio (spruzzi di olio) nel crochet" p. 23.)
- 2. In caso di regolazione della quantità di olio del crochet, per prima cosa regolare la quantità di olio ruotando la vite di regolazione della quantità di olio nella direzione della freccia (2) per aumentarla. Regolare quindi la quantità di olio del crochet ruotando la vite di regolazione nella direzione della freccia (3) per diminuirla.
- 3. La quantità di olio del crochet è stata regolata in fabbrica al momento della spedizione, in base alla velocità massima di cucitura della macchina per cucire. Quando il cliente utilizza la macchina per cucire sempre a bassa velocità, la quantità di olio del crochet potrebbe scarseggiare causando un guasto della macchina per cucire. Per evitare tale guasto, è necessario effettuare la regolazione della quantità di olio del crochet quando il cliente fa funzionare la macchina per cucire a bassa velocità in ogni momento.

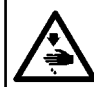

AVVERTIMENTO : Prima di effettuare le seguenti operazioni, posizionare l'interruttore su OFF (SPENTO) onde evitare incidenti causati dall'avviamento accidentale della macchina per cucire.

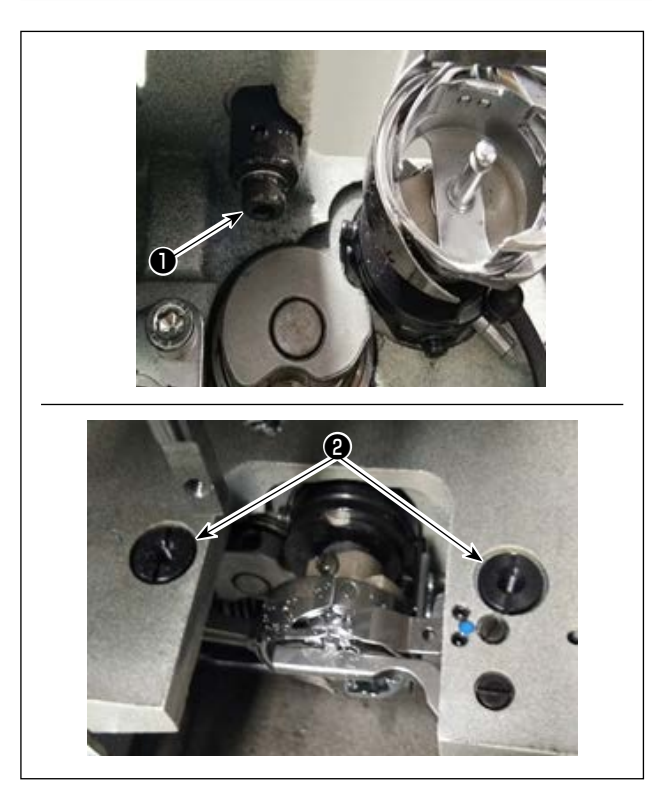

Nel caso in cui l'ago non scenda al centro del foro dell'ago della placca ago, la posizione della placca ago può essere regolata con la vite 1.

- 1) Attaccare la placca ago.
- 2) Allentare le due viti eccentriche 2 di regolazione del foro dell'ago della placca ago. Regolare la posizione della placca ago spostando la placca ago in modo che l'ago sia allineato con il centro del foro dell'ago della placca ago.
- 3) Stringere le viti eccentriche 2 di regolazione del foro dell'ago della placca ago.

#### 4-15. Impostazione dell'origine meccanica

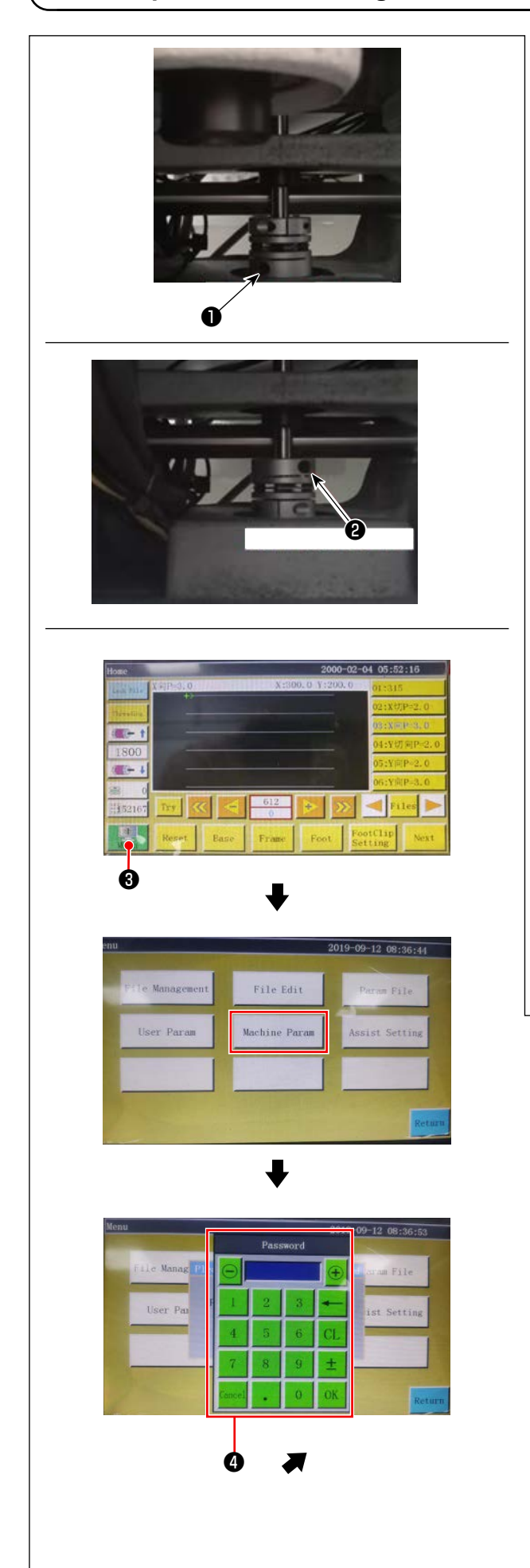

- Stringere leggermente la vite ② sul lato albero inferiore. Ruotare quindi la puleggia per posizionare la vite ① sul motore dell'albero principale in modo che essa sia livellata e rivolta verso l'alto.
- 2) Tenendo ferma la puleggia, premere **3** nella schermata principale della centralina elettrica.
- 3) Quando si preme "Parametro di impostazione della macchina", viene visualizzato 4 . Quando si immette la password "1111111", viene visualizzata la schermata 5 .
- 4) Nella schermata visualizzata premendo "Impostazione dell'angolo assiale", impostare il valore QEP su 245, stringere la vite ① sul lato motore dell'albero principale e allentare la vite ② sul lato albero inferiore. Ruotare quindi la puleggia per portare la barra ago al punto morto superiore.
- Tenendo ferma la puleggia (per non consentire lo spostamento della barra ago), fare clic su "Valore QEP" del "Parametro di impostazione assiale" della schermata. Regolare il valore QEP a 0 (zero). Stringere quindi la vite ② sul lato albero inferiore.
- 6) A questo punto, la regolazione dell'origine è stata completata. Ora ruotare nuovamente la puleggia per verificare che il valore QEP della barra ago nel punto morto superiore sia 0 (zero). Purché il suddetto valore QEP sia 0 (zero), l'origine meccanica è stata regolata correttamente.

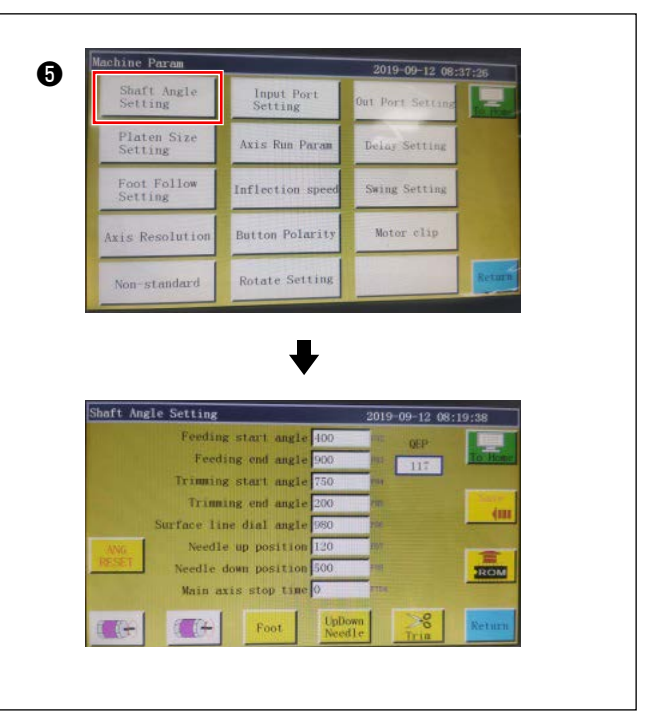

#### 4-16. Regolazione della pressione del pressore a disco

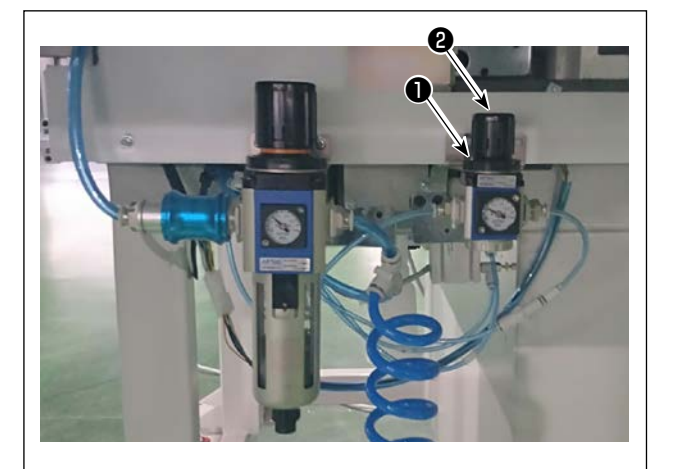

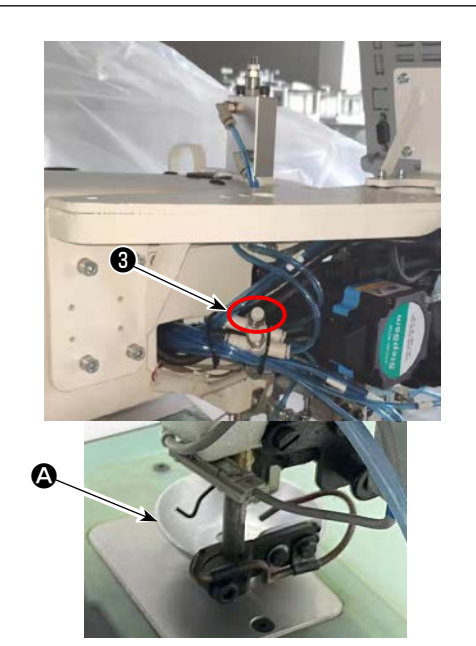

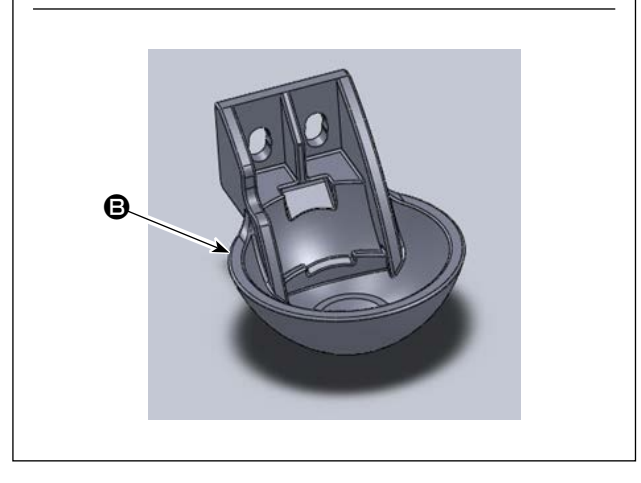

- Regolare la valvola ① di regolazione della pressione del cilindro dell'aria del pressore a disco. Tirare su il dado ② . Ruotare quindi il dado in senso orario per aumentare la pressione del pressore a disco o ruotarlo in senso antiorario per diminuirla. La pressione dell'aria è stata impostata in fabbrica su 0,15 MPa al momento della spedizione. Regolarla in modo appropriato controllando lo stato effettivo della cucitura.
- Per rallentare la velocità di cucitura quando il pressore a disco è posizionato nella sua posizione superiore, regolare il regolatore di velocità 3.
- Sostituzione del pressore a disco Controllare l'effettiva operazione di cucitura. Utilizzare il pressore a disco o il pressore a disco di plastica in base alle condizioni dell'effettiva operazione di cucitura.
  - Pressore a disco (montato in fabbrica al momento della spedizione)

Pressore a disco di plastica

Quando si cambia il pressore a disco con il pressore a disco di plastica o viceversa, cercare di posizionare il pressore a disco in modo che la sua superficie inferiore sia parallela al coperchio del crochet. Regolare l'altezza del pressore a disco in base allo spessore effettivo del materiale (cioè l'altezza) facendo attenzione che i pressori a disco non vengano a contatto con il pressore intermedio.

#### 4-17. Regolazione della posizione dell'estremità del filo all'inizio della cucitura

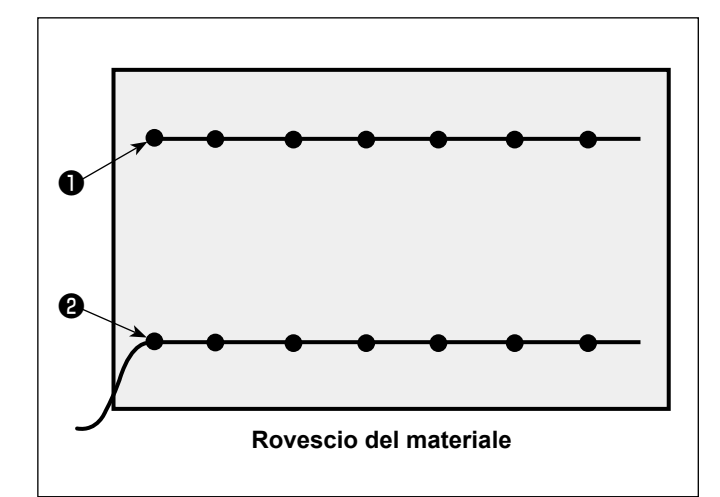

È possibile impostare la posizione dell'estremità del filo dell'ago all'inizio della cucitura sul lato superiore ① o inferiore ② del materiale. Commutare l'impostazione della funzione dello scartafilo tra ON e OFF in base a queste due condizioni della posizione dell'estremità del filo dell'ago.

 Per mettere l'estremità del filo dell'ago sul lato superiore del materiale

Posizionare la funzione dello scartafilo in OFF.

Per mettere l'estremità del filo dell'ago sul lato inferiore del materiale

Posizionare la funzione dello scartafilo in ON.

#### 4-18. Regolazione della corsa del pressore intermedio elettronico

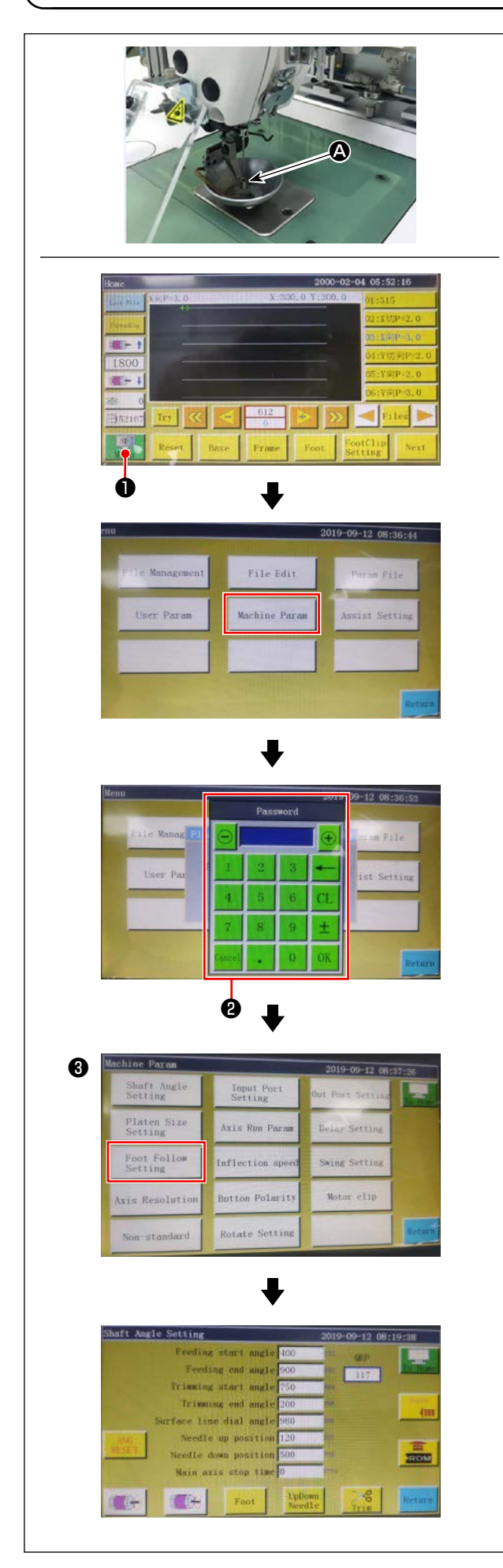

È necessario regolare la corsa (A) del pressore intermedio in modo appropriato poiché ci sarebbe la necessità di prevenire i salti di punto a seconda dello spessore o del tipo di materiale.

- 1) Premere **1** nella schermata principale della centralina elettrica.
- 2) Quando si preme "Parametro di impostazione della macchina", viene visualizzato ②.
  Quando si immette la password "11111111", viene visualizzata la schermata ③.
- Nella schermata visualizzata premendo "Impostazione di follow-up del pressore", impostare il parametro (l'altezza di follow-up del piedino premistoffa è stata regolata in fabbrica a 2 mm al momento della spedizione).

#### 4-19. Regolazione del soffio d'aria per il filo dell'ago e il filo della bobina

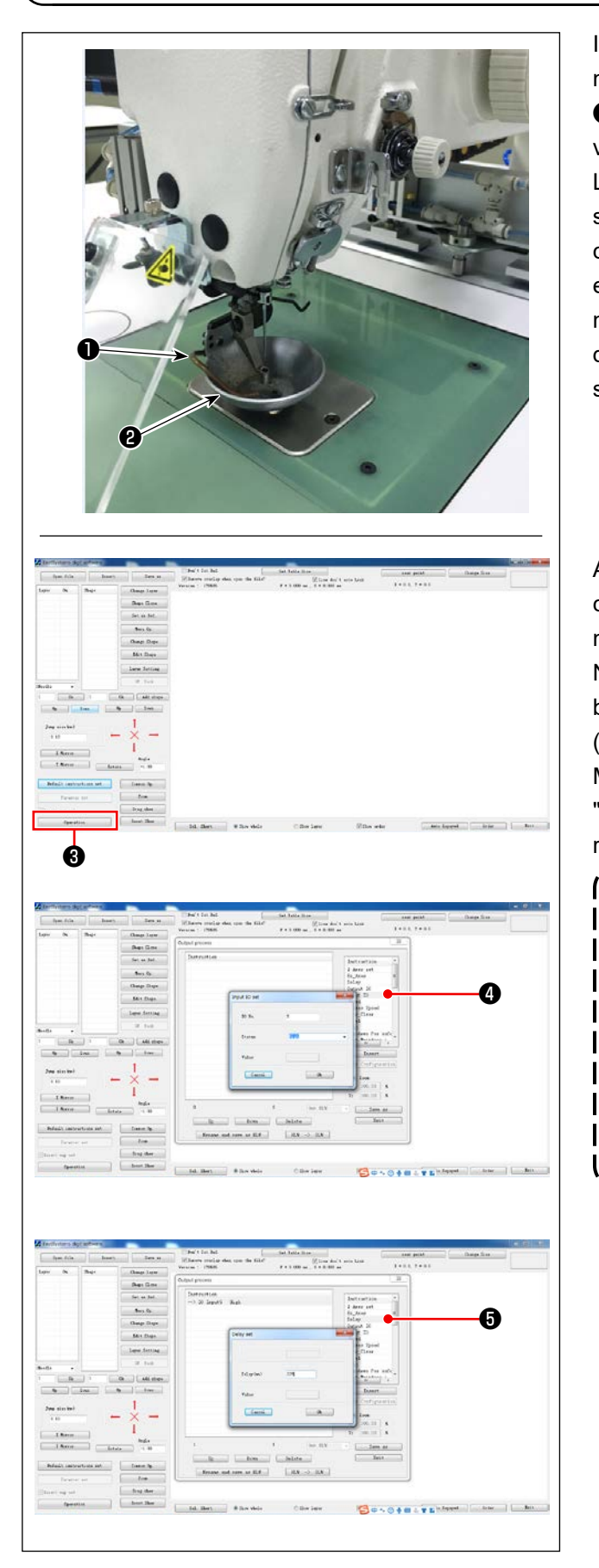

Il tubo ① di soffiaggio soffia aria per portare l'estremità del filo che si trascina dall'ago sotto il pressore ② a disco all'inizio della cucitura controllando la valvola solenoide del sistema elettrico. L'estremità del filo viene spinta dall'aria tra il pressore a disco e il modello di cucitura all'inizio della cucitura. Nel caso in cui l'estremità del filo non possa essere spinta a causa della posizione e della direzione delle fessure sul modello di cucitura, regolare la direzione di soffiaggio dell'aria per consentire all'estremità del filo di essere spinta dall'aria.

Avviare il software per la creazione del modello di cucitura per effettuare l'elaborazione del funzionamento del modello di cucitura da cucire. Nella schermata visualizzata facendo clic su "Elaborazione del funzionamento" ③ , fare clic su ④ ("Immetti I/O") e modificare "I/O" a 5. Modificare "Livello" ad "alto" ("basso" si riferisce a "spegnimento"). Fare clic su ⑤ ("Ritardo"). Modificare "Ritardo (msec)" a 225.

- Il soffiatore di aria del filo dell'ago e lo scartafilo non possono essere utilizzati contemporaneamente.
- Attenzione
- Lo scartafilo fornisce la funzione per portare il filo dell'ago sopra il piedino premistoffa.
  - 2. Il soffiatore di aria del filo dell'ago fornisce la funzione per portare il filo dell'ago sotto il pressore a disco.

#### 4-20. Realizzazione del template

#### (1) Lavorazione a macchina del template

Template tipo 8045 di dimensioni corrispondenti al campo di cucitura massimo

- · Materiale del template: piastra in PVC
- · Spessore del template: piastra in PVC di 1,5 mm di spessore
- Regolare le dimensioni del template in base ai tessuti e/o al modello di cucitura.
   Le dimensioni non devono superare le dimensioni massime delle specifiche pertinenti.
- Verificare la complessità del modello di cucitura da cucire. Selezionare quindi le fessure di cucitura dalla gamma da 6 mm a 8 mm in base alla complessità del modello di cucitura.
- Il luogo geometrico delle fessure di cucitura sul template deve essere progettato in base al modello di cucitura da cucire o alla lavorazione a macchina prevista.
- Selezionare la fresatrice del modello adatta. Il template deve essere lavorato a macchina da tecnici qualificati i quali abbiano conseguito una formazione professionale.
- Dopo aver completato la lavorazione a macchina dei template superiore e inferiore, sbavare i template e la superficie superiore della piastra di montaggio del template.

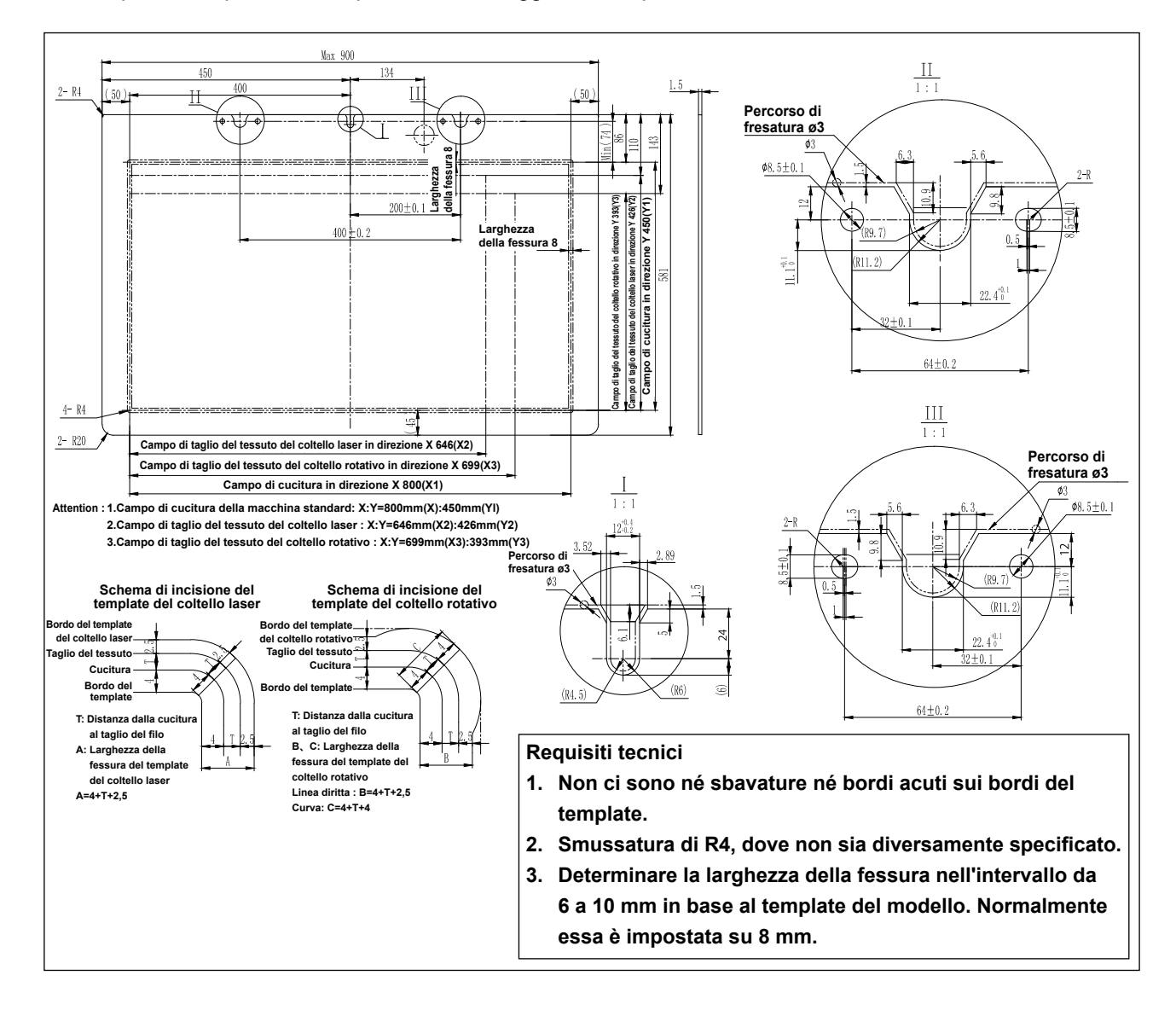

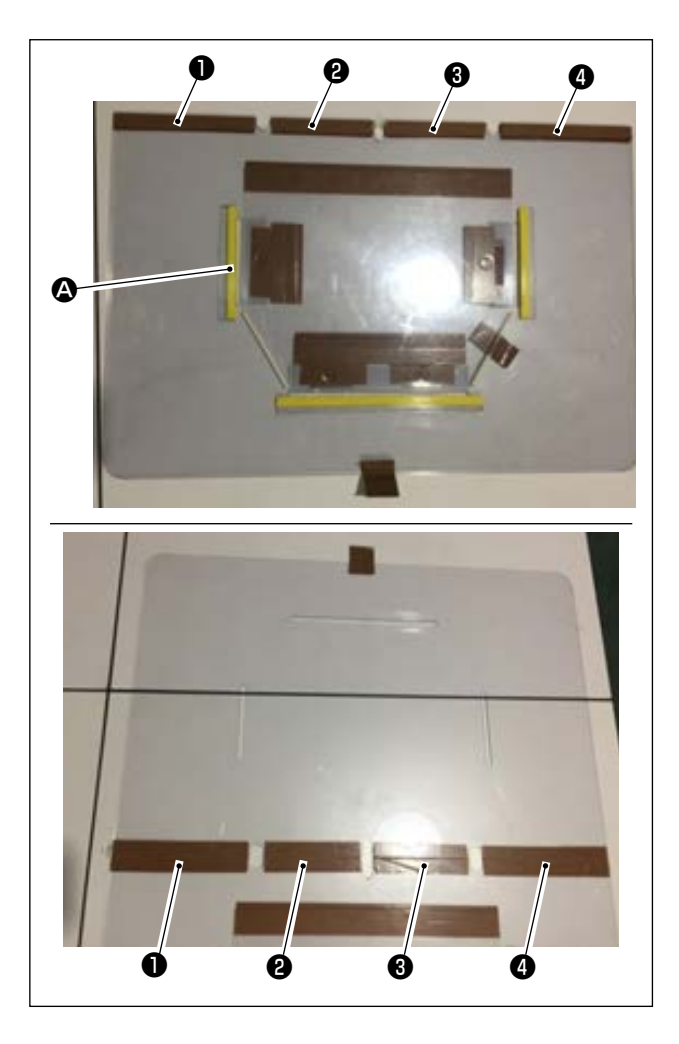

Lavorare a macchina i template superiore e inferiore in base alla progettazione.

- Posizionare il template superiore sul template inferiore, come mostrato nella figura, e regolare in modo che le fessure di cucitura sui template superiore e inferiore siano allineate. Incollare il nastro esclusivo per template (larghezza 36 mm) alle porzioni , 2, 3 e 4 come illustrato nella figura.
- 2) Per produrre costure più belle, si consiglia di fissare saldamente il materiale nella posizione corretta incollando il nastro abrasivo, il nastro biadesivo, ecc. sulle fessure dei template superiore e inferiore o mettendo le spille di posizionamento nelle posizioni appropriate per evitare che il materiale scivoli.

### 4-21. Preparazione per la cucitura

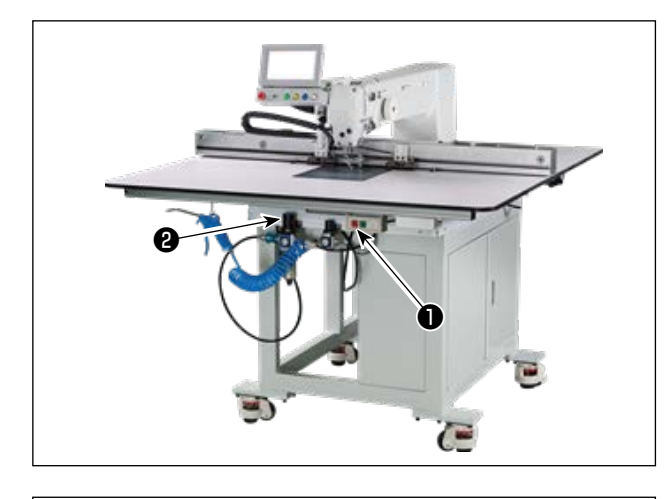

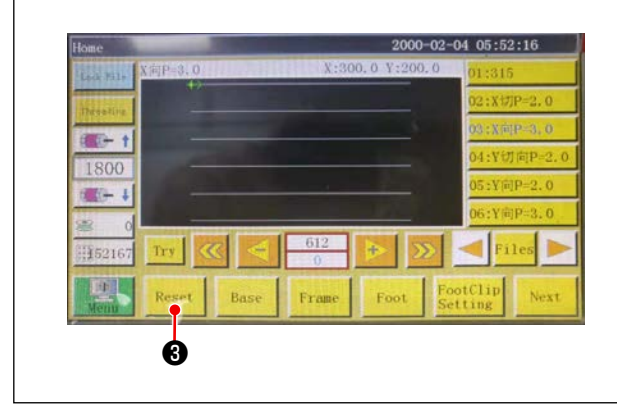

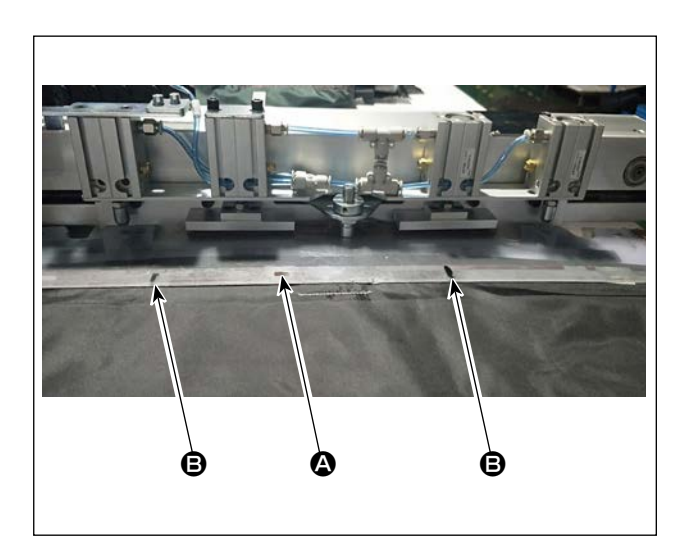

1) Accendere l'interruttore di alimentazione principale.

Premere il pulsante **①** per accendere l'interruttore di alimentazione principale.

2) Accendere l'interruttore della fonte d'aria principale.

Spostare la valvola **2** dell'aria principale a destra per aprire la fonte d'aria principale.

 Resettaggio dell'apparecchiatura Quando l'apparecchiatura viene resettata pre-

mendo Reset 3, l'ago si ferma nella sua posizione di arresto superiore e il pressore a disco e il pressore intermedio si sollevano.

 Leggere i dati di modello di cucitura da cucire o editare direttamente i dati di modello di cucitura sul pannello operativo.

Fare riferimento al Manuale d'Istruzioni del sistema di controllo computerizzato per ulteriori dettagli.

5) Posizionamento del modello

Spostando un modello vuoto (senza materiale), adattare il foro (2) di posizionamento sulla piastra di posizionamento del modello sul perno di posizionamento. Adattare gli altri due fori (2) di posizionamento ausiliari sui manicotti di posizionamento e spingerli a fondo finché non andranno oltre.

- 6) Lettura dei dati di modello di cucitura
  - 1. Nel caso in cui un'etichetta IC sia attaccata al modello, il sistema elettrico identificherà automaticamente il programma del modello di cucitura che corrisponde al modello tra quelli memorizzati sull'etichetta IC.
  - 2. Nel caso in cui non sia attaccata alcuna etichetta IC al modello, selezionare manualmente i dati di modello di cucitura che corrispondono al modello pertinente nella schermata operativa.
- \* Fare riferimento a "4-23. Configuración del panel de operación" p. 37 su come utilizzare l'etichetta IC.
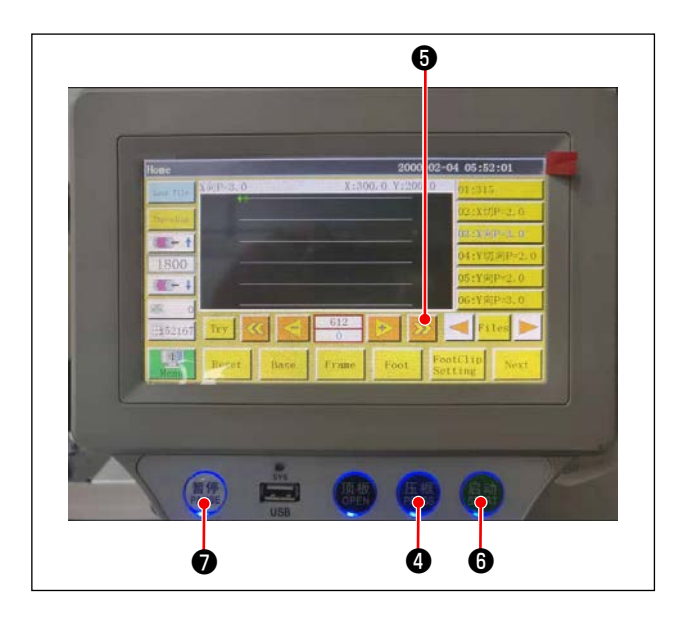

#### 7) Selezione del riferimento

Per allineare il luogo geometrico del modello di cucitura con le fessure di cucitura del modello, è necessario impostare un riferimento. Nello specifico, impostare il riferimento facendo riferimento al Manuale d'Istruzioni per lo scanner del sistema elettrico.

Dopo aver completato la creazione di un riferimento, visualizzare la schermata operativa. Quando si tiene premuto il pulsante , la cucitura di simulazione del luogo geometrico del modello di cucitura inizia.

Azionare la macchina per cucire una volta per controllare se il luogo geometrico del modello di cucitura è allineato o meno con le fessure del modello. Se non sono allineati, regolare nuovamente il riferimento.

Per interrompere l'operazione durante l'esecuzione dell'operazione di simulazione, premere il pulsante **7** per interromperla.

8) Posizionamento del materiale da cucire

#### 1. Rimozione del modello

Quando si sposta il modello nella posizione di resettaggio e si preme il pulsante ④ di bloccaggio sul pannello operativo, due cilindri pneumatici sul modulo lineare in direzione X rilasciano il modello. Rimuovere il modello.

2. Posizionamento del materiale

Inoltre, fissare il materiale con un metodo di tenuta che corrisponda al modello per evitare che il materiale si sposti dalla posizione corretta. Se il materiale è riempito di piuma o cotone, spremere il materiale per spingere fuori l'aria il più possibile.

- 9) Impostazione del resettaggio, modello su cui il materiale è posizionato, e riferimento
- \* Eseguire il resettaggio seguendo il passaggio della procedura 3).
- \* La manipolazione del modello su cui è posizionato il materiale è descritta nel passaggio della procedura 5).
- \* L'impostazione del riferimento viene eseguita seguendo il passaggio della procedura 7).
- 10) Avvio

Premere il pulsante <sup>(3)</sup> di avvio sul pannello operativo per iniziare la cucitura. La macchina per cucire quindi entra nella modalità di cucitura automatica.

11) Arresto temporaneo

Se si verifica un incidente durante la cucitura, premere il pulsante **1** di arresto temporaneo sul pannello operativo. La macchina per cucire quindi interrompe immediatamente il funzionamento.

12) Riavvio

Una volta eliminato il suddetto incidente, ruotare il pulsante 🕢 di arresto temporaneo. Il pulsante quindi salta su e la modalità di arresto di emergenza viene resettata. Premere quindi il pulsante 🚯 di avvio per riavviare la cucitura automatica.

# 4-22. RFID (Come utilizzare l'etichetta IC)

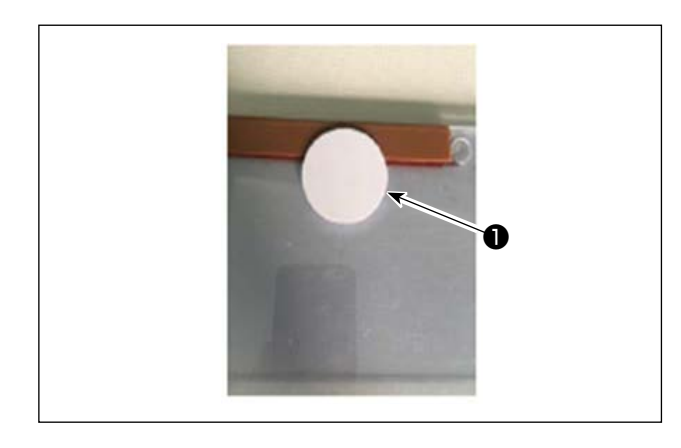

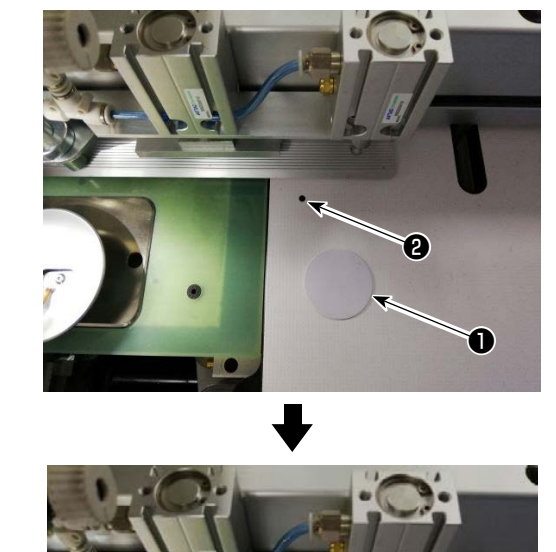

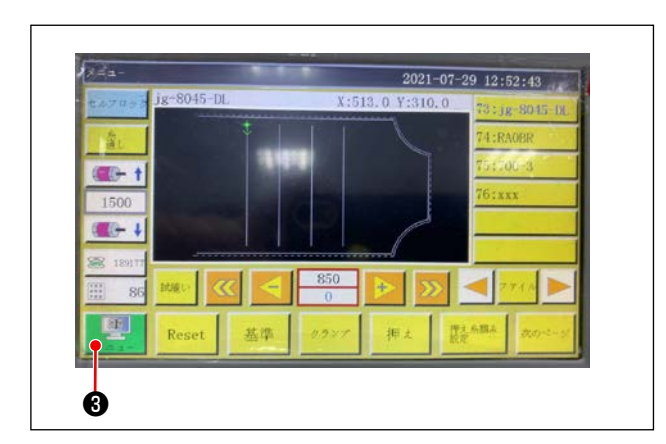

 Attacco dell'etichetta IC Attaccare l'etichetta IC 
 sul modello con nastro biadesivo o simili.

- 2. Scrittura dei dati di modello di cucitura
- 1)Posizionare l'etichetta IC ① sul punto nero ② sul tavolo della macchina per cucire.

2)Premere "Menu" 3 nella schermata iniziale.

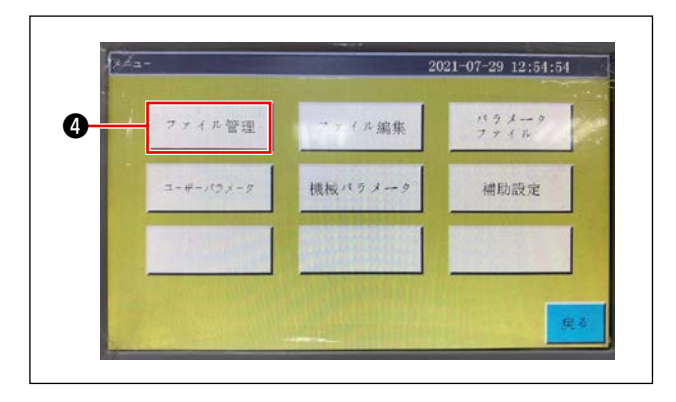

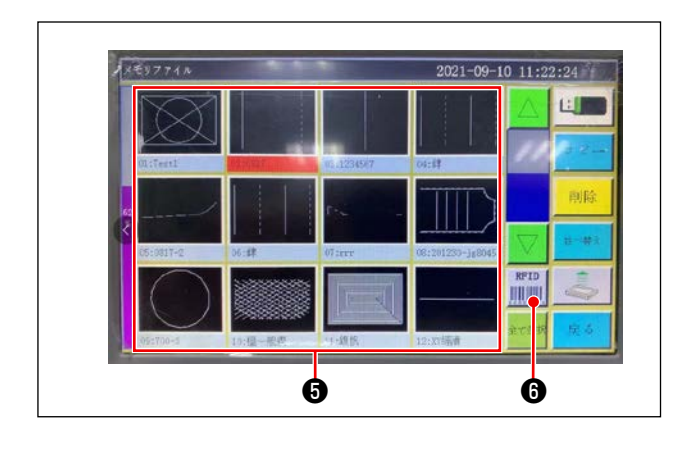

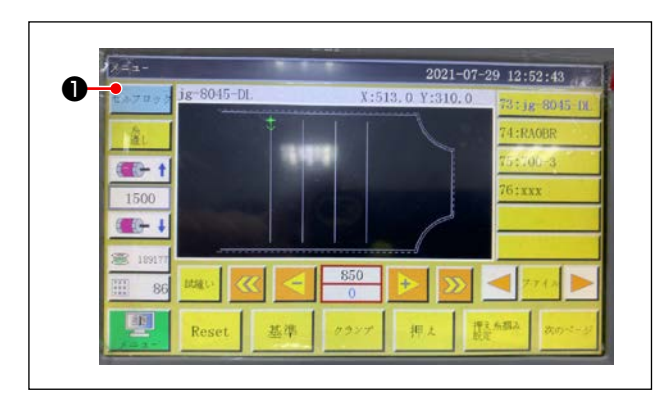

3)Premere "Gestione del file" ④ nella schermata di menu.

4) Selezionare i dati di modello di cucitura (5) che si desiderano scrivere sull'etichetta IC nella schermata di file di memoria.

Dopo aver effettuato una selezione, premere "RFID" <sup>(3)</sup> per scrivere i dati di modello di cucitura sull'etichetta IC.

- 3. Caricamento dei dati di modello di cucitura
- Posizionare l'etichetta IC sulla quale sono scritti i dati di modello di cucitura sul punto nero sul tavolo.
- 3) Vengono letti i dati di modello di cucitura scritti nell'etichetta IC.

# 4-23. Configurazione del pannello operativo

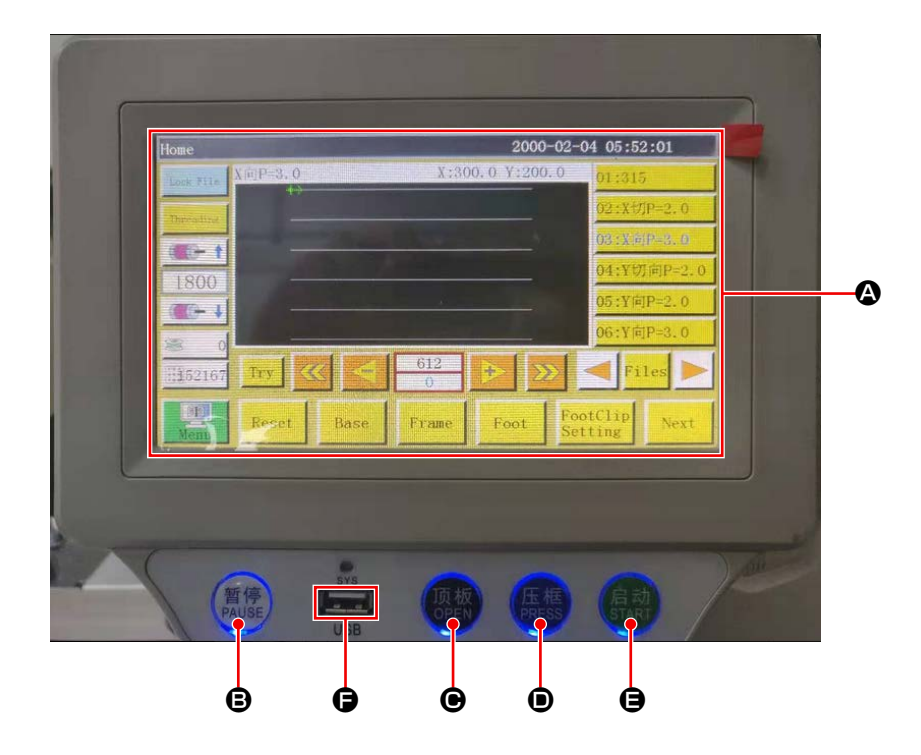

| ۵ | Sezione di LCD del pannello a sfioramento                                   |                                                           |  |  |  |
|---|-----------------------------------------------------------------------------|-----------------------------------------------------------|--|--|--|
| ₿ | Tasto PAUSE         Utilizzato per interrompere temporaneamente la cucitura |                                                           |  |  |  |
| ◉ | Tasto OPEN     Sposta la piastra di sollevamento del cilindro su e giù.     |                                                           |  |  |  |
| • | Tasto PRESS                                                                 | Utilizzato per spostare su/giù il supporto della cassetta |  |  |  |
| 9 | Tasto START                                                                 | Utilizzato per iniziare la cucitura                       |  |  |  |
| G | Porta USB                                                                   |                                                           |  |  |  |

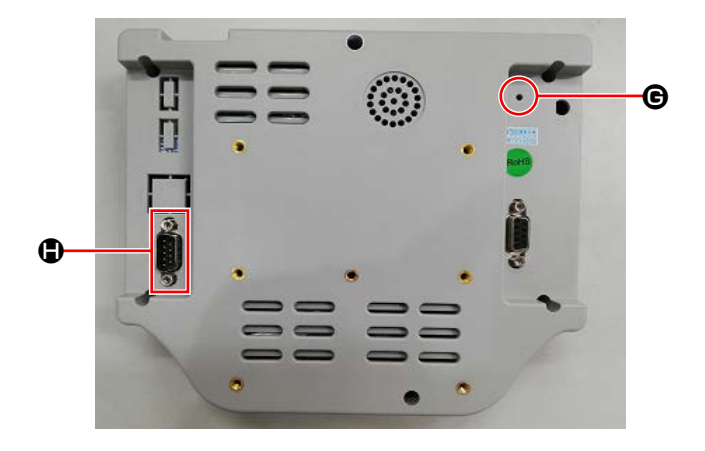

| G | Pulsante Reset | Utilizzato per riavviare il pannello operativo |
|---|----------------|------------------------------------------------|
|   | Porta COM      | RS232C                                         |

\* Questo prodotto non è dotato della funzione Wi-Fi.

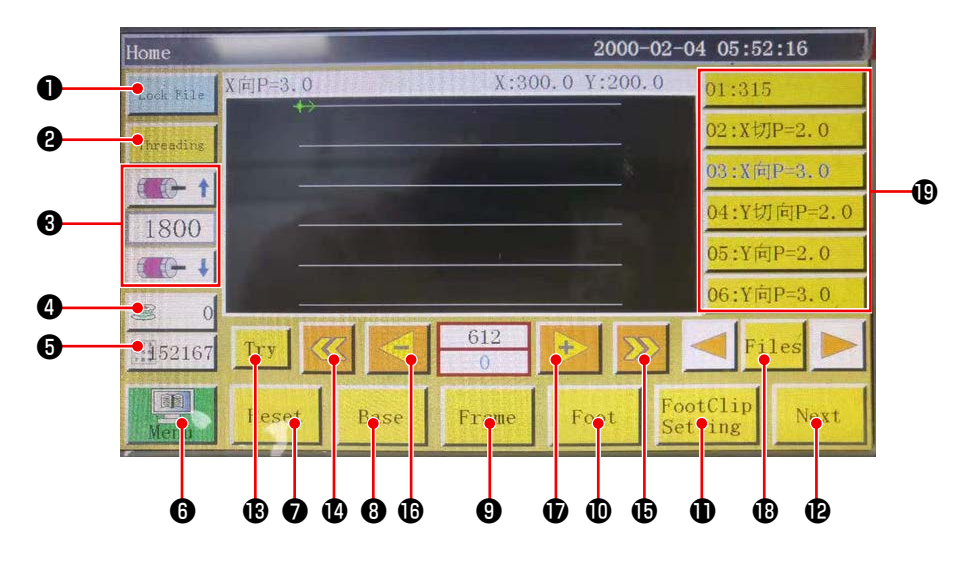

|    | Pulsanti/visualizzazioni                                 | Descrizione                                                                                                    |
|----|----------------------------------------------------------|----------------------------------------------------------------------------------------------------|
| 0  | Tasto di blocco                                          | Utilizzato per bloccare il modello di cucitura                                                                                                    |
| 0  | Tasto di infilatura                                      | Utilizzato per infilare la testa della macchina                                                                                                    |
| 8  | Tasto di cambio della velocità<br>dell'albero principale | Utilizzato per cambiare la velocità dell'albero principale della macchi-<br>na per cucire                                                                     |
| 4  | Tasto di utilizzo del filo della<br>bobina               | Utilizzato per visualizzare la quantità di utilizzo del filo della bobina e per spostare la schermata alla schermata di impostazione <b>*1</b>                |
| 6  | Tasto di conteggio della cucitura                        | Utilizzato per visualizzare il conteggio della cucitura e per spostare la schermata alla schermata di impostazione <b>*1</b>                                  |
| 6  | Menu                                                     | Utilizzato per spostare la schermata alla schermata di menu *1                                                                                                |
| 0  | Tasto Ready                                              | Utilizzato per riportare la macchina per cucire alla sua origine                                                                                              |
| 8  | Tasto di impostazione del rife-<br>rimento               | Utilizzato per spostare la schermata alla schermata di impostazione del riferimento <b>*1</b>                                                                 |
| 9  | Tasto di supporto della cassetta                         | Utilizzato per spostare il supporto della cassetta                                                                                                    |
| Ð  | Tasto di piedino premistoffa                             | Utilizzato per azionare il piedino premistoffa                                                                                                    |
| 0  | Tasto di impostazione del pie-<br>dino premistoffa       | Usato per spostare la schermata alla schermata di impostazione del piedino premistoffa * <b>1</b>                                                             |
| Ð  | Tasto di spostamento della<br>pagina                     | Utilizzato per spostare la schermata alla schermata di modalità di test *1                                                                                    |
| ₿  | Tasto di test                                            | Utilizzato per azionare il modello di cucitura eseguendo il salto                                                                                             |
| 14 | Tasto Indietro del segmento di<br>linea                  | Utilizzato per riportare la macchina per cucire alla posizione di inizio<br>della cucitura continua precedente eseguendo il salto                             |
| 6  | Tasto Avanti del segmento di<br>linea                    | Utilizzato per avanzare la macchina per cucire alla posizione di inizio della successiva cucitura continua eseguendo il salto                                 |
| ₿  | Tasto Indietro del punto singo-<br>lo                    | Utilizzato per riportare la macchina per cucire al punto precedente. Se questo tasto viene tenuto premuto, si avvia la modalità di ritorno rapido.            |
| Ð  | Tasto Avanti del punto singolo                           | Utilizzato per avanzare la macchina per cucire al punto successivo.<br>Se questo tasto viene tenuto premuto, si avvia la modalità di avanza-<br>mento rapido. |
| ₿  | Tasto di file                                            | Utilizzato per spostare la schermata alla schermata di selezione del modello di cucitura                                                                      |
| ₽  | Selezione del modello di<br>cucitura                     | Selezionare il modello di cucitura da utilizzare sfiorandolo.                                                                                                 |

#### \*1. Fare riferimento al Manuale d'Istruzioni per il pannello operativo per ulteriori dettagli.

### 4-24. Modalità di manutenzione

La modalità di manutenzione è la modalità nella quale viene fornito l'avviso che dice che la durata di utilizzo della macchina per cucire ha raggiunto il momento che richiede la manutenzione al fine di prolungare la vita del prodotto della macchina per cucire. In questa modalità, la schermata di manutenzione viene visualizzata sul pannello operativo. Quando il personale di manutenzione immette la password dell'utente, la schermata di manutenzione scompare.

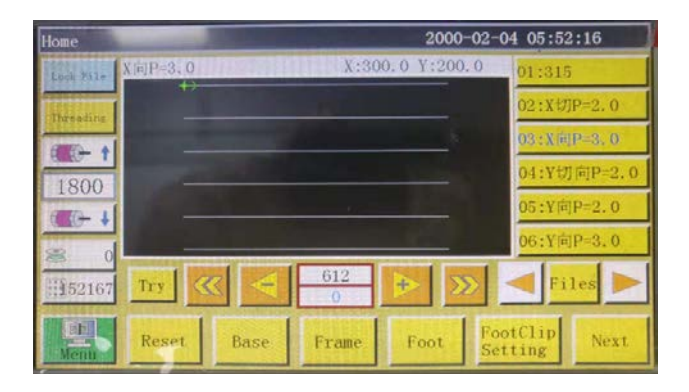

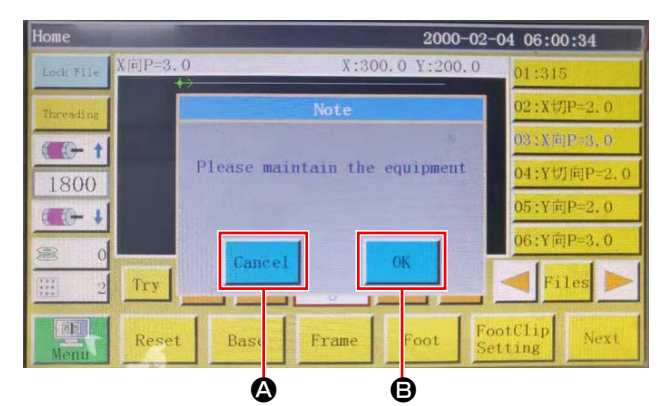

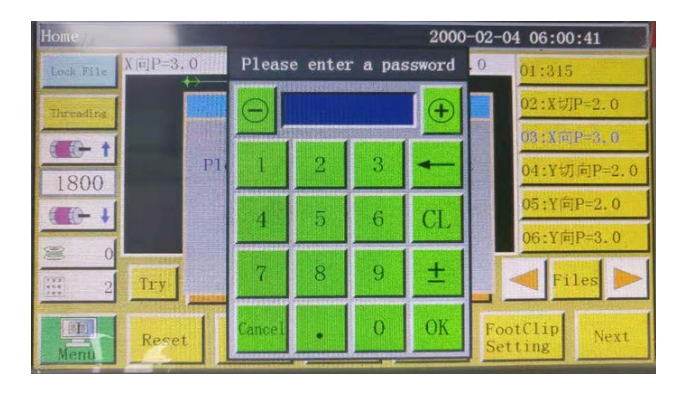

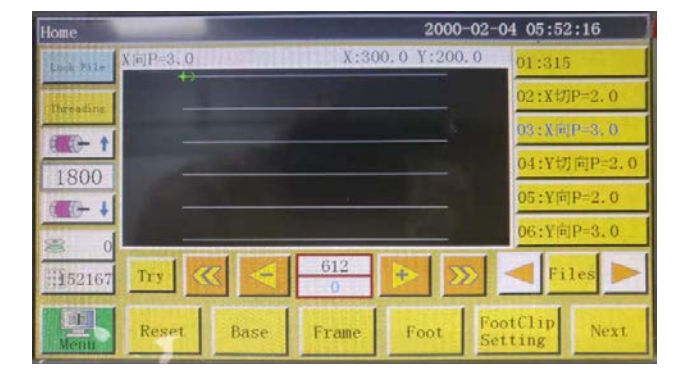

 La schermata di manutenzione viene visualizzata quando è giunto il momento in cui la macchina per cucire richiede la manutenzione. (Circa una volta ogni tre mesi)

Quando il pulsante (2) di annullamento viene premuto, la schermata di manutenzione ritorna alla schermata di cucitura. Tuttavia, la schermata di manutenzione viene nuovamente visualizzata un'ora dopo.

- Quando si preme il pulsante Enter 
   , viene visualizzata la schermata di immissione della password dell'utente a condizione che la password dell'utente sia stata impostata in precedenza.
- Aggiungere grasso facendo riferimento a "5. MA-NUTENZIONE DELLA MACCHINA PER CUCIRE" p. 65.
- Immettere la password dell'utente. La schermata di manutenzione ritorna quindi alla schermata di cucitura.

## 4-25. Elenco dei parametri

| Classifica-<br>zione dei<br>parametri          | No.  | Nome del parametro                                                                                                    | Gamma                          | Valore<br>standard | Significato del parametro e commen-<br>to                                                                                                    |
|------------------------------------------------|------|----------------------------------------------------------------------------------------------------|--------------------------------|--------------------|----------------------------------------------------------------------------------------------------|
| Lavorazio-<br>ne auto-<br>matica a<br>macchina | P1   | Il morsetto viene aperto<br>dopo il completamento del-<br>la lavorazione automatica<br>a macchina                      | Si/No                          | Si                 | Il morsetto della cassetta viene solle-<br>vato ogni volta che il ciclo di cucitura<br>continua viene completato.                                                                                                    |
|                                                | P2   | Numero di punti da cucire<br>all'inizio e alla fine della<br>cucitura con il pressore<br>intermedio abbassato          | Da 0 a 8                       | 2                  | Numero di punti durante i quali il<br>pressore intermedio preme il materiale<br>all'inizio e alla fine della cucitura.                                                                                                    |
|                                                | P3   | Taglio del filo dopo il com-<br>pletamento della lavorazio-<br>ne automatica a macchina                                | Si/No                          | Si                 | Il taglio del filo viene eseguito ogni vol-<br>ta che il ciclo di cucitura continua viene<br>completato.                                                                                                    |
|                                                | P4   | Posizione alla quale viene<br>riportato l'ago dopo il com-                                                             | Origine/ origine<br>secondaria | Origine            | L'origine è l'origine delle coordinate assolute.                                                                                                    |
|                                                |      | pletamento della lavorazio-<br>ne automatica a macchina                                                                |                                |                    | L'origine secondaria è l'origine se-<br>condaria (punto di offset) aggiunta al<br>modello di cucitura.                                                                                                    |
|                                                | P5   | Se è necessario abbassare<br>o meno la tensione del filo                                                               | Si/No                          | No                 | Se la tensione sul filo viene allentata o meno durante il salto                                                                                                    |
|                                                | P173 | Il piedino di bloccaggio<br>viene mantenuto fermo<br>quando si imposta un riferi-<br>mento                             | Si/No                          | No                 | Il piedino di bloccaggio viene mantenu-<br>to durante l'impostazione di un riferi-<br>mento.<br>Nella "Schermata principale", mantene-<br>re fermo il piedino di bloccaggio nella<br>posizione attuale (sollevato o abbassa-<br>to) mentre si sposta l'albero. La "Scher-<br>mata principale" viene visualizzata<br>dopo l'avvio del pannello operativo.                   |
|                                                | P259 | Funzionamento automatico<br>del morsetto                                                                               | Si/No                          | No                 | Se il morsetto della cassetta viene<br>attivato o meno all'inizio della cucitura                                                                                                    |
|                                                | P240 | Operazione di bloccaggio<br>prima del trasporto manua-<br>le                                                           | Si/No                          | No                 | Se il morsetto della cassetta viene atti-<br>vato o meno prima che venga eseguito<br>il trasporto manuale                                                                                                    |
|                                                | P6   | Numero di punti da cucire<br>con sovrapposizione all'ini-<br>zio della cucitura                                        | OFF / 1 / 2                    | OFF                | Nel caso del valore di impostazione "1"<br>o "2", la cucitura viene eseguita una o<br>due volte a ripetizione nella prima posi-<br>zione di entrata dell'ago prima di proce-<br>dere alla posizione di entrata dell'ago<br>successiva al momento dell'avvio della<br>macchina per cucire.<br>Impostazione del numero di punti di<br>affrancatura all'inizio della cucitura |
|                                                |      |                                                                                                    |                                |                    | Nel caso di "OFF", la macchina per<br>cucire non ripete la cucitura.                                                                                                    |
|                                                | P7   | Numero di punti da cucire<br>all'inizio della cucitura sen-<br>za il meccanismo di rilascio<br>della tensione del filo | Da 0 a 255                     | 0                  | Il meccanismo di rilascio della tensione<br>del filo viene disattivato mentre la mac-<br>china per cucire cuce il numero di punti<br>impostato all'inizio della cucitura.                                                                                                    |
|                                                | P147 | Altezza del pressore<br>intermedio quando viene<br>abbassato all'inizio della<br>cucitura                              | Da 0 a 4                       | 0,5                | Altezza del pressore intermedio all'ini-<br>zio della cucitura                                                                                                    |

| Classifica-<br>zione dei<br>parametri          | No.  | Nome del parametro                                                                                                    | Gamma                               | Valore<br>standard | Significato del parametro e commen-<br>to                                                  |
|------------------------------------------------|------|----------------------------------------------------------------------------------------------------|-------------------------------------|--------------------|--------------------------------------------------------------------------------------------|
| Lavorazio-<br>ne auto-<br>matica a<br>macchina | P148 | Altezza del pressore<br>intermedio quando viene<br>abbassato alla fine della<br>cucitura                              | Da 0 a 4                            | 0,5                | Altezza del pressore intermedio alla fine della cucitura                                   |
|                                                | P161 | Impostazione della lar-<br>ghezza di oscillazione del<br>piedino premistoffa all'inizio<br>e alla fine della cucitura | Normale/<br>dimezzata/<br>aumentata | Normale            |                                                                                            |
|                                                | P172 | Il pressore intermedio<br>viene resettato al termine<br>dell'operazione.                                              | Si/No                               | Si                 | Il motore del pressore intermedio viene resettato alla fine della cucitura.                |
|                                                | P248 | Se è necessario o meno<br>lo spostamento dell'albero<br>prima di impostare un riferi-<br>mento                        | Si/No                               | Si                 |                                                                                            |
|                                                | P252 | Errore di apertura del mor-<br>setto al momento dell'impo-<br>stazione di un riferimento                              | Si/No                               | No                 |                                                                                            |
|                                                | P794 | IO di uscita 1 a fine opera-                                                                                          | Si/No                               | No                 |                                                                                            |
|                                                | P796 | zione                                                                                                    | Alto/Basso                          | Basso              |                                                                                            |
|                                                | P795 | IO di uscita 2 a fine opera-                                                                                          | Si/No                               | No                 |                                                                                            |
|                                                | P797 | zione                                                                                                    | Alto/Basso                          | Basso              |                                                                                            |
| Velocità di<br>avvio                           | P8   | Velocità di avvio del primo<br>punto (giri/min)                                                                       | Da 100 a 3000                       | 300                | Velocità di cucitura del primo punto                                                       |
|                                                | P9   | Velocità di avvio del secon-<br>do punto (giri/min)                                                                   | Da 100 a 3000                       | 600                | Velocità di cucitura del secondo punto                                                     |
|                                                | P10  | Velocità di avvio del terzo<br>punto (giri/min)                                                                       | Da 100 a 3000                       | 900                | Velocità di cucitura del terzo punto                                                       |
|                                                | P11  | Velocità di avvio del quarto<br>punto (giri/min)                                                                      | Da 100 a 3000                       | 1500               | Velocità di cucitura del quarto punto                                                      |
|                                                | P12  | Velocità di avvio del quinto<br>punto (giri/min)                                                                      | Da 100 a 3000                       | 2100               | Velocità di cucitura del quinto punto                                                      |
|                                                | P170 | Numero di giri dell'affranca-<br>tura (giri/min)                                                                      | Da 100 a 3000                       | 1200               | Velocità di cucitura dell'affrancatura                                                     |
|                                                | P13  | Se è necessaria o meno la<br>partenza dolce                                                                           | Si/No                               | Si                 | Se la macchina viene avviata a bassa<br>velocità o meno                                    |
|                                                | P162 | Se è necessaria o meno<br>la partenza dolce per il se-<br>condo punto all'inizio della<br>cucitura                    | Si/No                               | No                 | Se il secondo punto viene cucito a<br>bassa velocità o meno                                |
|                                                | P163 | Se è necessaria o meno la<br>riduzione della velocità di<br>cucitura per due punti alla<br>fine della cucitura        | Si/No                               | No                 | Due punti alla fine della cucitura vengo-<br>no cuciti a bassa velocità.                   |
| Parametro<br>di velocità                       | P14  | Numero massimo di giri<br>dell'albero principale (giri/<br>min)                                                       | Da 100 a 3000                       | S: 3000<br>H: 1800 | Numero massimo di giri dell'albero<br>principale                                           |
|                                                | P15  | Velocità di salto (mm/min)                                                                                            | Da 100 a 40000                      | 20000              | Velocità di salto                                                                          |
|                                                | P916 | Velocità di spostamento a<br>intermittenza del trasporto<br>(mm/min)                                                  | Da 100 a 20000                      | 5000               | Velocità di spostamento durante la<br>correzione e la creazione dei modelli di<br>cucitura |

| Classifica-<br>zione dei<br>parametri | No.  | Nome del parametro                                                                 | Gamma                         | Valore<br>standard | Significato del parametro e commen-<br>to                                                                                                    |
|---------------------------------------|------|------------------------------------------------------------------------------------|-------------------------------|--------------------|----------------------------------------------------------------------------------------------------|
| Parametro<br>di velocità              | P160 | Velocità di cucitura di prova<br>(mm/min)                                          | Da 100 a 60000                | 8000               | Velocità di dimostrazione                                                                                                    |
|                                       | P17  | Velocità di cucitura del pul-<br>sante 1 dopo aver premuto<br>il pulsante (mm/min) | Da 100 a 20000                | 500                | Otto tasti di direzione supportano il caso del movimento manuale del box o della raccolta di file.                                              |
|                                       |      |                                                                                    |                               |                    | Velocità di funzionamento tramite l'ico-<br>na ▶                                                                                                |
|                                       | P18  | Velocità di cucitura del pul-<br>sante 2 dopo aver premuto                         | Da 100 a 20000                | 1500               | Otto tasti di direzione supportano.                                                                                                    |
|                                       |      | il pulsante (mm/min)                                                               |                               |                    | na                                                                                                    |
|                                       | P19  | Velocità di cucitura del pul-<br>sante 3 dopo aver premuto                         | Da 100 a 20000                | 8000               | Otto tasti di direzione supportano.                                                                                                    |
|                                       |      | li puisante (mm/min)                                                               |                               |                    | Velocità di funzionamento tramite l'ico-<br>na >>>                                                                                              |
|                                       | P174 | Velocità della testa della<br>macchina 2 (mm/s)                                    | Da 100 a 2000                 | 0                  | Velocità degli assi XY quando si utilizza<br>un coltello laser                                                                                  |
|                                       | P175 | Velocità della testa della<br>macchina 3 (mm/s)                                    | Da 100 a 2000                 | 0                  | Velocità degli assi XY quando si utilizza<br>un coltello laser                                                                                  |
|                                       | P178 | Velocità di spostamento a<br>intermittenza continuo                                | Ridotta/ mini-<br>ma/ normale | Ridotta            | Velocità di spostamento durante la creazione del modello di cucitura                                                                            |
|                                       | P773 | Numero di giri in senso<br>inverso (giri/min)                                      | Da 100 a 3000                 | 0                  | Velocità di affrancatura                                                                                                    |
|                                       | P774 | Numero di punti da cucire<br>a una velocità limitata alla<br>fine della cucitura   | Da 100 a 30                   | 0                  | Impostazione del numero di punti<br>dal quale la velocità di cucitura viene<br>limitata alla fine della cucitura di un mo-<br>dello di cucitura |
|                                       | P775 | Velocità di cucitura limitata<br>da impiegare alla fine della<br>cucitura          | Da 100 a 1800                 | 0                  | Questo parametro viene utilizzato in<br>combinazione con P774 per ottenere il<br>valore di velocità limitata specifico.                         |
| Imposta-<br>zione del<br>morsetto     | P22  | Proibizione della cucitura<br>durante il sollevamento del<br>morsetto              | Si/No                         | Si                 | Proibizione della cucitura durante il sol-<br>levamento del morsetto della cassetta                                                             |
|                                       | P25  | Angolo di inizio del bloc-<br>caggio del filo all'inizio<br>della cucitura         | Da 1 a 990                    | 10                 | Angolo di attivazione della pinza del filo<br>all'inizio della cucitura                                                                         |
|                                       | P26  | Angolo di fine del bloccag-<br>gio del filo all'inizio della<br>cucitura           | Da 1 a 990                    | 10                 | Angolo di disattivazione della pinza del filo all'inizio della cucitura                                                                         |
|                                       | P27  | Angolo di inizio del bloc-<br>caggio del filo durante il<br>taglio del filo        | Da 1 a 990                    | 15                 | Angolo di inizio del bloccaggio del filo<br>durante il taglio del filo                                                                          |
|                                       | P28  | Angolo di fine del bloccag-<br>gio del filo durante il taglio<br>del filo          | Da 1 a 990                    | 180                | Angolo di fine del bloccaggio del filo<br>durante il taglio del filo                                                                            |
|                                       | P781 | Se il morsetto è necessario<br>o meno durante lo sposta-<br>mento                  | Si/No                         | No                 |                                                                                                    |
|                                       | P743 | Ritardo nell'apertura del<br>doppio morsetto (ms)                                  | Da 0 a 5000                   | 0                  |                                                                                                    |
|                                       | P744 | Ritardo nell'abbassamento<br>del doppio morsetto (ms)                              | Da 0 a 5000                   | 0                  |                                                                                                    |

| Classifica-<br>zione dei<br>parametri | No.           | Nome del parametro                                                             | Gamma                                                                     | Valore<br>standard                   | Significato del parametro e commen-<br>to                                                                                                    |
|---------------------------------------|---------------|--------------------------------------------------------------------------------|---------------------------------------------------------------------------|--------------------------------------|----------------------------------------------------------------------------------------------------|
| Impo-                                 | P29           | Stato dell'avvolgitore della                                                   | Consentito/                                                               | Consenti-                            | Avvolgitore della bobina ═ 允许                                                                                                    |
| dell'avvol-                           |               | bobina                                                                         | proibito                                                                  | to                                   | Stato predefinito                                                                                                    |
| gitore del-<br>la bobina              | P30           | Velocità di avvolgimento<br>(giri/min)                                         | Da 100 a 4500                                                             | 2200                                 | Velocità di avvolgimento della bobina                                                                                                    |
| (limitata al<br>modello<br>6045)      | P31           | Impostazione del tempo di<br>avvolgimento della bobina<br>(s)                  | Da 1 a 63000                                                              | 200                                  | Impostazione del tempo di avvolgimen-<br>to della bobina                                                                                                    |
| Imposta-<br>zione del                 | P36           | Il morsetto blocca al mo-<br>mento del resettaggio.                            | Si/No                                                                     | No                                   | Il morsetto della cassetta si abbassa<br>quando si ritorna all'origine.                                                                                                    |
| resettag-<br>gio                      | P264          | Il morsetto viene aperto<br>dopo il resettaggio manua-<br>le.                  | Si/No                                                                     | Si                                   | Il morsetto della cassetta si solleva<br>quando si ritorna all'origine premendo il<br>pulsante Reset.                                                                                                    |
|                                       | P38           | Metodo di ritorno all'origine                                                  | Simultaneo per<br>XY/ preferenza<br>per X/ preferen-<br>za per Y          | Simulta-<br>neo per<br>XY            | "Simultaneo per XY" significa che gli<br>assi x e y vengono resettati simultanea-<br>mente alle loro origini. "Preferenza per<br>X" significa che l'asse X viene resettato<br>all'origine per primo e "Preferenza per<br>Y" significa che l'asse Y viene resettato<br>all'origine per primo. |
|                                       | P39           | Velocità di ritorno all'origine<br>(mm/min)                                    | Da 100 a 60000                                                            | 15000                                | Velocità degli assi X, Y durante il reset-<br>taggio all'origine                                                                                                    |
|                                       | P756-<br>P761 | Impostazione dell'I/O di<br>uscita prima del resettag-<br>gio                  | Da OUT1 a<br>OUT6/Non<br>impostato                                        | Non impo-<br>stato                   | Impostazione dell'IO prima del reset-<br>taggio                                                                                                    |
|                                       | P762-<br>P797 |                                                                                | Alto livello/ Bas-<br>so livello                                          | Alto livello                         |                                                                                                    |
|                                       | P649          | Allarme in caso di errore di resettaggio                                       | Si/No                                                                     | No                                   |                                                                                                    |
|                                       | P782-<br>P787 | Impostazione dell'IO di<br>uscita dopo il resettaggio                          | Da OUT1 a<br>OUT6/Non<br>impostato                                        | Non impo-<br>stato                   | Impostazione dell'IO dopo il ritorno<br>all'origine                                                                                                    |
|                                       | P788-<br>P793 |                                                                                | Alto livello/ Bas-<br>so livello                                          | Basso<br>livello                     |                                                                                                    |
| Impo-<br>stazione<br>dell'arre-       | P40           | Taglio automatico del filo<br>durante l'arresto tempora-<br>neo                | Si/No                                                                     | Si                                   | Se il taglio automatico del filo viene<br>eseguito all'arresto temporaneo o<br>meno                                                                                                    |
| sto tempo-<br>raneo                   | P41           | Posizione dell'ago durante<br>l'arresto temporaneo                             | Posizione di<br>arresto superio-<br>re/ Posizione di<br>arresto inferiore | Posizione<br>di arresto<br>superiore | Posizione della barra ago al momento<br>dell'arresto temporaneo                                                                                                    |
|                                       | P45           | Tipo di interruttore di arre-<br>sto temporaneo                                | Autobloccante /<br>Normale                                                | Autobloc-<br>cante                   | Tipo dolce dell'arresto temporaneo,<br>autobloccaggio e normale                                                                                                    |
|                                       |               |                                                                                |                                                                           |                                      | "Normale" rimbalza automaticamente quando viene toccato.                                                                                                    |
|                                       | P799          | Il piedino premistoffa non<br>viene sollevato durante<br>l'arresto temporaneo. | Si/No                                                                     | No                                   |                                                                                                    |

| Classifica-<br>zione dei<br>parametri           | No.  | Nome del parametro                                                                                        | Gamma                         | Valore<br>standard | Significato del parametro e commen-<br>to                                                                                                    |
|-------------------------------------------------|------|----------------------------------------------------------------------------------------------------|-------------------------------|--------------------|----------------------------------------------------------------------------------------------------|
| Imposta-<br>zioni delle<br>statistiche          | P49  | La quantità rimanente di<br>filo della bobina viene az-<br>zerata al momento dell'ac-<br>censione.        | Si/No                         | No                 | Se la quantità rimanente di filo della bo-<br>bina viene resettata a 0 (zero) o meno<br>quando si accende l'alimentazione                                                                 |
|                                                 | P50  | Il funzionamento si inter-<br>rompe dopo che il filo della<br>bobina si è esaurito.                       | Si/No                         | Si                 | Nel caso di "Abilita", la macchina per<br>cucire si arresta quando la lunghezza<br>del filo della bobina consumato ha rag-<br>giunto la "lunghezza intera".                               |
|                                                 | P51  | L'impostazione del conta-<br>tore del filo della bobina è<br>abilitata.                                   | Si/No                         | Si                 | Nel caso di "Imposta", la statistica indi-<br>ca automaticamente la lunghezza del<br>filo della bobina consumato.                                                                         |
|                                                 | P46  | Il contatore del filo della<br>bobina viene azzerato al<br>momento dell'accensione<br>dell'alimentazione. | Si/No                         | Si                 | Se il contatore della cucitura viene<br>resettato a 0 (zero) o meno quando si<br>accende l'alimentazione                                                                                  |
|                                                 | P47  | Il funzionamento continua<br>dopo che il contatore ha<br>raggiunto il valore di impo-<br>stazione.        | Si/No                         | Si                 | Se il funzionamento viene continuato o<br>meno dopo che il contatore della cuci-<br>tura ha raggiunto il valore di imposta-<br>zione                                                      |
|                                                 | P48  | L'impostazione del contato-<br>re è abilitata.                                                            | Si/No                         | Si                 | Se il contatore della cucitura viene abilitato o meno                                                                                                    |
|                                                 | P52  | Contatore delle ore di lavo-<br>ro                                                                        | Si/No                         | Si                 | Nel caso di "Abilita", viene abilitata la funzione di statistica del tempo di lavo-<br>razione a macchina.                                                                                |
|                                                 | P779 | Modalità di conteggio del<br>filo della bobina                                                            | Da IN1 a IN4 /<br>predefinito | Predefini-<br>to   | Modalità di statistica della quantità di<br>filo della bobina                                                                                                    |
|                                                 | P780 | Valore di regolazione della<br>quantità eccedente di filo<br>della bobina (mm)                            | Da 0 a 600000                 | 0                  | Regolazione della quantità rimanente<br>di filo della bobina                                                                                                    |
| Imposta-<br>zione della                         | P54  | Posizione della pinza del<br>filo all'inizio della cucitura                                               | Da 0 a 200                    | 0                  | Posizione della pinza del filo all'inizio<br>della cucitura                                                                                                    |
| pinza del                                       | P236 | IO di uscita del laser                                                                                    | Si/No                         | No                 | Uscita del laser                                                                                                    |
|                                                 | P693 | Abilitazione del gancio mo-<br>dificabile automaticamente                                                 | Si/No                         | No                 |                                                                                                    |
| Rileva-<br>mento del-<br>la rottura<br>del filo | P55  | Rilevamento automatico<br>della rottura del filo                                                          | Si/No                         | Si                 | Nel caso di "Rileva", il funzionamento<br>viene interrotto e viene visualizzata la<br>descrizione dell'errore.<br>Funzione di rilevamento della rottura<br>del filo                       |
|                                                 | P57  | Il rilevamento viene ignora-<br>to per il numero di punti im-<br>postato durante la cucitura.             | Da 1 a 255                    | 3                  | Per il numero di punti impostato per pri-<br>mo, la rottura del filo non verrà rilevata.                                                                                                  |
|                                                 | P58  | Rilevamento del numero<br>effettivo di punti in caso di<br>rottura del filo                               | Da 1 a 255                    | 2                  | Nel caso in cui la rottura del filo venga<br>rilevata continuamente e si raggiunga<br>il numero massimo specificato di punti<br>rotti, si presume che il filo si sia rotto<br>certamente. |
|                                                 | P237 | IO di uscita della rottura filo                                                                           | Si/No                         | No                 |                                                                                                    |

| Classifica-<br>zione dei<br>parametri         | No.  | Nome del parametro                                                                                                    | Gamma           | Valore<br>standard | Significato del parametro e commen-<br>to                                                                                                    |
|-----------------------------------------------|------|----------------------------------------------------------------------------------------------------|-----------------|--------------------|----------------------------------------------------------------------------------------------------|
| Imposta-<br>zione della<br>rottura del        | P60  | Numero di giri dell'albero<br>principale del rasafilo (giri/<br>min)                                                                                   | Da 10 a 500     | 260                | Velocità dell'albero principale del rasafi-<br>lo                                                                                                    |
| filo                                          | P61  | Ritardo nell'avvio del rasa-<br>filo (s)                                                                                                    | Da 0,01 a 6,55  | 0,01               | Tempo di ritardo all'inizio del taglio del filo                                                                                                    |
|                                               | P62  | Tempo di funzionamento<br>continuo dello scartafilo (s)                                                                                                | Da 0,01 a 6,55  | 0,15               | Tempo di funzionamento dello scartafi-<br>lo                                                                                                    |
|                                               | P63  | Ritardo nel sollevamento<br>del piedino premistoffa<br>dopo aver spento lo scarta-<br>filo (s)                                                         | Da 0,01 a 6,55  | 0,25               | Tempo di ritardo della disattivazione<br>dello scartafilo                                                                                                   |
|                                               | P65  | Se il filo viene tagliato o<br>meno durante il salto dopo<br>la cucitura                                                                               | Si/No           | Si                 | Se il filo viene tagliato o meno al mo-<br>mento del salto                                                                                                  |
|                                               | P66  | Se lo scartafilo viene usato<br>o meno                                                                                                    | Si/No           | Si                 | Se viene utilizzato o meno lo scartafilo                                                                                                    |
|                                               | P169 | Modalità di avvio dell'allen-<br>tamento del filo                                                                                                    | Angolo/ ritardo | Angolo             | Metodo di tempismo di avvio per disat-<br>tivare il meccanismo di rilascio della<br>tensione del filo                                                       |
|                                               | P168 | Angolo di allentamento del<br>filo                                                                                                    | Da 0 a 999      | 850                | Angolo di disattivazione del meccani-<br>smo di rilascio della tensione del filo                                                                            |
| Impo-<br>stazione<br>dell'ener-<br>gizzazione | P70  | La macchina per cucire<br>viene riportata allo stato<br>di "arresto con il suo ago<br>sollevato" al momento<br>dell'accensione dell'alimen-<br>tazione | Si/No           | Si                 | La barra ago è nella posizione superio-<br>re quando si accende l'alimentazione.                                                                            |
|                                               | P71  | Il morsetto viene automati-<br>camente riportato alla sua<br>origine al momento dell'ac-<br>censione dell'alimentazione                                | Si/No           | No                 | La cassetta torna automaticamente alla<br>sua origine quando si accende l'alimen-<br>tazione.                                                               |
|                                               | P73  | Il piedino premistoffa viene<br>sollevato al momento<br>dell'accensione dell'alimen-<br>tazione                                                        | Si/No           | Si                 | Il piedino premistoffa si solleva quando<br>si accende l'alimentazione.                                                                                     |
| Altre im-<br>postazioni                       | P74  | Se è necessario o meno il<br>rilevamento della pressione<br>dell'aria                                                                                  | Si/No           | No                 | Nel caso di "Abilita", la macchina per<br>cucire si ferma e genera l'allarme se<br>la pressione dell'aria rilevata è bassa<br>durante il lavoro.            |
|                                               | P75  | Se è necessaria o meno<br>l'operazione ripetitiva                                                                                                    | Si/No           | No                 | "Abilita" significa che la lavorazione a<br>macchina ciclica dello stesso file viene<br>avviata dopo l'accensione dell'alimen-<br>tazione.                  |
|                                               | P76  | Tempo di lavorazione a<br>macchina ripetitiva (min)                                                                                                    | Da 1 a 65535    | 1440               | Tempo totale di lavorazione a macchina<br>ciclica: Allo scadere del tempo impo-<br>stato, la lavorazione a macchina ciclica<br>viene arrestata.             |
|                                               | P77  | Intervallo di lavorazione a<br>macchina ripetitiva (s)                                                                                                 | Da 0 a 20       | 2                  | Intervallo dal completamento della<br>lavorazione a macchina al riavvio della<br>lavorazione a macchina nella modalità<br>di lavorazione a macchina ciclica |

| Classifica-<br>zione dei<br>parametri | No.  | Nome del parametro                                                                 | Gamma                                                              | Valore<br>standard            | Significato del parametro e commen-<br>to                                                                                                    |
|---------------------------------------|------|------------------------------------------------------------------------------------|--------------------------------------------------------------------|-------------------------------|----------------------------------------------------------------------------------------------------|
| Altre im-<br>postazioni               | P78  | Posizione di fine del lavoro                                                       | Ritorno a 0<br>(zero)/ posi-<br>zione di inizio<br>della cucitura/ | Ritorno a<br>0 (zero)         | Ritorno a 0 (zero): Tutte le coordinate<br>degli assi x/y tornano a 0 (zero); la<br>macchina per cucire termina la cucitu-<br>ra; punto di resettaggio                                                      |
|                                       |      |                                                                                    | predefinita                                                        |                               | Lato destro: Posizione più a destra<br>all'interno del campo di lavorazione a<br>macchina                                                                                                    |
|                                       |      |                                                                                    |                                                                    |                               | Posizione di inizio della cucitura: Primo<br>punto di cucitura del file di lavorazione<br>a macchina                                                                                                    |
|                                       |      |                                                                                    |                                                                    |                               | Predefinita: La macchina per cucire<br>si ferma dopo il completamento della<br>lavorazione a macchina                                                                                                    |
|                                       | P395 | Metodo di riconoscimento<br>del template                                           | Codice a barre<br>/etichetta elet-<br>tronica                      | Etichetta<br>elettroni-<br>ca | Tramite il numero di serie del file: Mo-<br>dalità di identificazione tramite il codice<br>a barre                                                                                                    |
|                                       |      |                                                                                    |                                                                    |                               | Tramite il nome del file: Modalità di<br>identificazione tramite l'etichetta elettro-<br>nica                                                                                                    |
|                                       | P81  | Stile dell'interfaccia                                                             | Classico/ sem-<br>plice                                            | Classico                      | Classico: Stile a pulsanti del corpo<br>virtuale                                                                                                    |
|                                       |      |                                                                                    |                                                                    |                               | Semplice: Stile a pulsanti piatti                                                                                                    |
|                                       | P681 | Avvio della modalità di mo-<br>vimento prima del funzio-<br>namento                | Simultaneo per<br>XY/ precedenza<br>a X/precedenza<br>a Y          | Simulta-<br>neo per<br>XY     |                                                                                                    |
|                                       | P755 | Modalità di salto durante il<br>funzionamento                                      | Precedenza a<br>X/precedenza<br>a Y/ simultanea<br>per XY          | Prece-<br>denza a X           | Modalità di spostamento del salto                                                                                                    |
|                                       | P241 | Connessione allo schermo<br>esterno                                                | Si/No                                                              | No                            | Nel caso di "Utilizzo", le informazioni<br>sul file su cui si sta lavorando possono<br>essere visualizzate sul display aggiun-<br>tivo esterno.                                                             |
|                                       | P79  | Trasporto inverso dopo che<br>l'ago dell'albero principale<br>si ferma             | Da 0 a 160                                                         | 0                             |                                                                                                    |
|                                       | P242 | Messaggio vocale                                                                   | Alto/medio/<br>basso/OFF                                           | OFF                           | "Alto", "medio" e "basso" si riferiscono rispettivamente al volume del suono.                                                                                                    |
|                                       | P21  | Abilitazione della funzione<br>di memoria durante un'in-<br>terruzione di corrente | Abilita/ disabili-<br>ta                                           | Abilita                       | Dopo la riattivazione della macchina<br>per cucire, la sequenza di cucitura ese-<br>guita prima dell'interruzione di corrente<br>viene ripresa per continuare la cucitura<br>da quella sequenza interrotta. |
|                                       | P194 | Abilitazione del file alla<br>separazione dell'etichetta<br>elettronica            | Abilita/ disabili-<br>ta                                           | Disabilita                    |                                                                                                    |

# 4-26. Elenco dei codici di errore

| Codi-<br>ce di<br>errore | Descrizione dell'errore                                   | Causa della errore                                                                                                    | Soluzione                                                                                                    |
|--------------------------|-----------------------------------------------------------|----------------------------------------------------------------------------------------------------|----------------------------------------------------------------------------------------------------|
| E001                     | Mancato resettaggio                                       | La macchina non viene resettata<br>o resettata in modo anomalo dopo<br>l'accensione dell'alimentazione.                                                                                                    | Fare clic sul pulsante Reset per resettare.                                                                                                    |
| E002                     | Impossibile trovare il se-<br>gnale di zero X             | <ol> <li>Il sensore di limite dell'asse X è<br/>difettoso o il cablaggio è difettoso.</li> <li>Le viti del sensore o del deflettore<br/>sono allentate o l'avaria mecca-<br/>nica impedisce il movimento del<br/>sensore.</li> <li>Errori di parametro, come la</li> </ol>  | <ol> <li>Controllare il cablaggio del sensore, at-<br/>tivare manualmente il sensore e vedere<br/>se c'è qualche cambiamento nel testo<br/>del limite X del "test di ingresso" nella<br/>schermata. Sostituire il sensore senza<br/>modificarlo.</li> <li>Controllare la struttura.</li> <li>Resettare o riorientare i parametri.</li> </ol>                                                                                                    |
|                          |                                                           | direzione di resettaggio dell'asse<br>X, la polarità, la dimensione della<br>platina, ecc.                                                                                                    |                                                                                                    |
| E003                     | Impossibile trovare il se-<br>gnale di zero Y             |                                                                                                    | Fare riferimento al Metodo di gestione degli errori dell' <b>E002</b>                                                                                                    |
| E004                     | Impossibile trovare il se-<br>gnale di zero Z             |                                                                                                    | Fare riferimento al Metodo di gestione degli errori dell' <b>E002</b>                                                                                                    |
| E005                     | Impossibile trovare il se-<br>gnale di zero U             |                                                                                                    | Fare riferimento al Metodo di gestione degli errori dell' <b>E002</b>                                                                                                    |
| E006                     | Impossibile trovare il se-<br>gnale di zero di estensione |                                                                                                    | Fare riferimento al Metodo di gestione degli errori dell' <b>E002</b>                                                                                                    |
| E007                     | Mandrino senza il segnale<br>di zero interno              | <ol> <li>Il cablaggio dell'encoder del man-<br/>drino è difettoso.</li> <li>L'encoder del mandrino è danneg-<br/>giato.</li> <li>La scheda di alimentazione è rotta.</li> <li>Il motore è guasto.</li> </ol>                                                                | <ol> <li>Controllare il cablaggio dell'encoder del<br/>mandrino.</li> <li>Sostituire il motore del mandrino.</li> <li>Sostituire la scheda di alimentazione.</li> <li>Sostituire il motore.</li> </ol>                                                                                                    |
| E020                     | Sovratensione dell'asse X                                 | <ol> <li>Sovraccarico quando il carico è<br/>troppo pesante e la velocità del mi-<br/>nimo è troppo veloce per arrestarsi</li> <li>La scheda principale o la sche-<br/>da di alimentazione è rotta e la<br/>tensione di rilevamento dell'asse<br/>X supera 92 V.</li> </ol> | <ol> <li>Diminuire la velocità del minimo.</li> <li>Dal menu su schermo, selezionare<br/>Impostazioni ausiliarie, Anteprima dell'a-<br/>zionamento, Anteprima dell'azionamen-<br/>to interno, quindi controllare la tensione<br/>attuale dell'asse XZ. Se la tensione non<br/>è compresa tra 80 e 92 V, significa che<br/>la scheda di alimentazione è difettosa<br/>ed è necessario sostituirla. Se la tensio-<br/>ne rientra in questo intervallo, significa<br/>che la scheda madre è difettosa ed è<br/>necessario sostituirla.</li> </ol> |
| E021                     | Sottotensione dell'asse X                                 | <ol> <li>La tensione di rete è troppo bas-<br/>sa.</li> <li>Guasto della scheda di alimenta.</li> </ol>                                                                                                    | <ol> <li>Verificare se la tensione del driver<br/>dell'asse X è inferiore a 180 V e vedere<br/>se intorno al dispositivo sono presen-<br/>ti dispositivi ad alta potenza che si<br/>avviano e si arrestano frequentemente;<br/>equipaggiarsi con uno stabilizzatore di<br/>tensione a seconda dei casi.</li> <li>Sostituire la scheda di alimentazione</li> </ol>                                                                                                    |
|                          |                                                           | zione                                                                                                    |                                                                                                    |

| Codi-<br>ce di<br>errore | Descrizione dell'errore                                                  | Causa della errore                                                                                                    | Soluzione                                                                                                    |
|--------------------------|--------------------------------------------------------------------------|----------------------------------------------------------------------------------------------------|----------------------------------------------------------------------------------------------------|
| E022                     | Sovracorrente del hardware<br>dell'asse X                                | <ol> <li>Il motore dell'asse X è rotto o il<br/>cavo del motore è rotto e in corto-<br/>circuito.</li> <li>La schoda madre à rotta</li> </ol>                                                                                                    | 1. Sostituire il motore.                                                                                                    |
|                          |                                                                          | 2. La scheda madre e lotta.                                                                                                    |                                                                                                    |
| E023                     | Sovracorrente del software<br>del driver dell'asse X                     | <ol> <li>I parametri non sono corretti.</li> <li>Il motore è bloccato.</li> <li>Il motore è rotto o il cavo del mo-<br/>tore è danneggiato e in cortocircu-<br/>ito.</li> <li>La scheda di alimentazione è dan-<br/>neggiata.</li> </ol>                                                        | <ol> <li>Resettare o riorientare i parametri.</li> <li>Controllare il macchinario.</li> <li>Controllare e sostituire il motore.</li> <li>Sostituire la scheda di alimentazione.</li> </ol>                                   |
| E024                     | Guasto dell'encoder dell'as-<br>se X                                     | <ol> <li>Viene segnalato che è troppo<br/>veloce quando è in movimento.</li> <li>Contatto difettoso o danneggia-<br/>mento del cavo dell'encoder</li> <li>La macchina è bloccata, causan-<br/>do l'arresto del motore.</li> <li>La scheda madre è rotta.</li> <li>Il motore è rotto.</li> </ol> | <ol> <li>Diminuire la velocità del minimo.</li> <li>Controllare il cablaggio o sostituire il<br/>motore.</li> <li>Controllare il macchinario.</li> <li>Sostituire la scheda madre.</li> <li>Sostituire il motore.</li> </ol> |
| E025                     | Asse X scollegato                                                        | <ol> <li>Scollegamento o contatto difettoso<br/>della spina del motore</li> <li>Il cavo del motore è scollegato o<br/>danneggiato.</li> <li>La scheda madre è rotta.</li> </ol>                                                                                                    | <ol> <li>Controllare il cablaggio.</li> <li>Sostituire il motore.</li> <li>Sostituire la scheda madre.</li> </ol>                                                                                                    |
| E026                     | Sovraccarico dell'asse X                                                 | L'asse X è sovraccarico.                                                                                                    | Alleggerire il carico.                                                                                                    |
| E027                     | La deviazione della posizio-<br>ne dell'asse X è troppo<br>grande.       |                                                                                                    | Allarme di scorta                                                                                                    |
| E028                     | Mancato campionamento<br>del modulo di campiona-<br>mento AD dell'asse X | 1. Avvio anomalo<br>2. La scheda madre è danneggiata.                                                                                                    | 1.Riavvio<br>2.Sostituire la scheda madre.                                                                                                    |
| E029                     | Asse X surriscaldato                                                     | Sovraccarico dell'azionamento                                                                                                    | Alleggerire il carico.                                                                                                    |
| E030                     | Sovratensione dell'asse Y                                                |                                                                                                    | Fare riferimento al Metodo di gestione degli errori dell' <b>E020</b>                                                                                                    |
| E031                     | Sottotensione dell'asse Y                                                |                                                                                                    | Fare riferimento al Metodo di gestione degli errori dell' <b>E021</b>                                                                                                    |
| E032                     | Sovracorrente del hardware dell'asse Y                                   |                                                                                                    | Fare riferimento al Metodo di gestione degli errori dell' <b>E022</b>                                                                                                    |
| E033                     | Sovracorrente del software dell'asse Y                                   |                                                                                                    | Fare riferimento al Metodo di gestione degli errori dell' <b>E023</b>                                                                                                    |
| E034                     | Guasto dell'encoder dell'as-<br>se Y                                     |                                                                                                    | Fare riferimento al Metodo di gestione degli errori dell' <b>E024</b>                                                                                                    |
| E035                     | Asse Y scollegato                                                        |                                                                                                    | Fare riferimento al Metodo di gestione degli errori dell' <b>E025</b>                                                                                                    |
| E036                     | Sovraccarico dell'asse Y                                                 |                                                                                                    | Fare riferimento al Metodo di gestione degli errori dell' <b>E026</b>                                                                                                    |
| E037                     | La deviazione della posizio-<br>ne dell'asse Y è troppo<br>grande.       |                                                                                                    | Allarme di scorta                                                                                                    |
| E038                     | Mancato campionamento<br>del modulo di campiona-<br>mento AD dell'asse Y |                                                                                                    | Fare riferimento al Metodo di gestione degli errori dell' <b>E028</b>                                                                                                    |

| Codi-<br>ce di<br>errore | Descrizione dell'errore                                                  | Causa della errore                                                                                                    | Soluzione                                                                                                    |
|--------------------------|--------------------------------------------------------------------------|----------------------------------------------------------------------------------------------------|----------------------------------------------------------------------------------------------------|
| E039                     | Asse Y surriscaldato                                                     |                                                                                                    | Fare riferimento al Metodo di gestione degli errori dell <b>'E029</b>                                                                                                    |
| E040                     | Sovratensione dell'asse Z                                                |                                                                                                    | Fare riferimento al Metodo di gestione degli errori dell <b>'E020</b>                                                                                                    |
| E041                     | Sottotensione dell'asse Z                                                |                                                                                                    | Fare riferimento al Metodo di gestione degli errori dell' <b>E021</b>                                                                                                    |
| E042                     | Sovracorrente del hardware dell'asse Z                                   |                                                                                                    | Fare riferimento al Metodo di gestione degli errori dell' <b>E022</b>                                                                                                    |
| E043                     | Sovracorrente del software dell'asse Z                                   |                                                                                                    | Fare riferimento al Metodo di gestione degli errori dell' <b>E023</b>                                                                                                    |
| E044                     | Guasto dell'encoder dell'as-<br>se Z                                     |                                                                                                    | Fare riferimento al Metodo di gestione degli errori dell' <b>E024</b>                                                                                                    |
| E045                     | Asse Z scollegato                                                        |                                                                                                    | Fare riferimento al Metodo di gestione degli errori dell' <b>E025</b>                                                                                                    |
| E046                     | Sovraccarico dell'asse Z                                                 |                                                                                                    | Fare riferimento al Metodo di gestione degli errori dell <b>'E026</b>                                                                                                    |
| E047                     | La deviazione della posizio-<br>ne dell'asse Z è troppo<br>grande.       |                                                                                                    | Allarme di scorta                                                                                                    |
| E048                     | Mancato campionamento<br>del modulo di campiona-<br>mento AD dell'asse Z |                                                                                                    | Fare riferimento al Metodo di gestione<br>degli errori dell' <b>E028</b>                                                                                                    |
| E049                     | Asse Z surriscaldato                                                     |                                                                                                    | Fare riferimento al Metodo di gestione degli errori dell <b>'E029</b>                                                                                                    |
| E050                     | Sovratensione dell'albero di taglio del filo                             |                                                                                                    | Fare riferimento al Metodo di gestione degli errori dell' <b>E020</b>                                                                                                    |
| E051                     | Sottotensione dell'albero di<br>taglio del filo                          | <ol> <li>La velocità del minimo dell'asse<br/>XY è troppo veloce quando si<br/>arresta.</li> <li>Il modulo di taglio del filo o la</li> </ol>                               | <ol> <li>Controllare se la tensione dell'aziona-<br/>mento dell'albero del rasafilo è inferiore<br/>a 180 V e vedere se intorno al dispo-<br/>sitivo sono presenti dispositivi ad alta<br/>potenza che si avviano e si arrestano<br/>frequentemente; equipaggiarsi con uno<br/>stabilizzatore di tensione a seconda dei<br/>casi.</li> <li>Sostituire la scheda di alimentazione.</li> </ol> |
|                          |                                                                          | scheda di alimentazione è rotto.                                                                                                    |                                                                                                    |
| E052                     | Sovracorrente del hardware dell'albero di taglio del filo                |                                                                                                    | Fare riferimento al Metodo di gestione<br>degli errori dell' <b>E022</b>                                                                                                    |
| E053                     | Sovracorrente del software dell'albero di taglio del filo                |                                                                                                    | Fare riferimento al Metodo di gestione degli errori dell' <b>E023</b>                                                                                                    |
| E054                     | Guasto dell'encoder dell'al-<br>bero di taglio del filo                  |                                                                                                    | Fare riferimento al Metodo di gestione degli errori dell <b>'E024</b>                                                                                                    |
| E055                     | Albero di taglio del filo scol-<br>legato                                | <ol> <li>Contatto difettoso della sede del<br/>motore</li> <li>Il cavo del motore è scollegato o<br/>danneggiato.</li> <li>Il modulo di taglio del filo è rotto.</li> </ol> | <ol> <li>Controllare il cablaggio.</li> <li>Sostituire il motore.</li> <li>Sostituire il modulo di taglio del filo.</li> </ol>                                                                                                    |
| E056                     | Sovraccarico dell'albero di<br>taglio del filo                           |                                                                                                    | Fare riferimento al Metodo di gestione                                                                                                    |
| E057                     | Differenza di posizione<br>dell'albero di taglio del filo                |                                                                                                    | Fare riferimento al Metodo di gestione       degli errori dell'E027                                                                                                    |

| Codi-<br>ce di<br>errore | Descrizione dell'errore                                        | Causa della errore                                                                                                    | Soluzione                                                                                                    |
|--------------------------|----------------------------------------------------------------|----------------------------------------------------------------------------------------------------|----------------------------------------------------------------------------------------------------|
| E058                     | Mancato campionamento<br>AD dell'albero di taglio del<br>filo  |                                                                                                    | Fare riferimento al Metodo di gestione<br>degli errori dell' <b>E028</b>                                                                                                    |
| E059                     | Albero di taglio del filo surri-<br>scaldato                   |                                                                                                    | Fare riferimento al Metodo di gestione degli errori dell <b>'E029</b>                                                                                                    |
| E060                     | Sovratensione dell'asse<br>principale                          | <ol> <li>La tensione di rete è troppo alta.</li> <li>La tensione di rete è troppo alta.</li> <li>Guasto della scheda di alimenta-<br/>zione</li> </ol>                                                                                       | <ol> <li>Controllare l'azionamento interno per<br/>vedere in anteprima se la tensione del<br/>mandrino è superiore a 400 V, control-<br/>lare se la tensione di alimentazione CA<br/>fluttua in modo anomalo e vedere se<br/>intorno al dispositivo sono presenti di-<br/>spositivi ad alta potenza che si avviano<br/>e si arrestano frequentemente; equipag-<br/>giarsi con uno stabilizzatore di tensione<br/>a seconda dei casi.</li> <li>Sostituire la scheda di alimentazione.</li> </ol> |
| E061                     | Sottotensione dell'asse<br>principale                          | <ol> <li>La tensione di rete è troppo bas-<br/>sa.</li> <li>Guasto della scheda di alimenta-<br/>zione</li> </ol>                                                                                                    | <ol> <li>Controllare l'azionamento interno per<br/>vedere in anteprima se la tensione del<br/>mandrino è inferiore a 180 V e vedere<br/>se intorno al dispositivo sono presen-<br/>ti dispositivi ad alta potenza che si<br/>avviano e si arrestano frequentemente;<br/>equipaggiarsi con uno stabilizzatore di<br/>tensione a seconda dei casi.</li> <li>Sostituire la scheda di alimentazione.</li> </ol>                                                                                     |
| E062                     | Sovracorrente del hardware dell'asse principal                 | <ol> <li>Il motore dell'asse X è rotto o il<br/>cavo del motore è danneggiato e<br/>in cortocircuito.</li> </ol>                                                                                                    | 1. Sostituire il motore.                                                                                                    |
|                          |                                                                | 2.La scheda madre è danneggiata.                                                                                                    | 2. Sostituire la scheda madre.                                                                                                    |
| E063                     | Sovracorrente del software<br>dell'asse principal              | <ol> <li>1. I parametri non sono corretti.</li> <li>2. Il motore è bloccato.</li> <li>3. Il motore è rotto o il cavo del mo-<br/>tore è danneggiato e in cortocircu-<br/>ito.</li> <li>4. La scheda di alimentazione è<br/>rotta.</li> </ol> | <ol> <li>Resettare o riorientare i parametri.</li> <li>Controllare il macchinario.</li> <li>Controllare e sostituire il motore.</li> <li>Sostituire la scheda di alimentazione.</li> </ol>                                                                                                    |
| E064                     | Guasto dell'encoder dell'as-<br>se principale                  | <ol> <li>Il carico è troppo pesante.</li> <li>Il mandrino è bloccato meccanica-</li> </ol>                                                                                                    | <ol> <li>Controllare il cablaggio dell'encoder del<br/>motore.</li> <li>Sostituire il motore del mandrino.</li> </ol>                                                                                                    |
| E065                     | Mandrino bloccato dell'asse<br>principale                      | mente.<br>1. Il carico è troppo pesante.<br>2. Il mandrino è bloccato meccanica-<br>mente.                                                                                                    | 1. Alleggerire il carico.<br>2. Controllare il macchinario.                                                                                                    |
| E066                     | Rilevamento del mandrino<br>bloccato dell'asse principa-<br>le | Il carico del mandrino è troppo gran-<br>de.                                                                                                    | Controllare la struttura meccanica del mandrino per eventuali problemi.                                                                                                    |
| E067                     | Protezione del hardware<br>del servo Y                         | <ol> <li>Il motore è rotto o il cavo del mo-<br/>tore è danneggiato e in cortocircu-<br/>ito.</li> <li>Il motore è bloccato.</li> <li>La scheda del servo Y è rotta.</li> <li>I parametri non sono corretti.</li> </ol>                      | <ol> <li>Controllare e sostituire il motore.</li> <li>Controllare il macchinario.</li> <li>Sostituire la scheda del servo Y.</li> <li>Resettare o riorientare i parametri.</li> </ol>                                                                                                    |
| E068                     | HOC servo Y                                                    |                                                                                                    | Allarme di scorta                                                                                                    |

| Codi-<br>ce di<br>errore | Descrizione dell'errore                                            | Causa della errore                                                                                                    | Soluzione                                                                                                    |
|--------------------------|--------------------------------------------------------------------|----------------------------------------------------------------------------------------------------|----------------------------------------------------------------------------------------------------|
| E069                     | Errore di correzione iniziale<br>del modulo AD del servo Y         |                                                                                                    | Fare riferimento al Metodo di gestione degli errori dell' <b>E028</b>                                                                                                    |
| E070                     | Esclusione della memoriz-<br>zazione dei parametri del<br>servo Y  | Chip di memoria anomalo                                                                                                    | Sostituire il chip.                                                                                                    |
| E071                     | Il parametro del sistema di<br>servo Y è anomalo.                  | Errore di configurazione del parame-<br>tro                                                                                                    | Verificare la configurazione del parametro.                                                                                                    |
| E072                     | Guasto del modulo di cam-<br>pionamento AD del servo Y             |                                                                                                    | Fare riferimento al Metodo di gestione degli errori dell' <b>E028</b>                                                                                                    |
| E073                     | Encoder del servo Y scolle-<br>gato                                | <ol> <li>Contatto difettoso o scollegamen-<br/>to dell'encoder del servo Y</li> <li>Il motore del servo Y è rotto.</li> <li>La scheda del servo Y è rotta.</li> </ol>                                                                                                    | <ol> <li>Controllare la linea dell'encoder del<br/>servo Y.</li> <li>Sostituire il motore del servo Y.</li> <li>Sostituire la scheda del servo Y.</li> </ol>                                                                                                    |
| E074                     | Interferenza dell'encoder<br>AB del servo Y                        | <ol> <li>Il programma della scheda del<br/>servo Y è una vecchia versione.</li> <li>Contatto difettoso o cavo rotto<br/>dell'encoder del servo</li> </ol>                                                                                                    | <ol> <li>Guardare la schermata "Azionamento<br/>interno" - "Y" - "Numero di versione". 1<br/>significa che la vecchia versione deve<br/>essere restituita alla fabbrica per aggior-<br/>nare il programma.</li> <li>Controllare il cavo dell'encoder.</li> </ol>                                                                                                    |
| E075                     | Interferenza dell'encoder Z<br>del servo Y                         |                                                                                                    | Fare riferimento al Metodo di gestione degli errori dell' <b>E074</b>                                                                                                    |
| E076                     | Sottotensione del bus del servo Y                                  |                                                                                                    | Fare riferimento al Metodo di gestione degli errori dell' <b>E410</b>                                                                                                    |
| E077                     | Sovracorrente del software<br>del servo Y                          |                                                                                                    | Allarme di scorta                                                                                                    |
| E078                     | Sovraccarico del motore<br>del servo Y                             |                                                                                                    | Fare riferimento al Metodo di gestione degli errori dell' <b>E023</b>                                                                                                    |
| E079                     | Sovraccarico del motore<br>del servo Y                             |                                                                                                    | Fare riferimento al Metodo di gestione degli errori dell' <b>E026</b>                                                                                                    |
| E080                     | Sovraccarico dell'aziona-<br>mento del servo Y                     |                                                                                                    | Fare riferimento al Metodo di gestione degli errori dell' <b>E026</b>                                                                                                    |
| E081                     | Sovraccarico del motore<br>del servo Y                             | Sovraccarico del motore                                                                                                    | Alleggerire il carico.                                                                                                    |
| E082                     | L'azionamento del servo Y<br>è surriscaldato.                      |                                                                                                    | Fare riferimento al Metodo di gestione degli errori dell' <b>E029</b>                                                                                                    |
| E083                     | La ventola del servo Y è<br>anomala.                               |                                                                                                    | Allarme di scorta                                                                                                    |
| E084                     | Sovravelocità del servo Y                                          | <ol> <li>Il cablaggio dei cavi e il cavo<br/>dell'encoder non è corretto.</li> <li>L'uscita della frequenza di impulsi<br/>dal controllore è troppo grande.</li> <li>Il rapporto di riduzione elettronica<br/>è troppo grande.</li> <li>L'impostazione del guadagno del<br/>servo è troppo grande.</li> </ol> | <ol> <li>Se il cablaggio del cavo di alimentazio-<br/>ne del servomotore e del cavo dell'en-<br/>coder è corretto e non danneggiato</li> <li>L'uscita della frequenza di impulsi dal<br/>controllore è troppo grande.</li> <li>Ridurre il rapporto di riduzione elettroni-<br/>ca.</li> <li>Provare a regolare di nuovo il guadagno<br/>del servo manualmente o automatica-<br/>mente.</li> </ol> |
| E085                     | La deviazione della posizio-<br>ne del servo Y è troppo<br>grande. | <ol> <li>Il programma della scheda del<br/>servo Y è una vecchia versione.</li> <li>Bloccaggio meccanico</li> </ol>                                                                                                    | <ol> <li>Vedere "Driver interno" - "Servo Y"<br/>nello schermo. Quando non c'è nessun<br/>numero di versione, la vecchia versione<br/>deve essere restituita alla fabbrica per<br/>aggiornare il programma.</li> <li>Controllare il macchinario.</li> </ol>                                                                                                    |

| Codi-<br>ce di<br>errore | Descrizione dell'errore                                                                        | Causa della errore                                                                                                    | Soluzione                                                                                                    |
|--------------------------|------------------------------------------------------------------------------------------------|----------------------------------------------------------------------------------------------------|----------------------------------------------------------------------------------------------------|
| E086                     | Mancanza di fase della<br>tensione del bus del servo<br>Y                                      | <ol> <li>Il cablaggio del motore è difettoso.</li> <li>Il motore è danneggiato.</li> <li>La scheda del servo Y è danneggiata.</li> </ol>                                                                 | <ol> <li>Controllare il cablaggio del motore.</li> <li>Sostituire il motore.</li> <li>Sostituire la scheda del servo Y.</li> </ol>                    |
| E087                     | Errore di sequenza di fase<br>del motore del servo Y                                           | Sequenza di fase del cablaggio erra-<br>ta                                                                                                    | Effettuare il cablaggio nella corretta se-<br>quenza di fase.                                                                                         |
| E088                     | Errore di ingresso della cor-<br>rente nominale del driver<br>del servo Y                      |                                                                                                    | Allarme di scorta                                                                                                    |
| E089                     | Sovraccarico della resisten-<br>za del freno del servo Y                                       |                                                                                                    | Allarme di scorta                                                                                                    |
| E090                     | Surriscaldamento dell'enco-<br>der assoluto del servo Y                                        |                                                                                                    | Allarme di scorta                                                                                                    |
| E091                     | Bassa tensione della batte-<br>ria del servo Y                                                 | Batteria scarica                                                                                                    | Batteria di ricambio                                                                                                    |
| E092                     | Informazioni sulla posizione<br>del servo Y perse                                              |                                                                                                    | Allarme di scorta                                                                                                    |
| E093                     | L'azionamento e il motore<br>del servo Y non corrispon-<br>dono.                               | Il modello del motore non corrispon-<br>de.                                                                                                    | Sostituire il servomotore.                                                                                                    |
| E094                     | Mancato ricupero dell'origi-<br>ne del servo Y                                                 | <ol> <li>1. C'è un problema con l'encoder.</li> <li>2. C'è un problema con la direzione<br/>dell'azionamento.</li> <li>3. La resistenza di limitazione della<br/>corrente impulsiva è grande.</li> </ol> | <ol> <li>Revisionare l'encoder.</li> <li>Revisionare la direzione dell'aziona-<br/>mento.</li> <li>Abbassare la tensione di alimentazione.</li> </ol> |
| E095                     | Alimentazione principale<br>del servo Y spenta                                                 |                                                                                                    | Allarme di scorta                                                                                                    |
| E096                     | Mancato apprendimento<br>dell'angolo di offset del<br>servo Y                                  |                                                                                                    | Allarme di scorta                                                                                                    |
| E097                     | Interruzione e riavvio dell'a-<br>limentazione del servo Y                                     | <ol> <li>Carico eccessivo</li> <li>Protezione dal surriscaldamento</li> <li>La vite o il dado è danneggiato.</li> </ol>                                                                                  | 1.Funzionamento a carico ridotto<br>2.Trattamento di raffreddamento<br>3.Accessori per la manutenzione                                                |
| E098                     | Errore LAN9252l di inizia-<br>lizzazione del servo Y                                           |                                                                                                    | Allarme di scorta                                                                                                    |
| E099                     | La comunicazione tra DSP<br>ed ESC del servo Y inter-<br>rotta                                 |                                                                                                    | Allarme di scorta                                                                                                    |
| E100                     | Il servo Y interrompe la<br>comunicazione con l'host<br>tramite il cavo di rete.               |                                                                                                    | Allarme di scorta                                                                                                    |
| E101                     | I parametri PDO del servo<br>Y sono di sola lettura.                                           |                                                                                                    | Allarme di scorta                                                                                                    |
| E102                     | PDO del servo Y non ha un indice per trovare.                                                  |                                                                                                    | Allarme di scorta                                                                                                    |
| E103                     | Il tempo di sincronizzazione<br>dell'impostazione PDO del<br>servo Y è fuori della gam-<br>ma. |                                                                                                    | Allarme di scorta                                                                                                    |
| E104                     | Dati PDO del servo Y fuori<br>della gamma                                                      |                                                                                                    | Allarme di scorta                                                                                                    |

| Codi-<br>ce di<br>errore | Descrizione dell'errore                                                                       | Causa della errore                                                                                                    | Soluzione                                                                                                    |
|--------------------------|-----------------------------------------------------------------------------------------------|----------------------------------------------------------------------------------------------------|----------------------------------------------------------------------------------------------------|
| E105                     | Guasto di terra dell'UVW<br>del servo Y                                                       | <ol> <li>Errata sequenza di fase</li> <li>La tensione di alimentazione è<br/>troppo alta.</li> </ol>                                                                                                    | <ol> <li>Regolare la sequenza di fase.</li> <li>Abbassare la tensione di alimentazione.</li> </ol>                                                                                                    |
| E106                     | Mancata identificazione<br>dell'inerzia del servo Y                                           |                                                                                                    | Allarme di scorta                                                                                                    |
| E107                     | Mancata lettura e scrittura<br>EEPROM dell'encoder del<br>servo Y                             |                                                                                                    | Allarme di scorta                                                                                                    |
| E108                     | Limite positivo della posi-<br>zione del servo Y                                              |                                                                                                    | Allarme di scorta                                                                                                    |
| E109                     | Limite negativo della posi-<br>zione del servo Y                                              |                                                                                                    | Allarme di scorta                                                                                                    |
| E110                     | La gamma di impostazione<br>del rapporto di riduzione<br>elettronica del servo Y è<br>errata. |                                                                                                    | Allarme di scorta                                                                                                    |
| E111                     | La frequenza di impulsi<br>di ingresso del servo Y è<br>troppo alta.                          |                                                                                                    | Allarme di scorta                                                                                                    |
| E112                     | Protezione del hardware<br>del mandrino                                                       | <ol> <li>Il motore è rotto o il cavo del mo-<br/>tore è danneggiato e in cortocircu-<br/>ito.</li> <li>Il motore è bloccato.</li> <li>Il modulo del mandrino della sche-<br/>da di alimentazione è danneggia-<br/>to.</li> </ol> | <ol> <li>Controllare e sostituire il motore.</li> <li>Controllare il macchinario.</li> <li>Sostituire la scheda di alimentazione.</li> </ol>                                                                                                    |
| E113                     | Encoder del mandrino rotto                                                                    | <ol> <li>Contatto difettoso o filo rotto<br/>dell'encoder del mandrino</li> <li>Il motore del mandrino è danneg-<br/>giato.</li> </ol>                                                                                           | <ol> <li>Controllare la linea dell'encoder del<br/>mandrino.</li> <li>Sostituire il motore del mandrino.</li> </ol>                                                                                                    |
| E114                     | Interferenza dell'encoder<br>AB del mandrino                                                  | <ol> <li>Il programma della scheda di<br/>alimentazione è una vecchia ver-<br/>sione.</li> <li>Contatto difettoso o filo rotto<br/>dell'encoder del mandrino</li> </ol>                                                          | <ol> <li>Guardare la schermata "Azionamento<br/>interno" - "Numero di versione". 1 signi-<br/>fica che la vecchia versione deve esse-<br/>re restituita alla fabbrica per aggiornare<br/>il programma.</li> <li>Controllare il cavo dell'encoder.</li> </ol> |
| E115                     | Interferenza dell'encoder Z<br>del mandrino                                                   |                                                                                                    | Fare riferimento al Metodo di gestione degli errori dell' <b>E114</b>                                                                                                    |
| E116                     | Dati di multigiro del mandri-<br>no fuori della gamma                                         |                                                                                                    | Fare riferimento al Metodo di gestione degli errori dell' <b>E092</b>                                                                                                    |
| E117                     | Surriscaldamento dell'enco-<br>der assoluto del mandrino                                      |                                                                                                    | Fare riferimento al Metodo di gestione degli errori dell' <b>E090</b>                                                                                                    |
| E118                     | La tensione della batteria<br>del mandrino è troppo bas-<br>sa.                               |                                                                                                    | Fare riferimento al Metodo di gestione<br>degli errori dell' <b>E091</b>                                                                                                    |
| E119                     | Manca la posizione di multi-<br>giro del mandrino                                             |                                                                                                    | Allarme di scorta                                                                                                    |
| E120                     | Sovraccarico del motore del mandrino                                                          |                                                                                                    | Fare riferimento al Metodo di gestione degli errori dell' <b>E026</b>                                                                                                    |
| E121                     | Sovraccarico dell'aziona-<br>mento del mandrino                                               |                                                                                                    | Fare riferimento al Metodo di gestione degli errori dell' <b>E026</b>                                                                                                    |

| Codi-<br>ce di<br>errore | Descrizione dell'errore                                               | Causa della errore                                                                                                    | Soluzione                                                                                                    |
|--------------------------|-----------------------------------------------------------------------|----------------------------------------------------------------------------------------------------|----------------------------------------------------------------------------------------------------|
| E122                     | Sovraccarico della resisten-<br>za di frenatura del mandri-<br>no     |                                                                                                    | Fare riferimento al Metodo di gestione<br>degli errori dell' <b>E089</b>                                                                                                    |
| E123                     | Motore del mandrino surri-<br>scaldato                                |                                                                                                    | Fare riferimento al Metodo di gestione degli errori dell <b>'E415</b>                                                                                                    |
| E124                     | Azionamento del mandrino<br>surriscaldato                             |                                                                                                    | Fare riferimento al Metodo di gestione degli errori dell <b>'E416</b>                                                                                                    |
| E125                     | Sottotensione del bus del mandrino                                    |                                                                                                    | Fare riferimento al Metodo di gestione degli errori dell' <b>E410</b>                                                                                                    |
| E126                     | Sovrappressione della<br>sbarra del mandrino                          |                                                                                                    | Allarme di scorta                                                                                                    |
| E127                     | Alimentazione principale<br>del mandrino spenta                       |                                                                                                    | Allarme di scorta                                                                                                    |
| E128                     | Sovracorrente del software del mandrino                               |                                                                                                    | Fare riferimento al Metodo di gestione degli errori dell <b>'E412</b>                                                                                                    |
| E129                     | Limite di avanzamento del-<br>la posizione del mandrino               |                                                                                                    | Allarme di scorta                                                                                                    |
| E130                     | Limite negativo della posi-<br>zione del mandrino                     |                                                                                                    | Allarme di scorta                                                                                                    |
| E131                     | Errore di rapporto di<br>riduzione elettronica del<br>mandrino        |                                                                                                    | Allarme di scorta                                                                                                    |
| E132                     | La frequenza di impulsi di<br>ingresso del mandrino è<br>troppo alta. |                                                                                                    | Allarme di scorta                                                                                                    |
| E133                     | Eccessiva deviazione della<br>posizione del mandrino                  | 1. Il programma della scheda del<br>mandrino è una vecchia versione.                                                                                               | 1. Guardare la schermata "Azionamento<br>interno" - "Mandrino". Quando non c'è<br>nessun numero di versione, la vecchia<br>versione deve essere restituita alla fab-<br>brica per aggiornare il programma. |
|                          |                                                                       | 2. Bloccaggio meccanico                                                                                                    | 2. Controllare il macchinario.                                                                                                    |
| E134                     | Sovravelocità del mandrino                                            | <ol> <li>Errore di cablaggio</li> <li>L'accelerazione è troppo veloce.</li> <li>La tensione di rete è troppo bassa.</li> <li>Potenza del mandrino bassa</li> </ol> | <ol> <li>Controllare la linea.</li> <li>Ridurre l'accelerazione.</li> <li>Controllare l'alimentazione di ingresso.</li> <li>Selezionare un mandrino con un livello</li> </ol>                              |
|                          |                                                                       | 5. Cortocircuito a massa del mandri-<br>no                                                                                                    | di potenza elevato<br>5. Controllare se il mandrino è cortocircui-<br>tato a massa.                                                                                                    |
| E135                     | Mancato ritorno all'origine<br>dell'asse principale                   |                                                                                                    | Allarme di scorta                                                                                                    |
| E136                     | Mancanza di fase della ten-<br>sione del bus del mandrino             |                                                                                                    | Allarme di scorta                                                                                                    |
| E137                     | Errore di sequenza di fase<br>del motore del mandrino                 | Sequenza di fase inversa                                                                                                    | Misurare con un multimetro per ripristinare<br>la corretta sequenza di fase.                                                                                                    |
| E138                     | Cortocircuito a massa<br>dell'UVW                                     |                                                                                                    | Fare riferimento al Metodo di gestione degli errori dell <b>'E105</b>                                                                                                    |
| E200                     | Allarme sull'azionamento<br>XY                                        | 1.Il cablaggio dell'azionamento è<br>difettoso.                                                                                                    | 1. Controllare il cablaggio.                                                                                                    |
|                          |                                                                       | 2. L'azionamento è danneggiato.                                                                                                    | 2. Sostituire la scheda madre.                                                                                                    |
| E201                     | Allarme sull'azionamento X                                            |                                                                                                    | Fare riferimento al Metodo di gestione degli errori dell' <b>E200</b>                                                                                                    |

| Codi-<br>ce di<br>errore | Descrizione dell'errore                        | Causa della errore                                                                                                    | Soluzione                                                                                                    |
|--------------------------|------------------------------------------------|----------------------------------------------------------------------------------------------------|----------------------------------------------------------------------------------------------------|
| E202                     | Allarme sull'azionamento Y                     |                                                                                                    | Fare riferimento al Metodo di gestione degli errori dell <b>'E200</b>                                                                                                    |
| E203                     | Anomalia del motore principale                 | <ol> <li>L'avvolgimento è normale ma<br/>viene segnalato che il software<br/>e il hardware della scheda di ali-<br/>mentazione sono troppo vecchi a<br/>seconda dei lavori.</li> <li>Il mandrino è bloccato.</li> <li>I parametri, come da P665 a P668<br/>non sono corretti.</li> <li>Rottura o contatto difettoso del<br/>cavo dell'encoder del mandrino</li> <li>Il motore del mandrino è guasto.</li> <li>Il hardware della scheda di ali-<br/>mentazione o della scheda madre<br/>è difettoso.</li> <li>Contatto difettoso della scheda<br/>madre e della scheda di alimenta-<br/>zione collegate alla linea di prova<br/>generale</li> </ol> | <ol> <li>Vedere "Anteprima dell'azionamen-<br/>to interno" - "Mandrino" - "Numero di<br/>versione" nello schermo. Se il numero è<br/>inferiore a 2, è necessario aggiornare il<br/>programma.</li> <li>Rotazione manuale, controllo del mac-<br/>chinario</li> <li>Resettare o riorientare i parametri.</li> <li>Controllare il cablaggio. Girare ma-<br/>nualmente il mandrino per vedere se<br/>la schermata QEP cambia di un ciclo,<br/>e vedere se il "livello di bit 0 del man-<br/>drino" cambia una volta. Se non ci<br/>sono cambiamenti, significa che il filo<br/>dell'encoder è rotto, il motore è rotto o<br/>la scheda di alimentazione è rotta.</li> <li>Sostituire il motore del mandrino.</li> <li>Sostituire la scheda di alimentazione o<br/>la scheda madre.</li> <li>Controllare il cavo di collegamento.</li> </ol> |
| E204                     | Errore di direzione del mo-<br>tore principale | <ol> <li>Il parametro di direzione del moto-<br/>re principale è impostato in modo<br/>errato.</li> <li>Occasionalmente viene segnalato<br/>che la scheda di alimentazione è<br/>guasta.</li> </ol>                                                                                                    | <ol> <li>Modificare il parametro di direzione del<br/>motore principale nel software o nella<br/>schermata.</li> <li>Sostituire la scheda di alimentazione.</li> </ol>                                                                                                    |
| E205                     | Il telaio di pressatura non si<br>è abbassato. | La pinza della corrente è sollevata.                                                                                                    | Fare clic sul pulsante "Telaio" per abbas-<br>sare il telaio di pressatura.                                                                                                    |
| E206                     | Guasto della scheda della<br>testa             | <ol> <li>Cavo della scheda della testa<br/>difettoso</li> <li>La piastra della testa è danneg-<br/>giata.</li> <li>La scheda madre è danneggiata.</li> </ol>                                                                                                    | <ol> <li>Controllare la linea di collegamento<br/>della scheda della testa.</li> <li>Sostituire la scheda della testa.</li> <li>Sostituire la scheda madre.</li> </ol>                                                                                                    |
| E207                     | Errore di timeout dell'IO di<br>ingresso       | <ol> <li>Il cablaggio o il sensore dell'IO di<br/>ingresso corrispondente è rotto.</li> <li>Il meccanismo dell'IO di ingresso<br/>corrispondente non può essere<br/>attivato.</li> <li>Errore di impostazione del para-<br/>metro o del file</li> <li>Il sensore o la scheda a circuito<br/>stampato dell'IO corrispondente è<br/>rotto.</li> </ol>                                                                                                    | <ol> <li>Controllare il cablaggio o il sensore.</li> <li>Controllare la struttura meccanica.</li> <li>Verificare o riorientare i parametri e i file<br/>in elaborazione.</li> <li>Controllare se l'IO corrispondente può<br/>essere attivato manualmente nella<br/>schermata "test di ingresso", in caso<br/>contrario, sostituirlo.</li> </ol>                                                                                                    |
| E208                     | La pressione dell'aria è<br>insufficiente.     | <ol> <li>Pressione dell'aria insufficiente</li> <li>Guasto del dispositivo di rileva-<br/>mento della pressione</li> </ol>                                                                                                    | <ol> <li>Controllare se l'alimentazione dell'aria è<br/>normale.</li> <li>Controllare il dispositivo di rilevamento<br/>della pressione dell'aria.</li> </ol>                                                                                                    |

| Codi-<br>ce di<br>errore | Descrizione dell'errore                                                       | Causa della errore                                                                                                    | Soluzione                                                                                                    |
|--------------------------|-------------------------------------------------------------------------------|----------------------------------------------------------------------------------------------------|----------------------------------------------------------------------------------------------------|
| E209                     | Il motore delle forbici non è<br>nella posizione corretta.                    | <ol> <li>I parametri, come la polarità del<br/>taglio del filo non sono corretti.</li> <li>Cablaggio difettoso o rotto del<br/>sensore di zero del rasafilo</li> <li>Il sensore o l'accoppiamento del<br/>motore è allentato e sfalsato.</li> <li>Il motore delle forbici è bloccato.</li> <li>Motore danneggiato</li> <li>La scheda del driver corrispon-<br/>dente al motore è rotta.</li> </ol>                                                                                                    | <ol> <li>Resettare i parametri.</li> <li>Controllare il cablaggio o sostituire il<br/>sensore.</li> <li>Controllare il macchinario.</li> <li>Controllare il motore delle forbici.</li> <li>Sostituire il motore.</li> <li>Sostituire la scheda del driver corri-<br/>spondente.</li> </ol>                                                                                                    |
| E210                     | Guasto del motore del pie-<br>dino premistoffa                                | <ol> <li>Errore di impostazione del para-<br/>metro di zero</li> <li>Se si tratta di una posizione dello<br/>zero esterna, il cablaggio del<br/>sensore di posizione dello zero è<br/>difettoso o danneggiato, oppure<br/>l'installazione è allentata.</li> <li>Se si tratta della posizione dello<br/>zero dell'encoder del motore, la<br/>linea dell'encoder è difettosa o</li> </ol>                                                                                                    | <ol> <li>Modificare il parametro di zero P687.</li> <li>Controllare il cablaggio o sostituire il<br/>sensore.</li> <li>Controllare la linea dell'encoder o sosti-<br/>tuire il motore.</li> </ol>                                                                                                    |
|                          |                                                                               | <ul> <li>4. Il motore del piedino premistoffa<br/>è bloccato o l'accoppiamento è<br/>allentato.</li> <li>5. Motore danneggiato</li> <li>6. La scheda del driver corrispon-<br/>dente al motore è rotta.</li> </ul>                                                                                                    | <ul><li>4. Controllare la struttura meccanica.</li><li>5. Sostituire il motore.</li><li>6. Sostituire la scheda del driver corrispondente.</li></ul>                                                                                                    |
| E211                     | Il motore di presa del filo<br>metallico non è nella posi-<br>zione corretta. |                                                                                                    | Controllare se il segnale di zero del moto-<br>re di presa del filo metallico è normale.                                                                                                    |
| E212                     | I dispositivi di taglio non<br>sono nella posizione corret-<br>ta.            | <ol> <li>Il cablaggio del sensore è difetto-<br/>so o danneggiato.</li> <li>Deviazione della posizione di<br/>montaggio del sensore</li> <li>Il motore del dispositivo di taglio è<br/>bloccato o allentato.</li> <li>Errore di impostazione del para-<br/>metro</li> <li>Il driver di controllo del dispositivo<br/>di taglio può causare l'anomalia<br/>dell'IO o il guasto della valvola del<br/>gas.</li> <li>Motore danneggiato</li> <li>Linea di controllo difettosa o driver<br/>difettoso</li> </ol> | <ol> <li>Controllare il cablaggio o sostituire il<br/>sensore.</li> <li>Regolare la posizione di installazione<br/>del sensore.</li> <li>Controllare il motore del dispositivo di<br/>taglio.</li> <li>Resettare o riorientare i parametri.</li> <li>Prova di taglio alla funzione dell'IO<br/>corrispondente, come il sollevamento<br/>dell'IO</li> <li>Sostituire il motore.</li> <li>Controllare la linea e sostituire il driver.</li> </ol> |
| E213                     | Linea spezzata                                                                | <ol> <li>Il filo di cucitura è rotto.</li> <li>Guasto del dispositivo di rileva-<br/>mento della disconnessione</li> </ol>                                                                                                    | <ol> <li>Infilare nuovamente l'ago.</li> <li>Controllare il dispositivo di rilevamen-<br/>to della disconnessione e controllare<br/>il sensore sull'interfaccia del "test di<br/>ingresso".</li> </ol>                                                                                                    |
|                          |                                                                               | 3.Errore di parametro                                                                                                    | 3.Resettare i parametri.                                                                                                    |
| E214                     | La quantità di lavoro è pie-<br>na.                                           | Viene emesso il messaggio quan-<br>do "Conteggio del numero di pezzi<br>attuale" raggiunge "Conteggio del<br>numero totale di pezzi" nell'elabora-<br>zione della statistica.                                                                                                    | <ol> <li>Il valore attuale delle parti ridisegnate o<br/>il conteggio del numero totale di pezzi</li> <li>Se non si ha bisogno di contare la<br/>statistica, si può disattivare la funzione<br/>di conteggio dei pezzi in "Impostazioni<br/>delle statistiche".</li> </ol>                                                                                                    |

| Codi-<br>ce di<br>errore | Descrizione dell'errore                                          | Causa della errore                                                                                                    | Soluzione                                                                                                    |
|--------------------------|------------------------------------------------------------------|----------------------------------------------------------------------------------------------------|----------------------------------------------------------------------------------------------------|
| E215                     | La linea di fondo è stata<br>esaurita.                           | "Stato della lunghezza utilizzata"<br>dell'interfaccia della statistica di<br>elaborazione è maggiore o uguale<br>a "lunghezza totale della linea di<br>fondo".                                                                             | <ol> <li>È necessario cambiare il gancio della<br/>bobina e resettare la lunghezza totale<br/>della bobina corrispondente.</li> <li>Se non è necessario utilizzare la sta-<br/>tistica della linea di fondo, è possibile<br/>disattivare questa funzione in "Imposta-<br/>zioni delle statistiche".</li> </ol> |
| E216                     | Il file è troppo grande.                                         | Il numero di punti del file grafico<br>supera la gamma massima.                                                                                                    | È necessario sostituirlo con piccoli file grafici.                                                                                                    |
| E217                     | Nessun file su cui si lavora                                     | <ol> <li>Sotto il file di blocco, se l'etichetta<br/>elettronica non esegue la scan-<br/>sione del nome grafico esistente,<br/>premere Avvio.</li> <li>Errore di trasferimento del file del-<br/>lo schermo e della scheda madre</li> </ol> | <ol> <li>È necessario eseguire nuovamente la<br/>scansione o cambiare i file grafici.</li> <li>Controllare il cavo dello schermo e<br/>aggiornare il programma della scheda<br/>madre e dello schermo.</li> </ol>                                                                                              |
| E218                     | In attesa dei dati su cui si<br>Iavora                           | 1. Se il file è troppo grande, la sche-<br>da madre attende che lo schermo<br>trasferisca i file durante l'elabora-<br>zione.                                                                                                    | 1.È necessario attendere un po' prima che scompaia automaticamente.                                                                                                    |
|                          |                                                                  | <ul> <li>2. Il contatto del cavo dello schermo<br/>è difettoso o il cavo è scollegato.</li> <li>3. La linea dello schermo è collegata<br/>a una forte fonte di interferenza.</li> </ul>                                                     | <ol> <li>Controllare la linea dello schermo.</li> <li>Separare i cavi dello schermo dai cavi<br/>che generano forte interferenza, come i<br/>cavi di alimentazione del motore.</li> </ol>                                                                                                    |
|                          |                                                                  | <ul> <li>4. Il programma dello schermo o del-<br/>la scheda madre è troppo vecchio.</li> <li>5. Il bardware dello schermo o della</li> </ul>                                                                                                | <ul> <li>4. Aggiornare il programma dello schermo<br/>o della scheda madre alla versione più<br/>recente.</li> <li>5. Testare se è possibile aggiornare il</li> </ul>                                                                                                    |
|                          |                                                                  | scheda madre è danneggiato.                                                                                                    | programma della scheda madre; testare<br>se la comunicazione è normale nell'in-<br>terfaccia della "Trasmissione di test" e<br>sostituire il hardware se è anomalo.                                                                                                    |
| E219                     | Guasto elettrico, contattare il produttore.                      | Ad eccezione del hardware della scheda madre                                                                                                    | Contattare il produttore dell'apparecchiatu-<br>ra.                                                                                                    |
| E220                     | File di aggiornamento erra-<br>to                                | <ol> <li>Il file di aggiornamento non è<br/>adatto a questo sistema.</li> </ol>                                                                                                    | 1. Utilizzare il file di aggiornamento<br>corrispondente, ad esempio il sistema<br>BP01 può aggiornare solo il programma<br>BP01.                                                                                                    |
|                          |                                                                  | 2. Il file di aggiornamento è danneg-<br>giato.                                                                                                    | 2. Verificare se il file di aggiornamento<br>nella chiavetta USB è danneggiato.                                                                                                    |
| E221                     | Errore di tipo di file di ag-<br>giornamento                     | Il file di aggiornamento è danneg-<br>giato o il file di aggiornamento non è<br>adatto a questo sistema.                                                                                                    | È necessario selezionare il tipo di file di<br>aggiornamento corrispondente per l'ag-<br>giornamento.                                                                                                    |
| E222                     | Impossibile eseguire l'ag-<br>giornamento                        | Ad eccezione del hardware della scheda madre                                                                                                    | Contattare il produttore dell'apparecchiatu-<br>ra.                                                                                                    |
| E223                     | Il file di aggiornamento non<br>è dello stesso produttore<br>OEM | La versione del file di aggiornamento non corrisponde.                                                                                                    | Il sistema non è il file di aggiornamento<br>legale corrispondente.                                                                                                    |
| E224                     | La scheda della testa non<br>può essere collegata.               | 1. La connessione tra la scheda<br>della testa e la scheda madre è<br>interrotta o l'interfaccia è allentata.                                                                                                    | 1. Controllare il cavo della scheda della testa.                                                                                                    |
|                          |                                                                  | 2. Guasto del hardware della scheda della testa o della scheda madre                                                                                                    | 2. Sostituire la scheda della testa o la scheda madre.                                                                                                    |

| Codi-<br>ce di<br>errore | Descrizione dell'errore                              | Causa della errore                                                                                                    | Soluzione                                                                                                    |
|--------------------------|------------------------------------------------------|----------------------------------------------------------------------------------------------------|----------------------------------------------------------------------------------------------------|
| E225                     | Collegamento della scheda<br>di controllo principale | 1. L'interfaccia del cavo dello scher-<br>mo è allentata o danneggiata.                                                                                                    | 1. Controllare il cavo dello schermo per<br>l'eventuale contatto difettoso o danneg-<br>giamento                                                                                                    |
|                          |                                                      | 2. Guasto del hardware dello scher-<br>mo o della scheda madre                                                                                                    | 2. Sostituire lo schermo o la scheda ma-<br>dre.                                                                                                    |
| E226                     | Il file attuale non è valido.                        | <ol> <li>Aggiornamento senza selezionare<br/>il file di aggiornamento</li> <li>Il file letto è danneggiato o di tipo<br/>sbagliato.</li> <li>Il disco U è incompatibile o dan-</li> </ol>                                                                                                    | <ol> <li>Inserire il disco U e selezionare il file di<br/>aggiornamento.</li> <li>Sostituirlo con i documenti corretti.</li> </ol>                                                                                                    |
|                          |                                                      | neggiato.                                                                                                    | 3. Sostituire il disco U.                                                                                                    |
| E227                     | Mancato trasferimento del file                       | 1. L'interfaccia del cavo dello scher-<br>mo è allentata o scollegata.                                                                                                    | 1. Controllare la linea dello schermo.                                                                                                    |
|                          |                                                      | la scheda madre è troppo vecchio.                                                                                                    | o della scheda madre alla versione più recente.                                                                                                    |
|                          |                                                      | 3. Guasto del hardware dello scher-<br>mo o della scheda madre                                                                                                    | 3. Testare se è possibile aggiornare il<br>programma della scheda madre; testare<br>se la comunicazione è normale nell'in-<br>terfaccia della "Trasmissione di test" e<br>sostituire il hardware se è anomalo.                                                                                                    |
|                          |                                                      | <ol> <li>La linea dello schermo è collegata<br/>a una forte fonte di interferenza.</li> </ol>                                                                                                    | <ol> <li>Separare i cavi dello schermo dai cavi<br/>che generano forte interferenza, come i<br/>cavi di alimentazione del motore.</li> </ol>                                                                                                    |
| E228                     | Dati al di fuori della gamma                         | I dati del file grafico attuale superano<br>il limite massimo di formato.                                                                                                    | Verificare se i dati grafici sono anomali.                                                                                                    |
| E229                     | L'angolo modificato è trop-<br>po grande.            | La singola modifica del valore di<br>angolo grafico è troppo grande.                                                                                                    | Diminuire il valore dell'angolo modificato.                                                                                                    |
| E230                     | Caricamento dei dati grafici                         | Elaborazione dei dati grafici neces-<br>sari                                                                                                    | Attendere un po' prima di procedere.                                                                                                    |
| E231                     | Errore di piedino premistof-<br>fa                   | <ol> <li>Il motore del piedino premistoffa<br/>viene bloccato quando ruota.</li> <li>Errore di impostazione del para-<br/>metro</li> </ol>                                                                                                    | <ol> <li>Controllare se il motore del piedino<br/>premistoffa è normale.</li> <li>Resettare i parametri.</li> </ol>                                                                                                    |
| E232                     | Nessun disco U                                       | <ol> <li>Il disco U non è inserito o è dan-<br/>neggiato.</li> <li>L'interfaccia del disco U dello<br/>schermo è danneggiata</li> </ol>                                                                                                    | <ol> <li>Reinserire il disco U o sostituire il disco<br/>U.</li> <li>Inserire un'altra interfaccia del disco U o<br/>cambiare lo schermo</li> </ol>                                                                                                    |
| E233                     | Errore di file                                       | Si è verificato un errore durante la<br>lettura o la scrittura sulla chiavetta<br>USB.                                                                                                    | <ol> <li>Sostituire i file grafici.</li> <li>Reinserire il disco U o sostituire il disco<br/>U.</li> </ol>                                                                                                    |
| E234                     | Grafico o offset della testa<br>fuori limite         | <ol> <li>La dimensione del file è troppo<br/>grande e supera la gamma elabo-<br/>rabile.</li> <li>Il file è piccolo ma sfalsato rispetto<br/>alla gamma elaborabile.</li> <li>L'offset della testa è fuori limite.</li> <li>I parametri, come la dimensione<br/>della piastra di pressione sono<br/>impostati in modo errato.</li> </ol> | <ol> <li>Sostituire il grafico con uno di altezza e<br/>larghezza inferiori.</li> <li>Resettare la posizione del punto di rife-<br/>rimento.</li> <li>Resettare il valore di offset della testa,<br/>della testa 2 o 3.</li> <li>Impostare la dimensione della platina<br/>corrispondente alla macchina.</li> </ol> |
| E235                     | Questo non è un file elabo-<br>rabile.               | Errore di contenuto o formato del file                                                                                                    | Sostituire il file con un file grafico ricono-<br>scibile.                                                                                                    |
| E236                     | Errore di RAM TF                                     | Scheda madre difettosa                                                                                                    | Sostituire la scheda madre.                                                                                                    |

| Codi-<br>ce di<br>errore | Descrizione dell'errore                               | Causa della errore                                                                                                    | Soluzione                                                                                                    |
|--------------------------|-------------------------------------------------------|----------------------------------------------------------------------------------------------------|----------------------------------------------------------------------------------------------------|
| E237                     | Impostare prima la pas-<br>sword dell'amministratore  | Non è impostata alcuna password<br>amministrativa                                                                                                    | È necessario prima impostare una pas-<br>sword amministrativa.                                                                                                    |
| E238                     | L'editaggio non è supporta-<br>to.                    | Nessuna istruzione o nessun file per<br>l'editaggio                                                                                                    | Nessuna istruzione o nessun file per l'edi-<br>taggio                                                                                                    |
| E239                     | Contattare il produttore.                             | Contattare il produttore.                                                                                                    | Contattare il produttore dell'apparecchiatu-<br>ra.                                                                                                    |
| E240                     | Errore di comunicazione 2                             | 1. La comunicazione difettosa o il<br>danneggiamento dello schermo<br>porta a un errore di comunicazio-<br>ne CAN.                                                                                                    | 1. Controllare la linea dello schermo.                                                                                                    |
|                          |                                                       | 2. Il programma dello schermo o del-<br>la scheda madre è troppo vecchio.                                                                                                    | <ul> <li>Aggiornare il programma dello schermo<br/>o della scheda madre alla versione più<br/>recente.</li> <li>Sostituire la scherme e la scheda ma</li> </ul>                                      |
|                          |                                                       | rotto.                                                                                                    | dre.                                                                                                    |
| E241                     | Anomalia dell'ora                                     | L'ora è sbagliata.                                                                                                    | <ol> <li>L'ora è stata modificata illegalmente.</li> <li>La batteria della scheda madre è scarica.</li> </ol>                                                                                        |
| E242                     | Aucune E/S de travail                                 | 1. Il segnale di IO di ingresso che<br>abilita il lavoro è anomalo.                                                                                                    | 1. Controllare I'IO corrispondente.                                                                                                    |
|                          |                                                       | 2. Errore di impostazione del para-<br>metro                                                                                                    | 2. Disattivare la funzione dell'IO di ingres-<br>so di abilitazione del lavoro e impostare<br>il valore del parametro su 0.                                                                          |
| E243                     | IO senza lavoro                                       | <ol> <li>Immettere il segnale di IO nel file<br/>in attesa.</li> <li>Il contatto del sensore dell'IO di in-<br/>gresso corrispondente è difettoso,<br/>o il sensore è danneggiato o non<br/>è in grado di attivarsi.</li> </ol> | <ol> <li>Scompare automaticamente quando<br/>viene rilevato l'IO corrispondente.</li> <li>Controllare il guasto del sensore.</li> </ol>                                                              |
|                          |                                                       | 3. Errore di impostazione del para-<br>metro o del file                                                                                                    | 3. Resettaggio dei parametri o elaborazio-<br>ne dei file                                                                                                    |
| E244                     | IO in attesa dell'ingresso                            | <ol> <li>Eseguire il comando di ritardo nel<br/>file grafico.</li> <li>Il tempo di ritardo è troppo lungo.</li> </ol>                                                                                                    | <ol> <li>Scompare automaticamente dopo il<br/>completamento del ritardo.</li> <li>Resettare il ritardo a seconda dei casi.</li> </ol>                                                                |
| E245                     | Esecuzione del ritardo                                | Il nome del file scritto nell'etichetta<br>elettronica è più lungo di 32 byte (32<br>caratteri inglesi o 16 caratteri cinesi).                                                                                                  | È necessario accorciare la lunghezza del<br>nome del file prima di scrivere.                                                                                                    |
| E246                     | Sollevare il piedino premi-<br>stoffa prima.          | Il piedino premistoffa non è solleva-<br>to.                                                                                                    | Fare clic sul pulsante "Piedino premistoffa" per sollevare il piedino premistoffa.                                                                                                    |
| E247                     | Il telaio non è premuto.                              | Telaio non premuto                                                                                                    | Fare clic sul pulsante "Telaio di pressatu-<br>ra" per abbassare il telaio.                                                                                                    |
| E248                     | Il telaio ausiliario non è<br>premuto.                | <ol> <li>Telaio di pressatura ausiliario non<br/>premuto</li> <li>Errore di impostazione del para-<br/>metro</li> </ol>                                                                                                    | <ol> <li>Fare clic sul pulsante di IO corrispon-<br/>dente del telaio di pressatura ausiliario.</li> <li>Resettare i parametri.</li> </ol>                                                           |
| E249                     | Il telaio e il telaio ausiliario<br>non sono premuti. | <ol> <li>Telaio e telaio ausiliario non pre-<br/>muti</li> <li>Erroro di impostazione del pere</li> </ol>                                                                                                    | <ol> <li>Fare clic sul pulsante corrispondente<br/>per spingere verso il basso sia il telaio<br/>di pressatura che il telaio di pressatura<br/>ausiliario.</li> <li>Regettaro i persentri</li> </ol> |
|                          |                                                       | ∠. Errore di impostazione del para-<br>metro                                                                                                    | 2. Resettare i parametri.                                                                                                    |
| E250                     | Il materiale punzonato è<br>esaurito.                 | Materiale di base della punzonatura esaurito                                                                                                    | È necessario sostituire il materiale di base della punzonatura con uno nuovo.                                                                                                    |

| Codi-<br>ce di<br>errore | Descrizione dell'errore                                                           | Causa della errore                                                                                                    | Soluzione                                                                                                    |
|--------------------------|-----------------------------------------------------------------------------------|----------------------------------------------------------------------------------------------------|----------------------------------------------------------------------------------------------------|
| E251                     | Mancato resettaggio                                                               | Il resettaggio non riesce a causa<br>di vari motivi, ad esempio non è<br>possibile trovare l'origine durante il<br>resettaggio.                                                                                                    | Andare su "Impostazioni ausiliarie" - "Tra-<br>smissione di test" - "Registro di allarmi"<br>per vedere quali allarmi si sono verificati<br>durante questo errore di resettaggio.<br>Fare riferimento ai precedenti allarmi per<br>risolvere questi allarmi e resettarli. |
| E252                     | Guasto del motore rotativo                                                        | <ol> <li>Allarme sul motore rotativo dovuto<br/>a sovraccarico meccanico, ecc.</li> <li>Il cavo del motore del motore<br/>rotativo è scollegato o l'interfaccia<br/>è allentata, e la linea di collega-<br/>mento tra il motore e il driver è<br/>difettosa.</li> <li>Il driver dell'albero rotativo è rotto.</li> <li>Il motore rotativo è rotto.</li> </ol> | <ol> <li>Controllare se la macchina è bloccata.</li> <li>Controllare il cablaggio corrispondente.</li> <li>Sostituire l'azionamento lampeggiante.</li> <li>Sostituire il motore.</li> </ol>                                                                               |
| E400                     | La scheda dell'azionamento non può essere collegata.                              | Circuito anomalo della scheda princi-<br>pale                                                                                                    | Revisionare il circuito della scheda madre.                                                                                                    |
| E401                     | (0x) Protezione del hardwa-<br>re della scheda dell'aziona-<br>mento              | <ol> <li>Il motore è rotto o il cavo del mo-<br/>tore è danneggiato e in cortocircu-<br/>ito.</li> <li>Il motore è bloccato.</li> <li>La scheda del driver è danneggia-<br/>ta.</li> <li>I parametri non sono corretti.</li> </ol>                                                                                                    | <ol> <li>Controllare e sostituire il motore.</li> <li>Controllare il macchinario.</li> <li>Sostituire la scheda del servo Y.</li> <li>Resettare o riorientare i parametri.</li> </ol>                                                                                     |
| E402                     | (0x) HOC della scheda del<br>driver                                               |                                                                                                    | Allarme di scorta                                                                                                    |
| E403                     | (0x) Errore di calibrazione<br>iniziale del modulo AD del<br>modulo del driver    |                                                                                                    | Allarme di scorta                                                                                                    |
| E404                     | (0x) Errore di memorizza-<br>zione del parametro della<br>scheda dell'azionamento | 1. Memoria anomala<br>2. Memoria insufficiente                                                                                                    | <ol> <li>Manutenzione della memoria</li> <li>Espandere la memoria o cancellare i<br/>dati.</li> </ol>                                                                                                    |
| E405                     | (0x) I parametri di sistema<br>della scheda del driver<br>sono anormali.          | C'è un problema con l'azionamento.                                                                                                    | Aggiornare l'azionamento.                                                                                                    |
| E406                     | (0x) Il modulo di campiona-<br>mento AD della scheda del<br>driver è difettoso.   |                                                                                                    | Fare riferimento al Metodo di gestione<br>degli errori dell' <b>E028</b>                                                                                                    |
| E407                     | (0x) L'encoder della scheda<br>del driver è scollegato.                           | <ol> <li>L'encoder della scheda del driver<br/>è mal collegato o scollegato.</li> <li>Il motore è danneggiato.</li> <li>La scheda madre è danneggiata.</li> </ol>                                                                                                    | <ol> <li>Controllare il cavo dell'encoder della<br/>scheda del driver.</li> <li>Sostituire il motore.</li> <li>Sostituire la scheda madre.</li> </ol>                                                                                                    |
| E408                     | (0x) Interferenza dell'en-<br>coder AB della scheda del<br>driver                 | <ol> <li>Il programma del driver è una<br/>vecchia versione.</li> <li>Contatto difettoso o cavo rotto<br/>dell'encoder del servo</li> </ol>                                                                                                    | <ol> <li>Guardare la schermata "Azionamento<br/>interno" - "Servo Y" - "Numero di versio-<br/>ne". 1 significa che la vecchia versione<br/>deve essere restituita alla fabbrica per<br/>aggiornare il programma.</li> <li>Controllare il cavo dell'encoder.</li> </ol>    |
| E409                     | (0x) Interferenza dell'en-<br>coder Z della scheda del<br>driver                  |                                                                                                    | Fare riferimento al Metodo di gestione<br>degli errori dell <b>'E408</b>                                                                                                    |
| E410                     | (0x) Sottotensione del bus<br>della scheda del driver                             | 1. Caduta di tensione<br>2. Il carico del bus è troppo pesante.<br>3. Trasformatore guasto                                                                                                    | <ol> <li>Aumentare la tensione.</li> <li>Funzionamento a carico ridotto</li> <li>Riparare o sostituire il trasformatore.</li> </ol>                                                                                                    |

| Codi-<br>ce di<br>errore | Descrizione dell'errore                                                           | Causa della errore                                                                                                    | Soluzione                                                                                                    |
|--------------------------|-----------------------------------------------------------------------------------|----------------------------------------------------------------------------------------------------|----------------------------------------------------------------------------------------------------|
| E411                     | (0x) Sovratensione del bus<br>della scheda del driver                             |                                                                                                    | Allarme di scorta                                                                                                    |
| E412                     | (0x) Sovracorrente del<br>software della scheda del<br>driver                     |                                                                                                    | Fare riferimento al Metodo di gestione<br>degli errori dell' <b>E023</b>                                                                                                    |
| E413                     | (0x) Sovraccarico del moto-<br>re della scheda dell'aziona-<br>mento              |                                                                                                    | Fare riferimento al Metodo di gestione<br>degli errori dell' <b>E026</b>                                                                                                    |
| E414                     | (0x) Sovraccarico dell'a-<br>zionamento della scheda<br>dell'azionamento          | <ol> <li>Un attrito eccessivo aumenta il ca-<br/>rico di esercizio.</li> <li>Potenza elettrica insufficiente o re-<br/>golazione impropria dei parametri<br/>interni</li> </ol>                                                                                                    | <ol> <li>Lubrificazione</li> <li>Regolare il guadagno o regolare i para-<br/>metri.</li> </ol>                                                                                                    |
| E415                     | (0x) Surriscaldamento del<br>motore della scheda del<br>driver                    |                                                                                                    | Allarme di scorta                                                                                                    |
| E416                     | (0x) Surriscaldamento del<br>driver della scheda del<br>driver                    |                                                                                                    | Fare riferimento al Metodo di gestione<br>degli errori dell' <b>E029</b>                                                                                                    |
| E417                     | (0x) Errore di ventola della<br>scheda dell'azionamento                           |                                                                                                    | Allarme di scorta                                                                                                    |
| E418                     | (0x) Sovravelocità della<br>scheda dell'azionamento                               | <ol> <li>Errore di cablaggio</li> <li>L'accelerazione è troppo veloce.</li> <li>La tensione di rete è troppo bassa.</li> <li>La potenza del driver è bassa.</li> </ol>                                                                                                    | <ol> <li>Controllare la linea.</li> <li>Ridurre l'accelerazione.</li> <li>Controllare l'alimentazione di ingresso.</li> <li>Scegliere il driver con livello di potenza<br/>elettrica elevato.</li> </ol>                                     |
|                          |                                                                                   | 5. Cortocircuito a massa del driver                                                                                                    | 5. Controllare se l'azionamento è in corto-<br>circuito a massa.                                                                                                    |
| E419                     | (0x) La deviazione della<br>posizione della scheda del<br>driver è troppo grande. | <ol> <li>Il parametro di deviazione della<br/>posizione è impostato su un valo-<br/>re troppo basso.</li> <li>Guasto della scheda di circuito<br/>dell'unità di servo</li> <li>Il cablaggio UVW del servomotore<br/>è anomalo (manca il cavo).</li> <li>La regolazione del guadagno<br/>dell'unità di servo è scorretta.</li> </ol> | <ol> <li>Ripristinare i parametri corretti.</li> <li>Sostituire l'unità di servo.</li> <li>Correggere il cablaggio del motore (encoder).</li> <li>Aumentare il guadagno del loop di velocità e il guadagno del loop di posizione.</li> </ol> |
|                          |                                                                                   | <ul> <li>5. La frequenza dell'impulso di co-<br/>mando di posizione è troppo alta.</li> <li>6. Le condizioni di carico non cor-<br/>rispondono alle specifiche del<br/>motore.</li> </ul>                                                                                                    | <ol> <li>S. Ridurre lentamente la frequenza del<br/>comando di posizione; aggiungere la<br/>funzione liscia; rivalutare il rapporto di<br/>riduzione elettronica.</li> <li>Rivalutare il carico o la capacità del<br/>motore.</li> </ol>     |
| E420                     | (0x) Mancanza di fase<br>della tensione del bus della<br>scheda del driver        |                                                                                                    | Fare riferimento al Metodo di gestione<br>degli errori dell' <b>E086</b>                                                                                                    |
| E421                     | (0x) Errore di sequenza di<br>fase del motore della sche-<br>da dell'azionamento  | Sequenza di fase inversa                                                                                                    | Misurare con un multimetro per ripristinare<br>la corretta sequenza di fase.                                                                                                    |
| E422                     | (0x) Errore di ingresso della<br>corrente nominale della<br>scheda del driver     |                                                                                                    | Allarme di scorta                                                                                                    |

| Codi-<br>ce di<br>errore | Descrizione dell'errore                                                                                             | Causa della errore                                              | Soluzione                                                                           |
|--------------------------|----------------------------------------------------------------------------------------------------|-----------------------------------------------------------------|-------------------------------------------------------------------------------------|
| E423                     | (0x) Sovraccarico della<br>resistenza di frenatura della<br>scheda del driver                                       |                                                                 | Fare riferimento al Metodo di gestione<br>degli errori dell' <b>E089</b>            |
| E424                     | (0x) Surriscaldamento<br>dell'encoder assoluto della<br>scheda del driver                                           |                                                                 | Fare riferimento al Metodo di gestione<br>degli errori dell' <b>E090</b>            |
| E425                     | (0x) La tensione della bat-<br>teria della scheda del driver<br>è troppo bassa.                                     |                                                                 | Fare riferimento al Metodo di gestione<br>degli errori dell' <b>E091</b>            |
| E426                     | (0x) Le informazioni sulla<br>posizione di multigiro della<br>scheda del driver sono<br>perse.                      | La tensione dell'encoder assoluto a<br>batteria è troppo bassa. | Batteria di ricambio                                                                |
| E427                     | (0x) Il driver della scheda<br>del driver e il motore non<br>corrispondono.                                         | La potenza elettrica del driver e del motore non corrispondono. | Il servoazionamento utilizza il limite di<br>corrente; la coppia è limitata al 50%. |
| E428                     | (0x) Mancato ritorno all'ori-<br>gine della scheda del driver                                                       |                                                                 | Fare riferimento al Metodo di gestione degli errori dell <b>'E094</b>               |
| E429                     | (0x) L'alimentazione princi-<br>pale della scheda del driver<br>è spenta.                                           | 1.La tensione è troppo bassa.<br>2.Interruzione di corrente     | 1. Aumentare la tensione.<br>2. Manutenzione dell'alimentazione                     |
| E430                     | (0x) Mancato apprendimen-<br>to dell'angolo di offset della<br>scheda del driver                                    |                                                                 | Allarme di scorta                                                                   |
| E431                     | (0x) La scheda del driver<br>viene spenta e riavviata.                                                              |                                                                 | Fare riferimento al Metodo di gestione degli errori dell' <b>E097</b>               |
| E432                     | (0x) Errore LAN9252 di ini-<br>zializzazione della scheda<br>del driver                                             |                                                                 | Allarme di scorta                                                                   |
| E433                     | (0x) La comunicazione tra<br>la scheda del driver DSP e<br>ESC è interrotta.                                        |                                                                 | Allarme di scorta                                                                   |
| E434                     | (0x) La comunicazione tra<br>la scheda del driver e l'host<br>tramite il cavo di rete viene<br>interrotta.          |                                                                 | Allarme di scorta                                                                   |
| E435                     | (0x) I parametri di comuni-<br>cazione PDO della scheda<br>del driver sono di sola<br>lettura.                      |                                                                 | Allarme di scorta                                                                   |
| E436                     | (0x) Nessun indice per la<br>comunicazione PDO della<br>scheda del driver                                           |                                                                 | Allarme di scorta                                                                   |
| E437                     | (0x) Il tempo di sincroniz-<br>zazione della comunicazio-<br>ne PDO della scheda del<br>driver è fuori della gamma. |                                                                 | Allarme di scorta                                                                   |
| E438                     | (0x) Errore LAN9252 di ini-<br>zializzazione della scheda<br>del driver                                             |                                                                 | Allarme di scorta                                                                   |
| E439                     | (0x) Cortocircuito dell'UVW<br>della scheda del driver                                                              |                                                                 | Fare riferimento al Metodo di gestione degli errori dell' <b>E105</b>               |

| Codi-<br>ce di<br>errore | Descrizione dell'errore                                                                           | Causa della errore                                                                                                    | Soluzione                                                                                                    |
|--------------------------|---------------------------------------------------------------------------------------------------|----------------------------------------------------------------------------------------------------|----------------------------------------------------------------------------------------------------|
| E440                     | (0x) Mancata identificazio-<br>ne dell'inerzia della scheda<br>dell'azionamento                   |                                                                                                    | Allarme di scorta                                                                                                    |
| E441                     | (0x) Mancata lettura e<br>scrittura dell'EEPROM<br>dell'encoder della scheda<br>dell'azionamento  |                                                                                                    | Allarme di scorta                                                                                                    |
| E442                     | (0x) Limite della posizione<br>della scheda del driver                                            |                                                                                                    | Allarme di scorta                                                                                                    |
| E443                     | (0x) Limite negativo della<br>posizione della scheda del<br>driver                                |                                                                                                    | Allarme di scorta                                                                                                    |
| E444                     | (0x) Gamma di rapporto di<br>riduzione elettronica della<br>scheda del driver                     |                                                                                                    | Fare riferimento al Metodo di gestione<br>degli errori dell' <b>E110</b>                                                                                                    |
| E445                     | (0x) La frequenza di impulsi<br>di ingresso della scheda del<br>driver è troppo alta.             |                                                                                                    | Fare riferimento al Metodo di gestione<br>degli errori dell' <b>E132</b>                                                                                                    |
| E446                     | (0x) Avvertimento di sur-<br>riscaldamento del motore<br>della scheda del driver                  |                                                                                                    | Fare riferimento al Metodo di gestione<br>degli errori dell' <b>E081</b>                                                                                                    |
| E447                     | (0x) Avvertimento di<br>surriscaldamento dell'a-<br>zionamento della scheda<br>dell'azionamento   |                                                                                                    | Fare riferimento al Metodo di gestione<br>degli errori dell' <b>E081</b>                                                                                                    |
| E448                     | (0x) Avvertimento di so-<br>vraccarico del motore della<br>scheda del driver                      |                                                                                                    | Fare riferimento al Metodo di gestione<br>degli errori dell' <b>E026</b>                                                                                                    |
| E449                     | (0x) Avvertimento di sovrac-<br>carico dell'azionamento del-<br>la scheda dell'azionamento        |                                                                                                    | Fare riferimento al Metodo di gestione<br>degli errori dell' <b>E026</b>                                                                                                    |
| E450                     | (0x) Avvertimento di de-<br>viazione eccessiva della<br>posizione della scheda del<br>driver      |                                                                                                    | Fare riferimento al Metodo di gestione<br>degli errori dell' <b>E419</b>                                                                                                    |
| E451                     | (0x) Avvertimento di so-<br>vraccarico del freno della<br>scheda del driver                       |                                                                                                    | Fare riferimento al Metodo di gestione<br>degli errori dell' <b>E026</b>                                                                                                    |
| E452                     | (0x) Avvertimento di su-<br>peramento della corsa in<br>avanti della scheda dell'a-<br>zionamento | Supera il valore limite di imposta-<br>zione del software impostato dal<br>sistema.                                                     | Modificare i parametri di impostazione o resettarli.                                                                                                    |
| E453                     | (0x) Avvertimento di supe-<br>ramento della corsa indietro<br>della scheda dell'aziona-<br>mento  | Supera l'itinerario target impostato.                                                                                                   | Premere il pulsante Reset per resettare.                                                                                                    |
| E470                     | (0x) Sovrapressione della scheda del driver                                                       | Guasto del regolatore                                                                                                    | Revisionare il regolatore di tensione.                                                                                                    |
| E471                     | (0x) Sottotensione della<br>scheda del driver                                                     | <ol> <li>Tensione insufficiente, la tensione<br/>di alimentazione esterna è troppo<br/>bassa.</li> <li>Interferenza armonica</li> </ol> | <ol> <li>Sostituire l'alimentazione o aggiungere<br/>un regolatore.</li> <li>È necessario installare un filtro speciale<br/>sul lato di ingresso del servoaziona-<br/>mento per risolvere il problema.</li> </ol> |

| Codi-<br>ce di<br>errore | Descrizione dell'errore                                              | Causa della errore                                                                                                    | Soluzione                                                                |
|--------------------------|----------------------------------------------------------------------|----------------------------------------------------------------------------------------------------|--------------------------------------------------------------------------|
| E472                     | (0x) Sovracorrente del<br>hardware della scheda del<br>driver        | <ol> <li>La tensione di alimentazione è<br/>troppo grande.</li> <li>Il hardware è danneggiato,<br/>causando una resistenza troppo<br/>piccola.</li> </ol> | 1. Trattamento Buck<br>2. Sostituire il hardware.                        |
| E473                     | (0x) Sovracorrente del<br>software della scheda del<br>driver        |                                                                                                    | Fare riferimento al Metodo di gestione degli errori dell' <b>E023</b>    |
| E474                     | (0x) Guasto dell'encoder<br>della scheda del driver                  |                                                                                                    | Fare riferimento al Metodo di gestione degli errori dell' <b>E024</b>    |
| E475                     | (0x) La scheda del driver è<br>aperta.                               |                                                                                                    | Fare riferimento al Metodo di gestione degli errori dell' <b>E025</b>    |
| E476                     | (0x) Sovraccarico della<br>scheda dell'azionamento                   |                                                                                                    | Fare riferimento al Metodo di gestione degli errori dell' <b>E026</b>    |
| E477                     | (0x) La scheda del driver<br>è spostata dalla posizione<br>corretta. |                                                                                                    | Fare riferimento al Metodo di gestione degli errori dell' <b>E027</b>    |
| E478                     | (0x) Errore di campiona-<br>mento AD della scheda del<br>driver      |                                                                                                    | Fare riferimento al Metodo di gestione<br>degli errori dell' <b>E028</b> |
| E479                     | (0x) Scheda del driver surri-<br>scaldata                            |                                                                                                    | Fare riferimento al Metodo di gestione degli errori dell <b>'E029</b>    |

# **5. MANUTENZIONE DELLA MACCHINA PER CUCIRE**

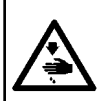

AVVERTIMENTO : Al fine di evitare incidenti causati dall'avvio improvviso della macchina, spegnere la macchina prima di effettuare le seguenti operazioni. Inoltre, prima di mettere in funzione la macchina, rimettere a posto i coperchi che sono stati rimossi.

| No. | Regione                                                                                                    | Spiegazione                                                                                                    | Tempo di funziona-<br>mento  |
|-----|----------------------------------------------------------------------------------------------------|----------------------------------------------------------------------------------------------------|------------------------------|
| 1   | Area sotto la placca ago, area che cir-<br>conda il crochet, capsula della bobina e<br>la sua parte interna, area di taglio del filo,<br>area della barra dell'ago, aree all'interno e<br>all'esterno del piedino premistoffa, aperture<br>della centralina di controllo elettronica come<br>le aperture di ingresso e uscita dell'aria, e<br>regioni in cui è probabile che rimangano<br>residui di fili, estremità del filo e altri residui | Pulire la superficie dell'apparec-<br>chiatura con un attrezzo come<br>una pistola per aria compressa. In<br>particolare, pulire le regioni in cui è<br>probabile che rimangano i suddetti<br>residui di fili, l'estremità del filo e<br>altri residui.                                                                                                    | 8 ore                        |
| 2   | <image/>                                                                                                    | <ol> <li>Allentare la vite ① della piastra<br/>frontale. Rimuovere la piastra<br/>frontale.</li> <li>Allentare e rimuovere la vite ②<br/>della boccola superiore della<br/>barra ago e la vite ③ della boc-<br/>cola inferiore della barra ago.</li> <li>Allineando il foro di ingrassaggio<br/>dell'ingrassatore a pistola con<br/>il foro maschiato nelle boccole<br/>superiore e inferiore della barra<br/>ago, aggiungere grasso. (Vedere<br/>Fig. 1 e 2.)</li> <li>La quantità di grasso da ag-<br/>giungere deve essere superiore<br/>a 0,5 cm<sup>3</sup>.</li> <li>Dopo il completamento dell'olia-<br/>tura, stringere le viti delle boc-<br/>cole superiore e inferiore della<br/>barra ago e rimettere la piastra<br/>frontale nella sua posizione.<br/>Stringere la vite della piastra<br/>frontale.</li> <li>Usare il grasso lubrificante a<br/>base di litio No. 2. Non utilizzar-<br/>lo mescolandolo ad altri tipi di<br/>grasso lubrificante.</li> </ol> | Funzionamento per<br>720 ore |

| No. | Regione                                         | Spiegazione                                                                                                    | Tempo di funziona-<br>mento                                                                                                    |
|-----|-------------------------------------------------|----------------------------------------------------------------------------------------------------|----------------------------------------------------------------------------------------------------|
| 3   | Lubrificare il serbatoio dell'olio del crochet. | <ol> <li>Staccare il coperchio 1.</li> <li>Rimuovere il tappo 2 di gomma del serbatoio dell'olio.</li> <li>Versare l'olio accessorio (o specificato) nel serbatoio dell'olio attraverso il foro del tappo di gomma.</li> <li>Quando la quantità di olio nel serbatoio dell'olio raggiunge la tacca superiore della scala, smettere di versare olio.</li> <li>Rimettere il tappo di gomma nella sua posizione originale, quindi rimettere il coperchio nella sua posizione originale.</li> </ol>                                                                                                    | Se il livello dell'o-<br>lio nel serbatoio<br>dell'olio scende<br>al di sotto della<br>tacca inferiore della<br>scala, aggiungere<br>l'olio accessorio<br>(o specificato) nel<br>serbatoio dell'olio. |
| 4   | <image/>                                        | <ol> <li>Rimuovere la vite 1. Staccare<br/>il coperchio 2 del crochet.<br/>Rimuovere la vite 3. Staccare<br/>il coperchio 4 della scatola de-<br/>gli ingranaggi e la guarnizione.</li> <li>Lubrificare poco a poco la sca-<br/>tola degli ingranaggi con l'olio<br/>bianco No. 32.</li> <li>Quando la quantità di olio<br/>raggiunge la metà del diametro<br/>della ruota dentata principale,<br/>interrompere la lubrificazione.<br/>Rimettere la guarnizione e il<br/>coperchio della scatola degli<br/>ingranaggi e il coperchio del<br/>crochet nelle loro posizioni ori-<br/>ginali e stringere le viti.</li> </ol> |                                                                                                    |
|     |                                                 |                                                                                                    |                                                                                                    |

# 5-1. Inconvenienti e rimedi (condizioni di cucitura)

| Inconvenienti                                                    | Cause                                                                                                    | Rimedi                                                                                                    |
|------------------------------------------------------------------|----------------------------------------------------------------------------------------------------|----------------------------------------------------------------------------------------------------|
| 1. Il filo dell'ago si<br>sfila all'inizio della<br>travetta.    | ① l punti vengono slittati all'inizio.                                                                                                    | <ul> <li>Regolare la distanza lasciata tra l'ago e il crochet.</li> <li>Impostare la cucitura con la partenza dolce all'inizio della cucitura.</li> </ul>                                                                                                    |
|                                                                  | ② Il filo dell'ago rimanente sull'ago dopo il<br>taglio del filo è troppo corto.                                                                                                    | <ul> <li>Diminuire la tensione del regolatore di tensione<br/>del filo No. 1.</li> <li>Aumentare la tensione della molla tirafilo.</li> </ul>                                                                                                    |
|                                                                  | ③ Il filo della bobina è troppo corto.                                                                                                    | <ul> <li>Diminuire la tensione del filo della bobina.</li> <li>Aumentare la distanza tra l'ago e la controlama.</li> </ul>                                                                                                    |
|                                                                  | ④ La tensione del filo dell'ago al 1° punto è<br>troppo alta.                                                                                                    | <ul> <li>Diminuire la tensione del filo dell'ago al 1° punto<br/>e prolungare la durata dell'operazione AT all'inizio<br/>della cucitura.</li> </ul>                                                                                                    |
|                                                                  | (5) Il passo della cucitura al 1° punto è trop-<br>po piccolo.                                                                                                    | <ul> <li>Allungare il passo della cucitura al 1° punto.</li> <li>Diminuire la tensione del filo dell'ago al 1° punto.</li> </ul>                                                                                                    |
| 2. Il filo si rompe<br>spesso o il filo di<br>fibra sintetica si | <ol> <li>Il crochet o il supporto del crochet inter-<br/>no presenta graffi.</li> </ol>                                                                                                    | <ul> <li>Rimuovere il crochet e rettificare il crochet o il<br/>supporto del crochet interno con una pietra cote<br/>fine o lucidarli.</li> </ul>                                                                                                    |
| divide finemente.                                                | ② La guida del foro dell'ago presenta graffi.                                                                                                    | <ul> <li>Lucidare la guida del foro dell'ago o sostituirla<br/>con una nuova.</li> </ul>                                                                                                    |
|                                                                  | ③ Il filo entra nella scanalatura del crochet.                                                                                                    | ○ Staccare il crochet per rimuovere il filo.                                                                                                    |
|                                                                  | ④ La tensione del filo dell'ago è troppo alta.                                                                                                    | $^{\circ}$ Diminuire la tensione del filo dell'ago.                                                                                                    |
|                                                                  | (5) La tensione della molla tirafilo è troppo<br>alta                                                                                                    | $\circ$ Diminuire la tensione della molla tirafilo.                                                                                                    |
|                                                                  | <ul> <li>Il filo di fibra sintetica si fonde a causa<br/>del calore generato sull'ago.</li> </ul>                                                                                                    | ○ Utilizzare il raffreddaago opzionale.                                                                                                    |
|                                                                  | ⑦ Quando si tira su il filo, la punta dell'ago<br>penetra nel filo.                                                                                                    | ○ Controllare se la punta dell'ago è ruvida.<br>○ Utilizzare l'ago a punta sferica.                                                                                                    |
| 3. L'ago si rompe<br>spesso.                                     | <ol> <li>L'ago è piegato.</li> <li>L'ago viene a contatto con il pressore<br/>intermedio.</li> </ol>                                                                                                    | ○ Sostituire l'ago piegato.<br>○ Regolare la posizione del pressore intermedio.                                                                                                    |
|                                                                  | ③ L'ago è troppo sottile per il materiale.                                                                                                    | <ul> <li>Sostituirlo con un ago più spesso in base al mate-<br/>riale.</li> </ul>                                                                                                    |
|                                                                  | ④ La distanza tra l'ago e il crochet è troppo piccola.                                                                                                    | ○ Regolare la distanza tra l'ago e il crochet.                                                                                                    |
| 4. I fili non vengono tagliati.                                  | <ol> <li>La controlama è smussata.</li> <li>La pressione del coltello della controla-<br/>ma è bassa</li> </ol>                                                                                                | <ul> <li>Sostituire la controlama.</li> <li>Regolare la pressione del coltello della controla-<br/>ma.</li> </ul>                                                                                                    |
|                                                                  | <ol> <li>La controlama è stata posizionata in<br/>modo errato.</li> </ol>                                                                                                    | ○ Correggere la posizione della controlama.                                                                                                    |
| (Solo filo della<br>bobina)                                      | <ul> <li>④ L'ultimo punto viene saltato.</li> <li>⑤ La tensione del filo della bobina è troppo bassa.</li> </ul>                                                                                               | <ul> <li>Correggere il tempismo tra l'ago e il crochet.</li> <li>Aumentare la tensione del filo della bobina.</li> </ul>                                                                                                    |
|                                                                  | Ondeggiamento del tessuto                                                                                                    | ○ Abbassare l'altezza del pressore intermedio.                                                                                                    |
| 5. Si verificano spes-<br>so salti di punto.                     | <ol> <li>La distanza lasciata tra l'ago e il crochet<br/>non è corretta.</li> </ol>                                                                                                    | $\odot$ Regolare la distanza tra l'ago e il crochet.                                                                                                    |
|                                                                  | <ul> <li>② La posizione del supporto del crochet<br/>interno rispetto all'ago non è corretta.</li> <li>③ L'ago è piegato.</li> <li>④ Il filo dell'ago dopo il taglio del filo è trop-<br/>po lungo.</li> </ul> | <ul> <li>Regolare la posizione del supporto del crochet<br/>interno rispetto all'ago.</li> <li>Sostituire l'ago piegato.</li> <li>Diminuire la tensione della molla tirafilo.</li> <li>Aumentare la tensione del regolatore di tensione<br/>del filo No. 1.</li> </ul> |
| 6. Il filo dell'ago fuo-<br>riesce dal rove-                     | <ol> <li>La tensione del filo dell'ago non è suffi-<br/>cientemente alta.</li> </ol>                                                                                                    | $^{\circ}$ Aumentare la tensione del filo dell'ago.                                                                                                    |
| scio del materiale.                                              | ② Il filo dell'ago dopo il taglio del filo è troppo<br>lungo.                                                                                                    | <ul> <li>Aumentare la tensione del regolatore di tensione<br/>del filo No. 1.</li> </ul>                                                                                                    |

| Inconvenienti                                                                                                    | Cause                                                                                                    | Rimedi                                                                                                    |
|----------------------------------------------------------------------------------------------------|----------------------------------------------------------------------------------------------------|----------------------------------------------------------------------------------------------------|
| 7. Le fil se casse I fili<br>si rompono al mo-<br>mento del taglio<br>del filo.                                                                          | <ol> <li>Il coltello è stato posizionato in modo<br/>errato.</li> </ol>                                                                                                    | ○ Correggere la posizione del coltello.                                                                                                    |
| 8. L'estremità del<br>filo del 1° punto<br>fuoriesce sul lato<br>superiore del ma-<br>teriale.                                                           | <ol> <li>Salti di punto al 1° punto</li> <li>L'ago utilizzato e il filo utilizzato sono<br/>spessi in termini di diametro interno del<br/>pressore intermedio.</li> </ol>                       | <ul> <li>Aumentare la lunghezza del filo dell'ago rimanen-<br/>te sull'ago dopo il taglio del filo.</li> <li>Sostituire l'attuale pressore intermedio con un<br/>altro che abbia un diametro interno maggiore.</li> </ul>                                               |
|                                                                                                    | <ul> <li>Il pressore intermedio non è posizionato<br/>correttamente rispetto all'ago.</li> </ul>                                                                                                | <ul> <li>Regolare l'eccentricità tra il pressore intermedio<br/>e l'ago in modo che l'ago entri nel centro del pres-<br/>sore intermedio.</li> </ul>                                                                                                    |
|                                                                                                    | (4) La direzione del soffiatore di aria non è<br>corretta. Di conseguenza, il filo dell'a-<br>go sulla punta dell'ago non può essere<br>bloccato con il pressore a disco.                       | <ul> <li>Regolare la direzione di soffiaggio dell'aria del<br/>soffiatore d'aria in base alla direzione di cucitura<br/>in modo che il filo dell'ago sulla punta dell'ago<br/>possa essere bloccato con il pressore a disco.</li> </ul>                                 |
| <ol> <li>Il filo dell'ago è<br/>aggrovigliato nel<br/>supporto del cro-<br/>chet interno.</li> </ol>                                                     | <ol> <li>La distanza lasciata tra il supporto del<br/>crochet interno e il crochet interno è<br/>troppo piccola.</li> </ol>                                                                     | <ul> <li>Regolare la distanza lasciata tra il supporto del<br/>crochet interno e il crochet interno in modo ap-<br/>propriato in base allo spessore del filo dell'ago da<br/>utilizzare.</li> </ul>                                                                     |
| 10. La sezione di<br>annodatura del<br>filo della bobina<br>al 2° punto all'ini-<br>zio della cucitura<br>appare sul lato<br>superiore del<br>materiale. | <ol> <li>La bobina gira a vuoto eccessivamente.</li> <li>La tensione del filo della bobina è troppo<br/>bassa.</li> <li>La tensione del filo dell'ago al 1° punto è<br/>troppo alta.</li> </ol> | <ul> <li>Regolare l'altezza della molla di prevenzione del<br/>funzionamento a vuoto della capsula della bobina<br/>in modo appropriato.</li> <li>Aumentare la tensione del filo della bobina.</li> <li>Diminuire la tensione del filo dell'ago al 1° punto.</li> </ul> |

## 5-2. Smaltimento delle batterie

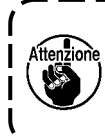

Il pannello operativo ha una batteria incorporata per far funzionare l'orologio anche quando l'alimentazione è spenta. Assicurarsi di smaltire la batteria attenendosi alle leggi e ai regolamenti locali.

#### Come rimuovere la batteria

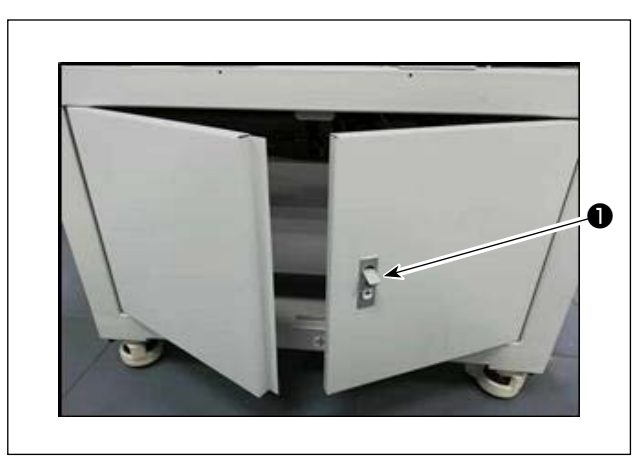

 Rilasciare il blocco ① dello sportello sulla faccia posteriore o laterale della macchina per cucire per aprire lo sportello.

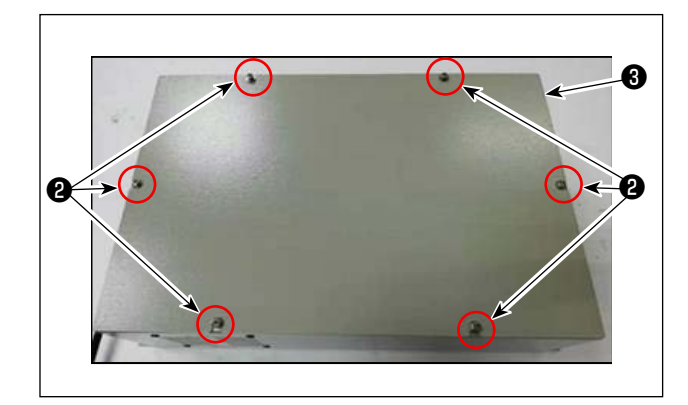

 Rimuovere le viti (2) di fissaggio del coperchio della centralina elettrica (3) che si trova all'interno dello sportello. Staccare quindi il coperchio anteriore della centralina elettrica.

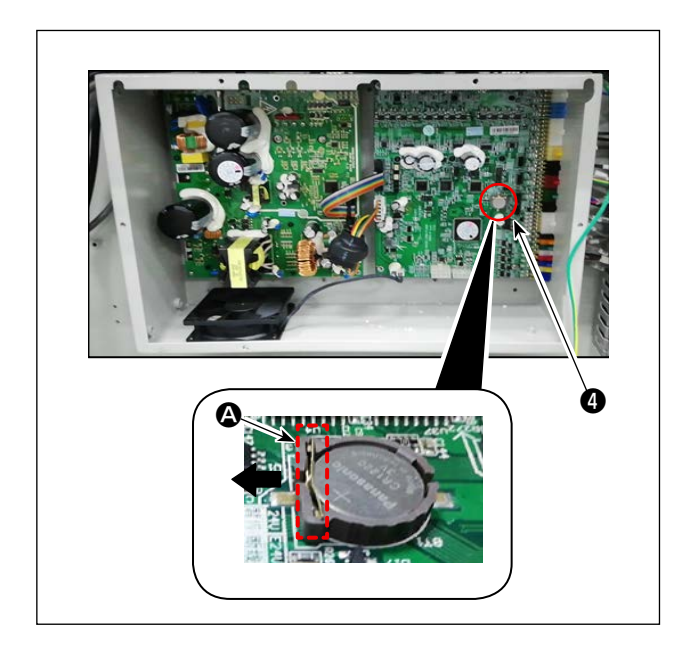

 Far scorrere il fermo A della batteria I nella direzione della freccia per staccare la batteria I.
# 6. MODELLO DI SOTTOCLASSE

# 6-1. Lettore di codici a barre

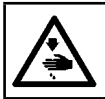

#### **AVVERTIMENTO:**

Prima di effettuare le seguenti operazioni, posizionare l'interruttore su OFF (SPENTO) onde evitare incidenti causati dall'avviamento accidentale della macchina per cucire.

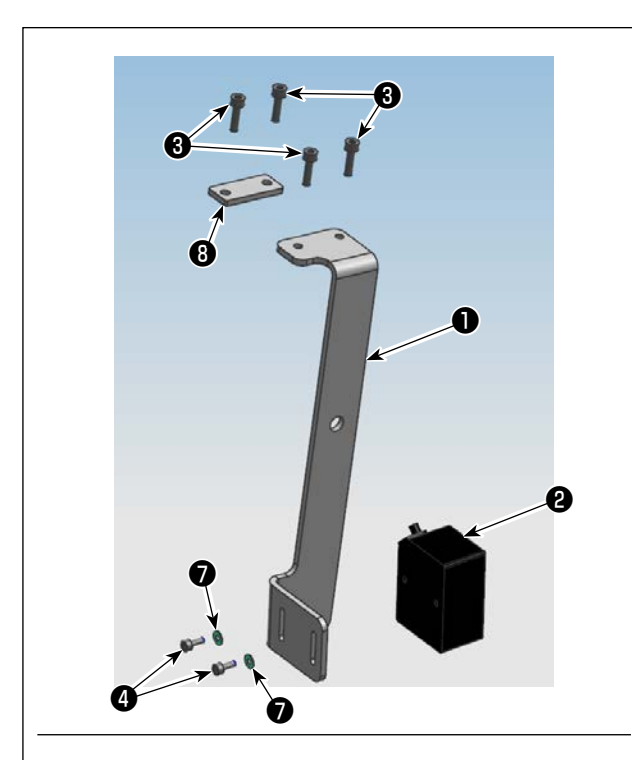

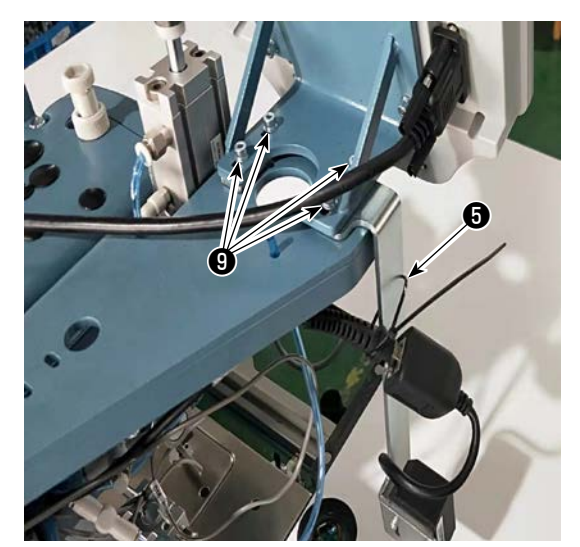

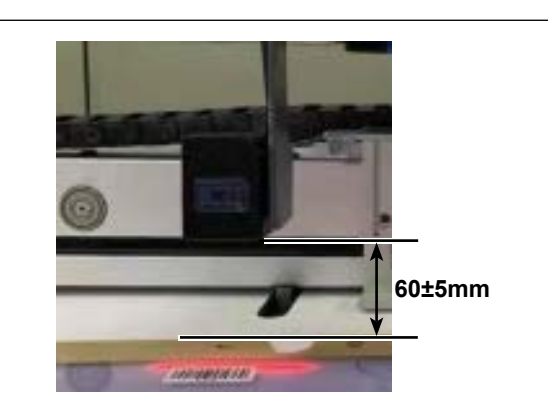

#### 1. Installazione delle parti

 Fissare il lettore (2) di codici a barre e la piastra (1) di montaggio con la vite (4).

| No. | Numero di<br>parte | Nome della parte                                      | Quan-<br>tità |
|-----|--------------------|-------------------------------------------------------|---------------|
| 0   | 40234788           | Piastra di montaggio del<br>lettore di codici a barre | 1             |
| 9   | 40235199           | Lettore di codici a barre                             | 1             |
| 8   | 40234468           | Vite                                                  | 4             |
| 4   | 40235200           | Vite                                                  | 2             |
| 6   | 40235332           | Fascetta fermacavi                                    | 1             |
| 6   | 40235331           | Codice a barre                                        | 1             |
| 0   | 40234514           | Rondella                                              | 2             |
| 8   | 40240831           | Piastra di montaggio                                  | 1             |

- 2) Staccare le viti (9) (quattro pezzi) della base di montaggio del pannello operativo. Installare la piastra (1) di montaggio sotto la base di montaggio del pannello operativo con le viti (3) (due pezzi). Installare la piastra (3) di montaggio sotto la base di montaggio del pannello operativo con le viti (3) (due pezzi).
- Regolare la posizione del lettore (2) di codici a barre in modo che esso sia distanziato dalla superficie del tavolo di 60 ± 5 mm. Fissarlo quindi con la vite (4).

Collegare la spina del lettore di codici a barre al pannello. Far passare la fascetta fermacavi (5) attraverso il foro nella piastra (1) di montaggio e legare il cavo del lettore di codici a barre con la fascetta fermacavi.

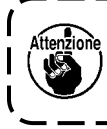

Quando si lega il cavo del lettore di codice a barre, allentare leggermente il cavo vicino al lettore di codici a barre.

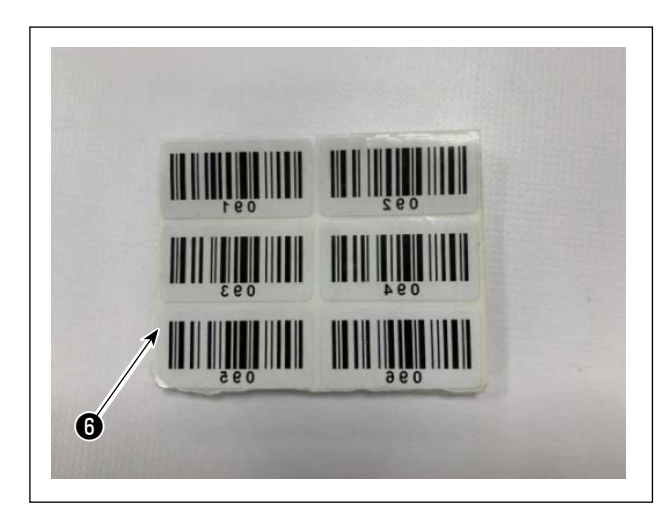

| 30 mm_ | 250 mm |
|--------|--------|
| 6      |        |
|        |        |
|        |        |

4) Prendere un'etichetta dalle etichette codice a barre <sup>(1)</sup> fornite.

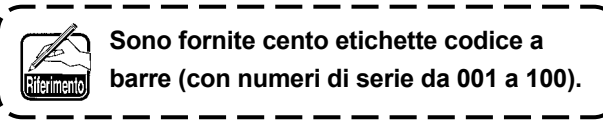

I

J

5) Attaccare l'etichetta codice a barre alla cassetta nella posizione che si trova a 250 mm a sinistra rispetto al centro della cassetta (guida di installazione) ed a 30 mm sotto il lato superiore della cassetta.

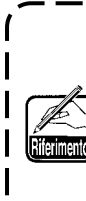

i consiglia la suddetta posizione di attacco. È accettabile incollare l'etichetta codice a barre in qualsiasi posizione che non interferisca con il riconoscimento dell'etichetta codice a barre da parte del lettore di codici a barre.

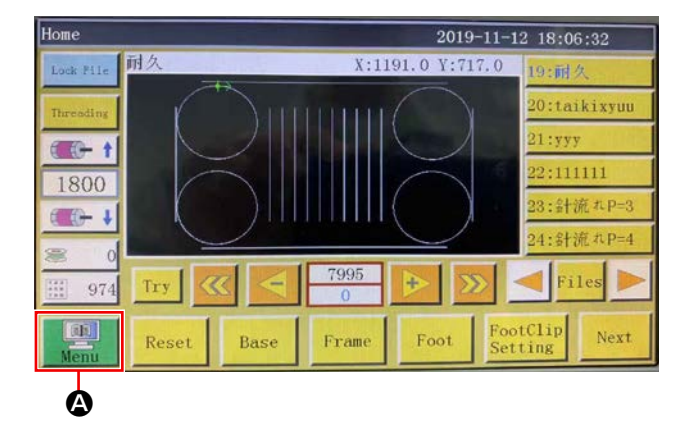

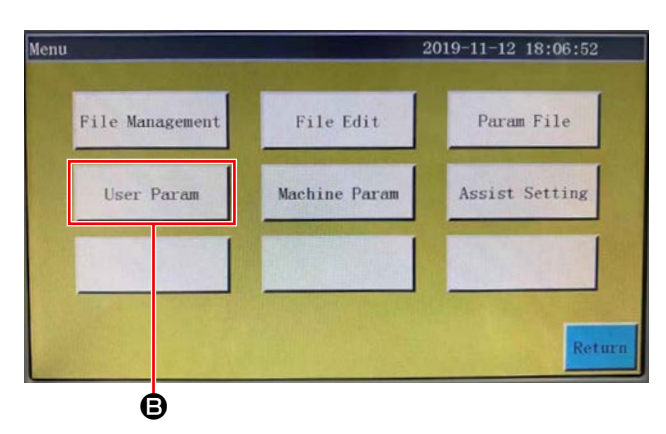

User Param 2019-11-12 18:07:28 Stitch Start Speed Auto Process Speed Param Plate Setting Winding Setting Speed Ratio Statistic Setting Reset Setting Pause Setting Bread Line Detection Trim Setting Grab line Power-on Setting Other Setting

Θ

Other Setting 2019-11-12 18:08:04 Air detection Yes 4 Whether to circular processing No Circular work time(min) 1440 0 4000 Circular work gap(s) 2 Work end position Origin V 1978 Template recognition mode RFID V ROM Interface style ass Next Return Ó Template recognition mode Barcode

- 2. Impostazione della funzione del codice a barre
- Impostazione della funzione del codice a barre sul pannello operativo
- 1) Premere il pulsante (3).
- 2) Premere il pulsante B.

Nello stato predefinito, viene fornita la password impostata in fabbrica. La password è "11111111".

3) Premere il pulsante O.

4) Per consentire al lettore di codici a barre di riconoscere il template, modificare 
 da "Etichetta di identificazione elettronica" a "Codice a barre".
Premere quindi 
 .

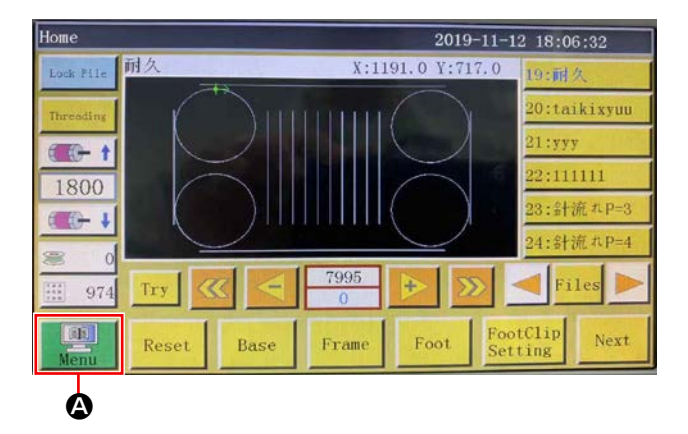

### Impostazione del numero del codice a barre

1) Premere il pulsante (3).

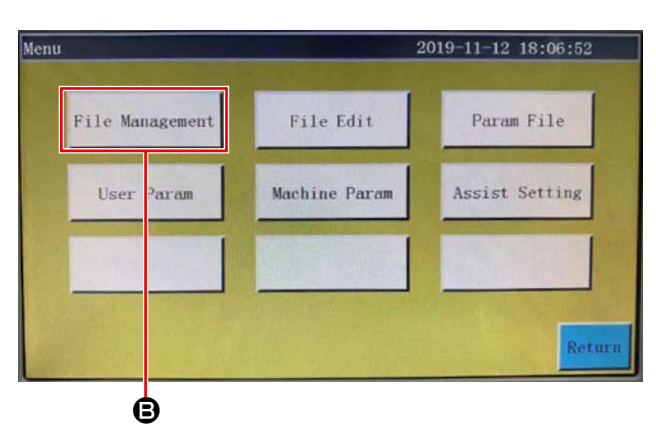

2) Premere il pulsante B.

- Flash File
   2019-11-13
   17:34:44

   Image: Stress stress
   Image: Stress stress
   Image: Stress stress
   Image: Stress stress

   Image: Stress stress
   Image: Stress stress
   Image: Stress stress
   Image: Stress stress
   Image: Stress stress

   Image: Stress stress
   Image: Stress stress
   Image: Stress stress
   Image: Stress stress
   Image: Stress stress
   Image: Stress stress

   Image: Stress stress
   Image: Stress stress
   Image: Stress stress
   Image: Stress stress
   Image: Stress stress

   Image: Stress stress
   Image: Stress stress
   Image: Stress stress
   Image: Stress stress
   Image: Stress stress

   Image: Stress stress
   Image: Stress stress
   Image: Stress stress
   Image: Stress stress
   Image: Stress stress

   Image: Stress stress
   Image: Stress stress
   Image: Stress stress
   Image: Stress stress
   Image: Stress stress

   Image: Stress stress
   Image: Stress stress
   Image: Stress stress
   Image: Stress stress
   Image: Stress stress

   Image: Stress stress
   Image: Stress stress
   Image: Stress stress
   Image: Stress stress
   Image: Stress stress
   Image: Stress stress

   Image: Stress stress
   Image: Stress
   Image: Stress
   <td
- Selezionare il file di modello di cucitura che si desidera leggere e premere il pulsante G.

Premere il pulsante **O**.
 Salvare i dati.

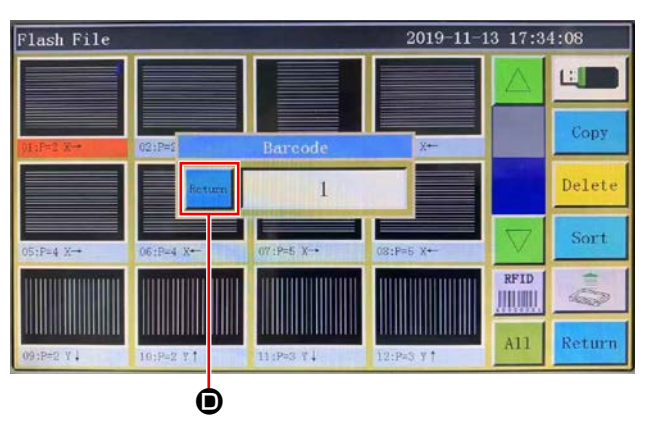

### Annullamento del numero del codice a barre

Quando si desidera annullare il numero del lettore di codici a barre, è necessario impostare prima il numero attuale sul valore più grande (il più grande dei numeri non assegnati, ad esempio 100). Modificare quindi il numero a "0".

5 e 6".

#### Esempio)

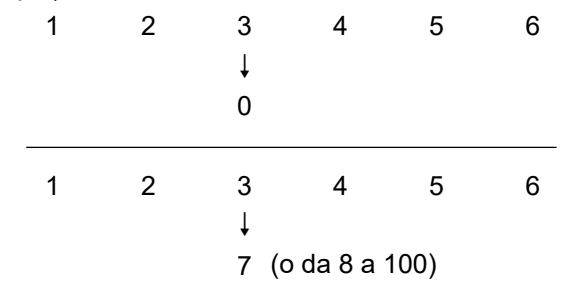

### Come utilizzare il lettore di codici a barre

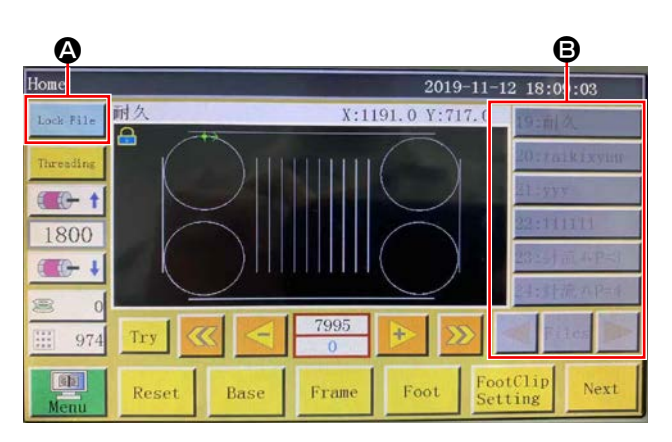

1) Premere il pulsante (A) per bloccare il cambio di

Quando il numero "3" viene modificato a "0", verran-

no cancellati anche i numeri successivi registrati "4,

Per impedire la suddetta cancellazione dei numeri

registrati che non si desiderano cancellare, impos-

grande disponibile "7", quindi modificarlo a "0".

tare prima il numero del codice a barre sul valore più

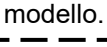

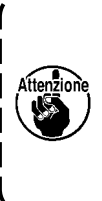

Il codice a barre viene reso effettivo bloccando il cambio di modello. Quando il cambio di modello viene bloccato, l'elenco 😉 dei modelli viene visualizzato in grigio.

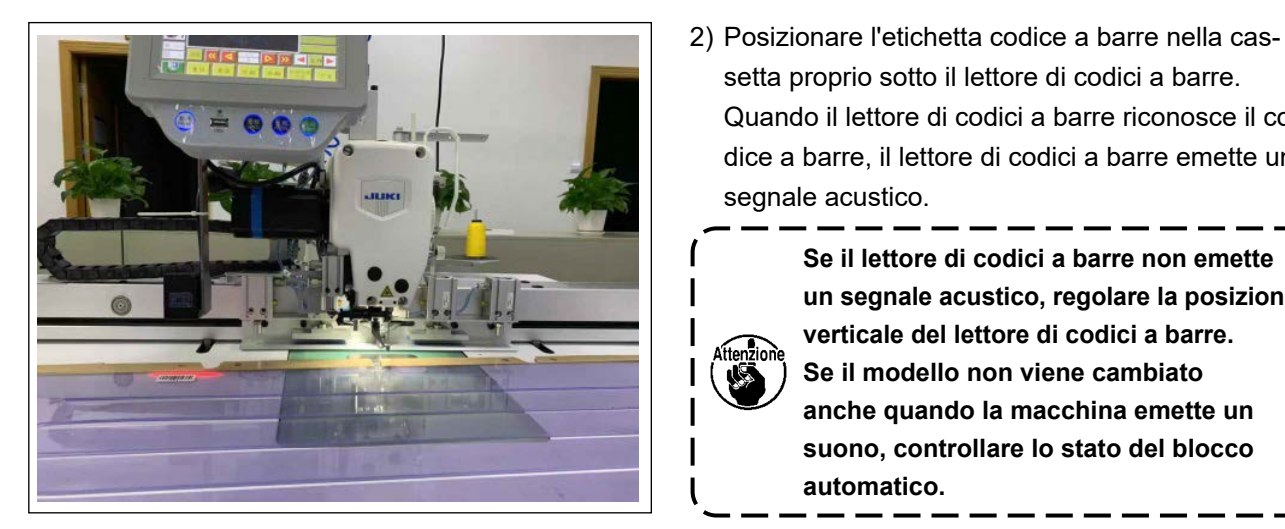

Quando il lettore di codici a barre riconosce il codice a barre, il lettore di codici a barre emette un segnale acustico. Se il lettore di codici a barre non emette un segnale acustico, regolare la posizione verticale del lettore di codici a barre.

setta proprio sotto il lettore di codici a barre.

Se il modello non viene cambiato anche quando la macchina emette un suono, controllare lo stato del blocco automatico.

- lome 2019-11-12 18:09:32 -0 V Lock File ρ -1800 C - + Try 974 FootClip Next Reset Base Frame Foot
- 3) Verificare che il modello sia stato cambiato.

# 6-2. Coltello rotativo

### 6-2-1. Misure di sicurezza

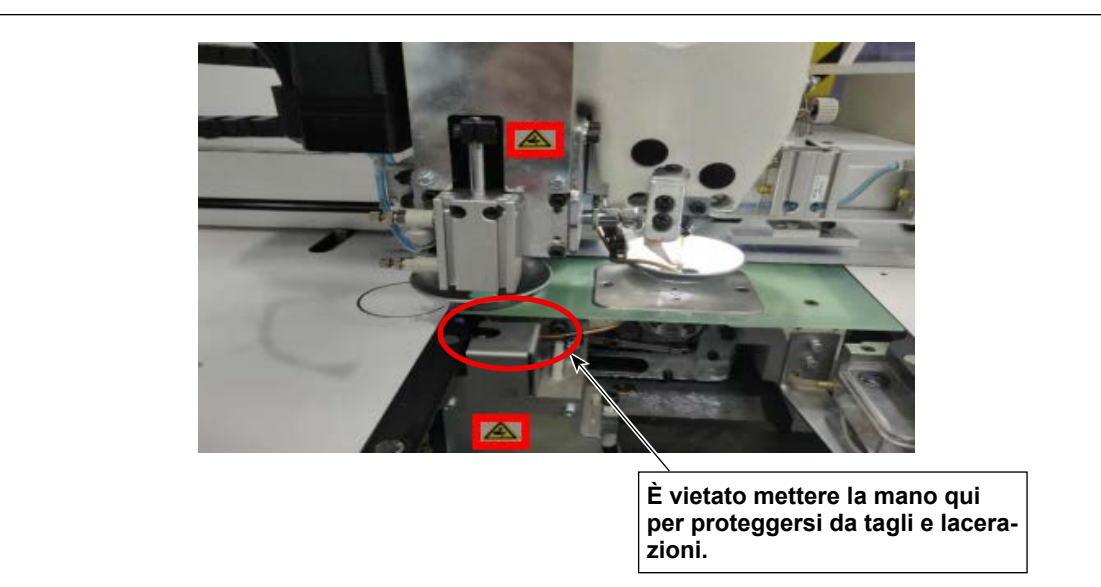

- 1. È vietato a chiunque non sia l'operatore (persone interessate) toccare la macchina durante le procedure di installazione e regolazione.
- Affenzione 2. Mentre il coltello è in funzione, tenere le mani lontano dalle parti in movimento per proteggersi da tagli.
  - 3. Il contatto diretto con la punta della lama della controlama e del coltello mobile è vietato per proteggersi da abrasioni.

J

#### 6-2-2. Come eseguire la regolazione coassiale

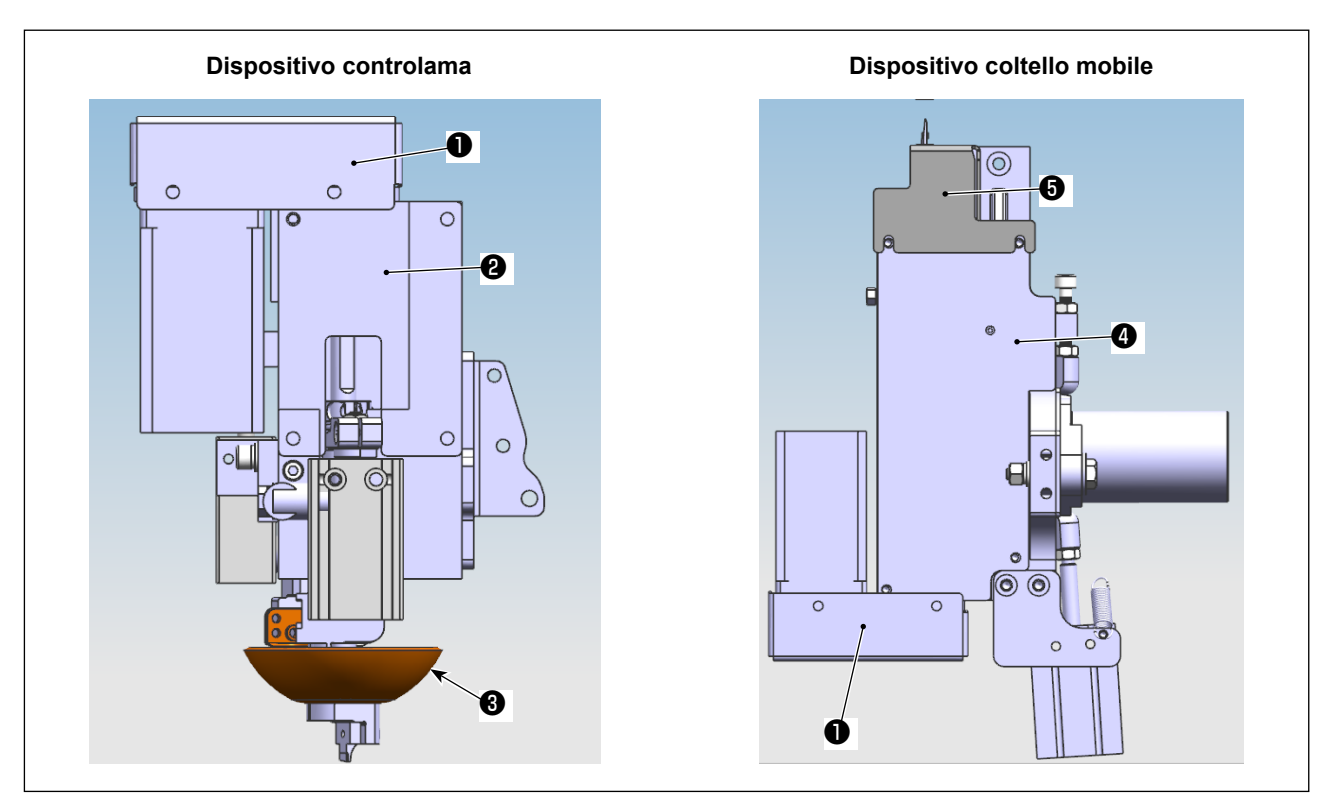

- 1) Spegnere l'alimentazione e l'aria.
- 2) Staccare la piastra **2** di fissaggio superiore, la piastra **4** di fissaggio inferiore, il coperchio **1** della cinghia di distribuzione, il coperchio **5** del coltello mobile e il morsetto **3** del coltello.

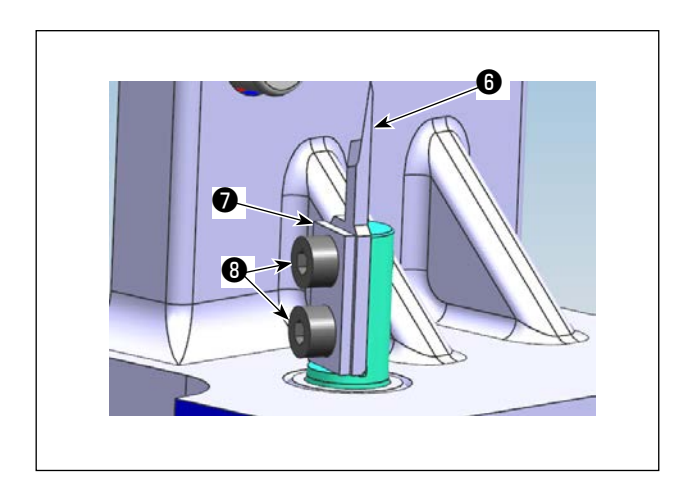

3) Staccare i componenti del coltello mobile (piastra
di bloccaggio (un pezzo), coltello mobile () (un pezzo) e viti () di fissaggio (due pezzi)).

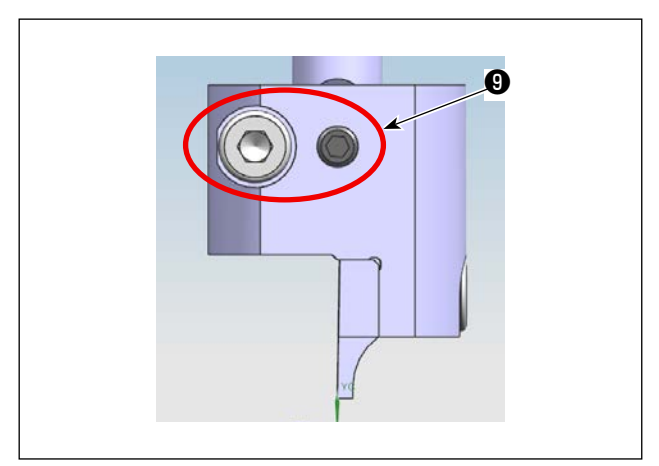

4) Allentare le viti **(9)** di fissaggio (due pezzi). Staccare la controlama asm.

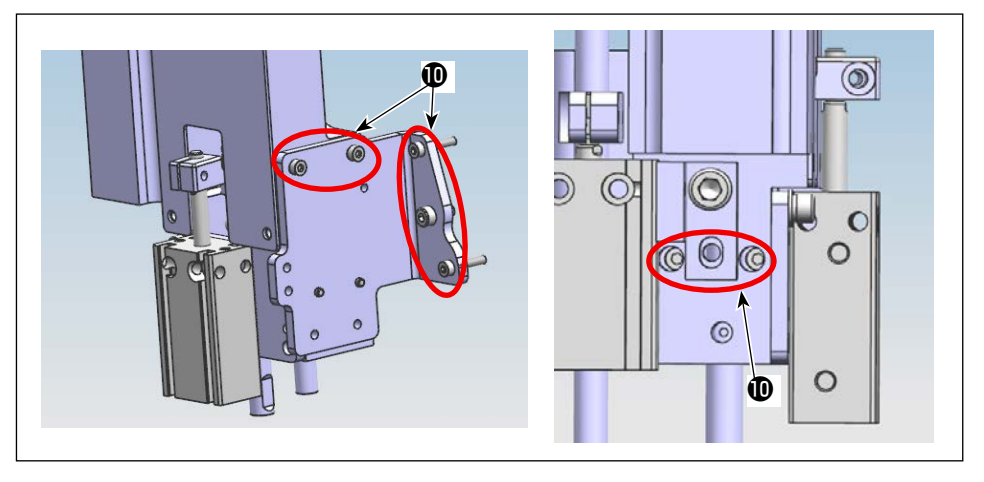

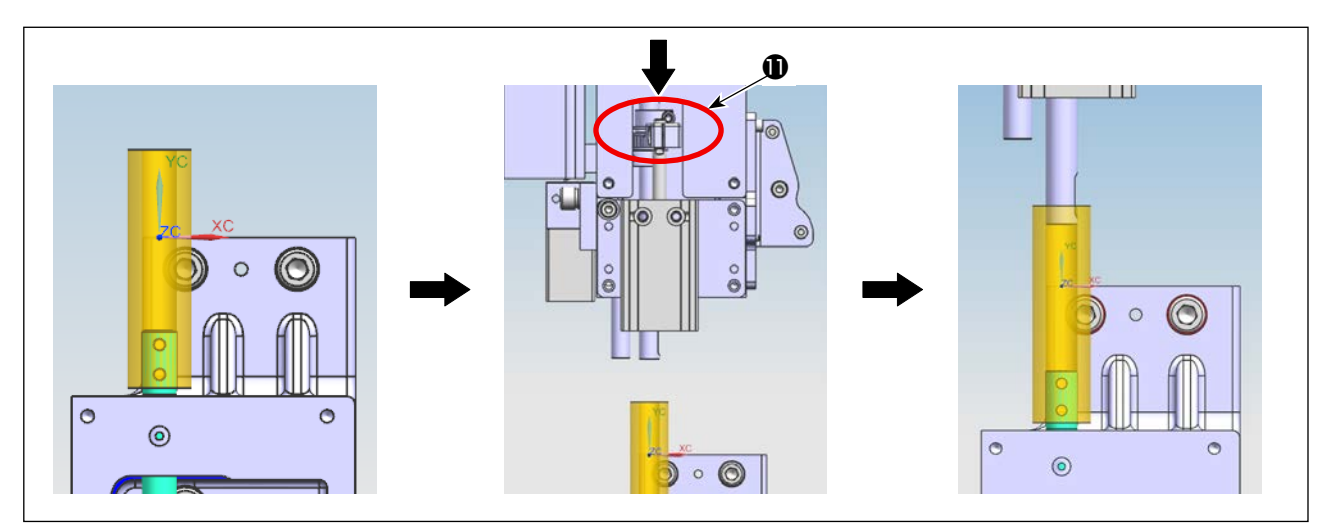

6) Incastrare la dima della boccola sull'albero del coltello mobile. Spingere verso il basso il collegamento () dell'unità di controlama per inserire l'albero della controlama nella dima della boccola.

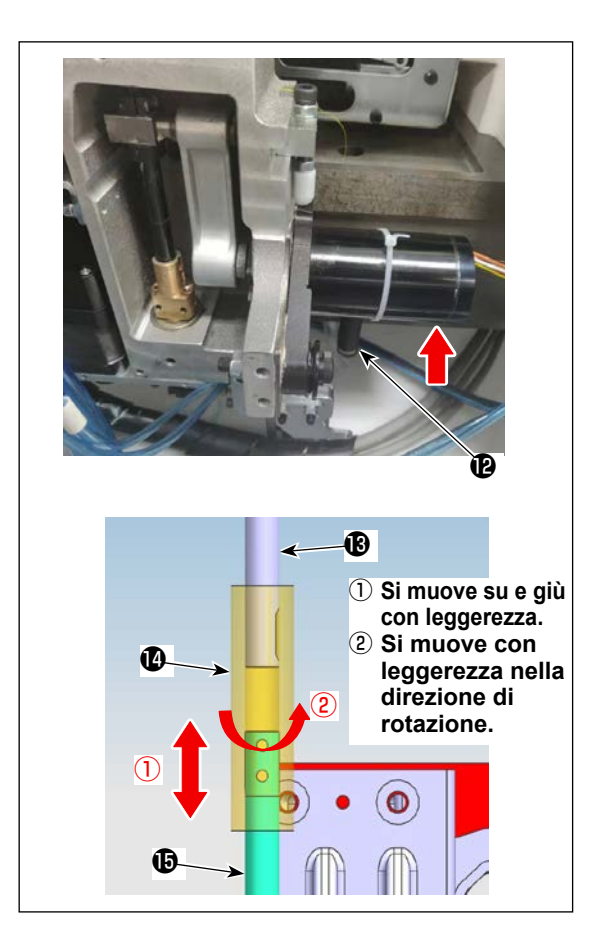

- Rimuovere la molla (2) di riposizionamento del coltello mobile. Sollevare il motore di azionamento.
- 8) Sollevando la dima (2) della boccola avendo cura di evitare che essa interferisca con la parte piatta dell'albero (1) del coltello mobile/albero (1) della controlama, regolare la posizione dell'unità di controlama in modo che l'albero della boccola si muova su e giù con leggerezza e si muova con leggerezza anche nella direzione di rotazione.

Stringere temporaneamente la vite No. 4 di fissaggio dell'unità di controlama.

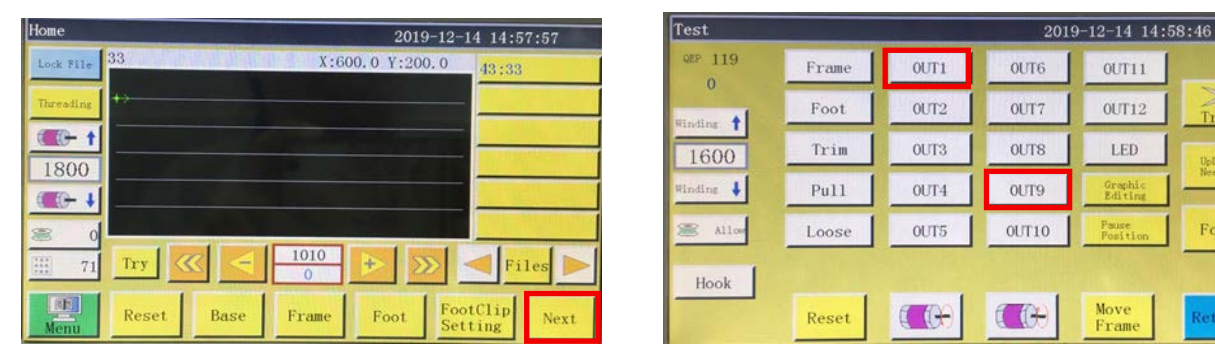

10) Dopo il resettaggio, passare alla pagina successiva del pannello operativo. ⇒ Premere "OUT 1 (per la testa della macchina a substrato singolo)/OUT 9 (per la testa della macchina a doppio substrato)" per avvicinare l'una all'altra la punta dell'albero della controlama e quella dell'albero del coltello mobile mentre la dima della boccola è incastrata in posizione.

| Test      |       |      | 2019  | -12-14 14:         | 58:46  | Move Frame        |        | 2      | 019-12-14 14 | :59:02 |
|-----------|-------|------|-------|--------------------|--------|-------------------|--------|--------|--------------|--------|
| QEP 119   | Frame | OUT1 | OUT6  | 0UT11              |        | QEP 119           | Axis1+ | Axis1- | Axis2+       | Axis2  |
| Winding 1 | Foot  | OUT2 | OUT7  | 0UT12              | Trim   | X 600.0 0.0       | 7+     |        |              | Axis3  |
| 1600      | Trim  | OUT3 | OUTS  | LED                | UpDown | Y 800.0 0.0       | 41     |        |              | Ania   |
| Winding ↓ | Pull  | OUT4 | OUT9  | Graphic<br>Editing | Needle | Z 0.0 0.0         | No 🗾   |        |              | AXISO  |
| 🛎 Allow   | Loose | OUT5 | 0UT10 | Pause<br>Position  | Foot   | Stop position     | Z-     |        |              | UpDor  |
| Hook      |       |      |       |                    |        |                   |        |        |              | Need   |
|           | Reset |      |       | Move<br>Frame      | Return | Head Offset Reset | Frame  | Foot   |              | Retu   |

11) Premere il trasporto manuale. ⇒ Premere il pulsante "Albero 2+/albero 2-" per ruotare il coltello rotativo per sollevare la dima della boccola come No. 6. Ora, controllare che la dima della boccola scenda liberamente in ciascuna delle quattro direzioni (0°, 90°, 180°, 270°) e che ruoti con leggerezza. In caso di malfunzionamento, regolare la posizione dell'unità di controlama.

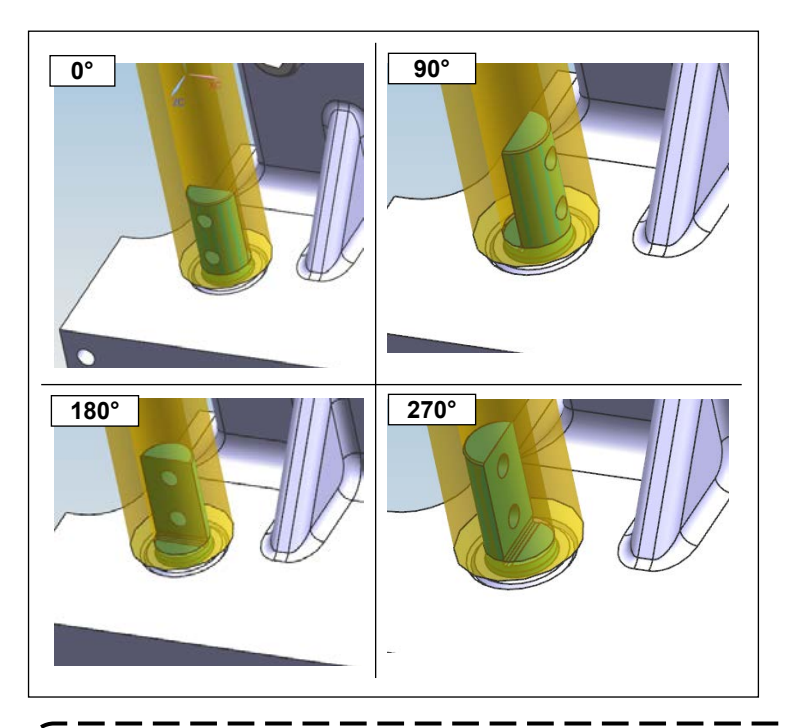

 Controllare lo stato di funzionamento della dima della boccola rispettivamente nelle quattro direzioni suddette. Stringere quindi la vite No. 4 di fissaggio saldamente.

-0

Foot

Return

La posizione della dima della boccola può spostarsi leggermente dalla posizione regolata, stringendo saldamente la vite No. 4 di fissaggio. È quindi necessario controllare di nuovo che la dima della boccola ruoti in modo liscio rispettivamente nelle quattro direzioni sopra menzionate.

Una maggiore durata del coltello mobile e della controlama viene garantita a condizione che gli addetti alla manutenzione del produttore o gli addetti alla manutenzione che sono stati formati con la relativa tecnologia regolino la pressione del coltello in modo ottimale.

### 6-2-3 Come regolare la tensione della cinghia di distribuzione

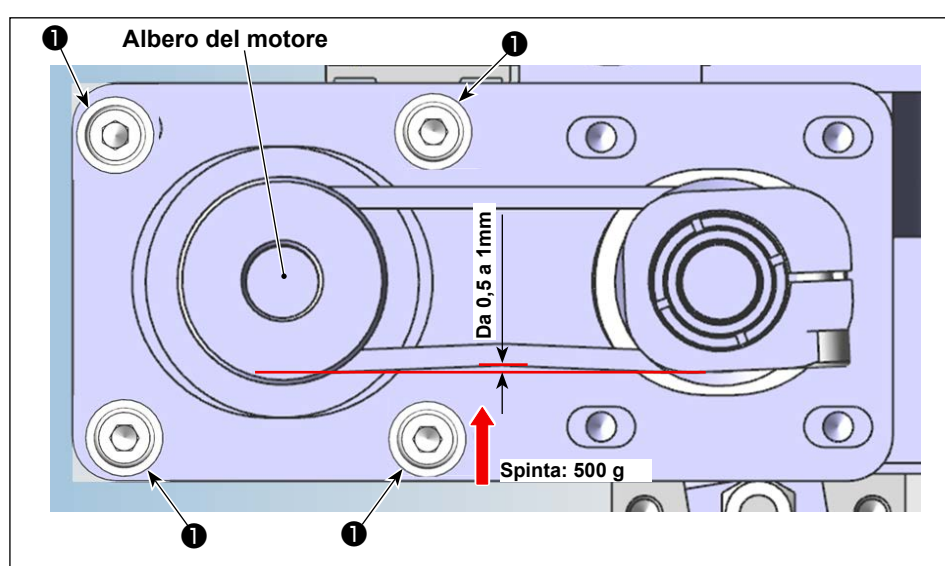

Misurare la tensione della cinghia con un misuratore di spinta e un calibro a corsoio. Se la tensione della cinghia non rientra nelle specifiche, allentare le viti ① di fissaggio del motore (quattro pezzi) e regolare la posizione del motore in modo appropriato.

### 6-2-4 Come regolare la pressione del coltello

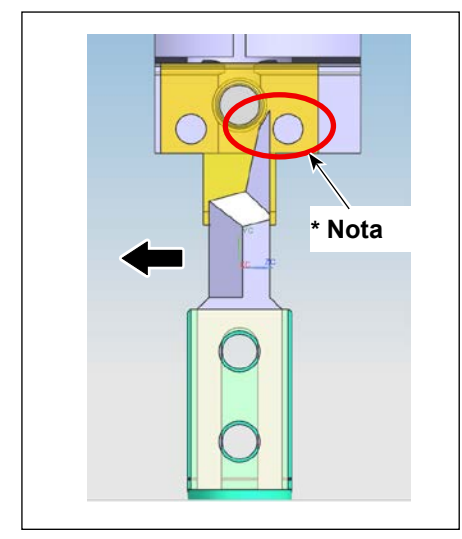

# 6-2-4-1. Regolazione della posizione di montaggio del coltello mobile

Installare il coltello mobile perpendicolarmente spostandolo nella direzione in cui la lama è rivolta (nella direzione della freccia) in modo da evitare che la sezione di lama del coltello mobile venga a contatto con la vite di regolazione della pressione del coltello della controlama.

\*Nota: Evitare che il coltello mobile interferisca con la vite.

### 6-2-4-2. Regolazione della direzione di installazione del coltello mobile

Accendere l'alimentazione e l'aria della macchina per cucire. Ripristinare l'origine. Spostare la vite ③ di fissaggio del coltello mobile verso il lato opposto della macchina per cucire. Assicurarsi che il coltello mobile sia parallelo alla parte terminale dell'unità osservando le tacche della scala ②.

Se il coltello mobile non è parallelo alla parte terminale dell'unità, regolare il parallelismo tra di loro allentando le viti 1 di bloccaggio.

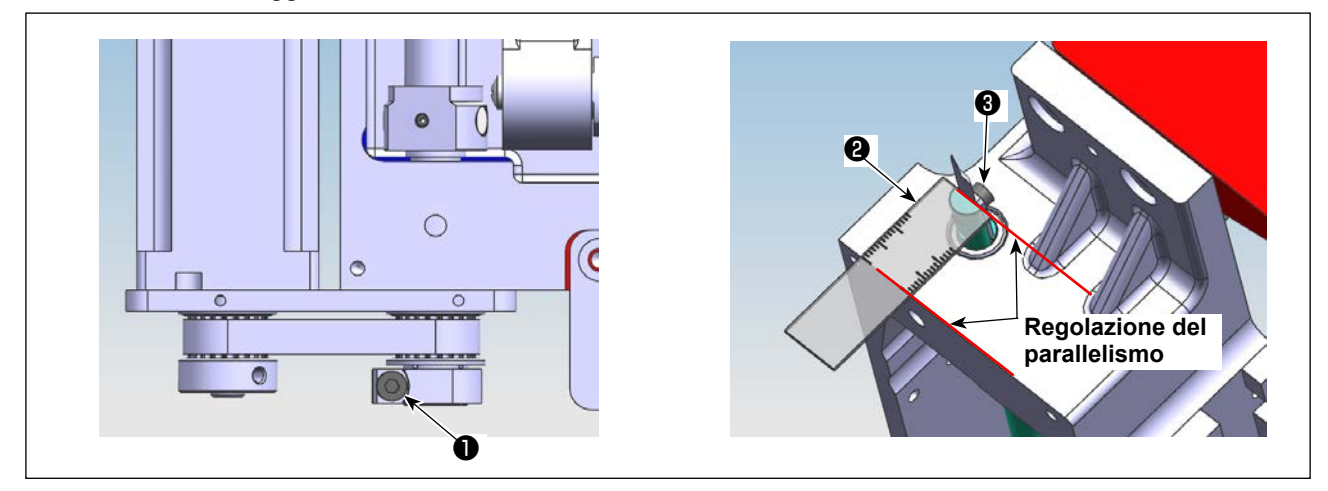

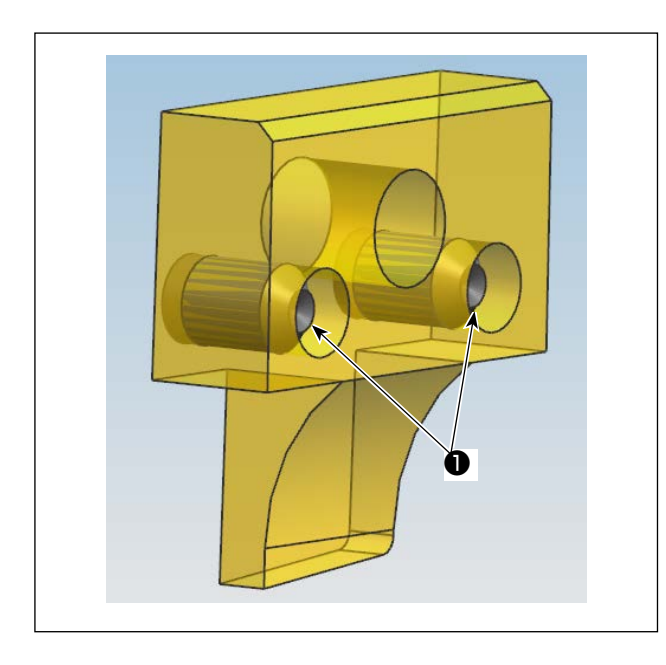

# 6-2-4-3. Posizione della vite di regolazione della pressione del coltello della controlama

Regolare la posizione della vite di regolazione della pressione del coltello in modo che non sporga dalla parte terminale della controlama.

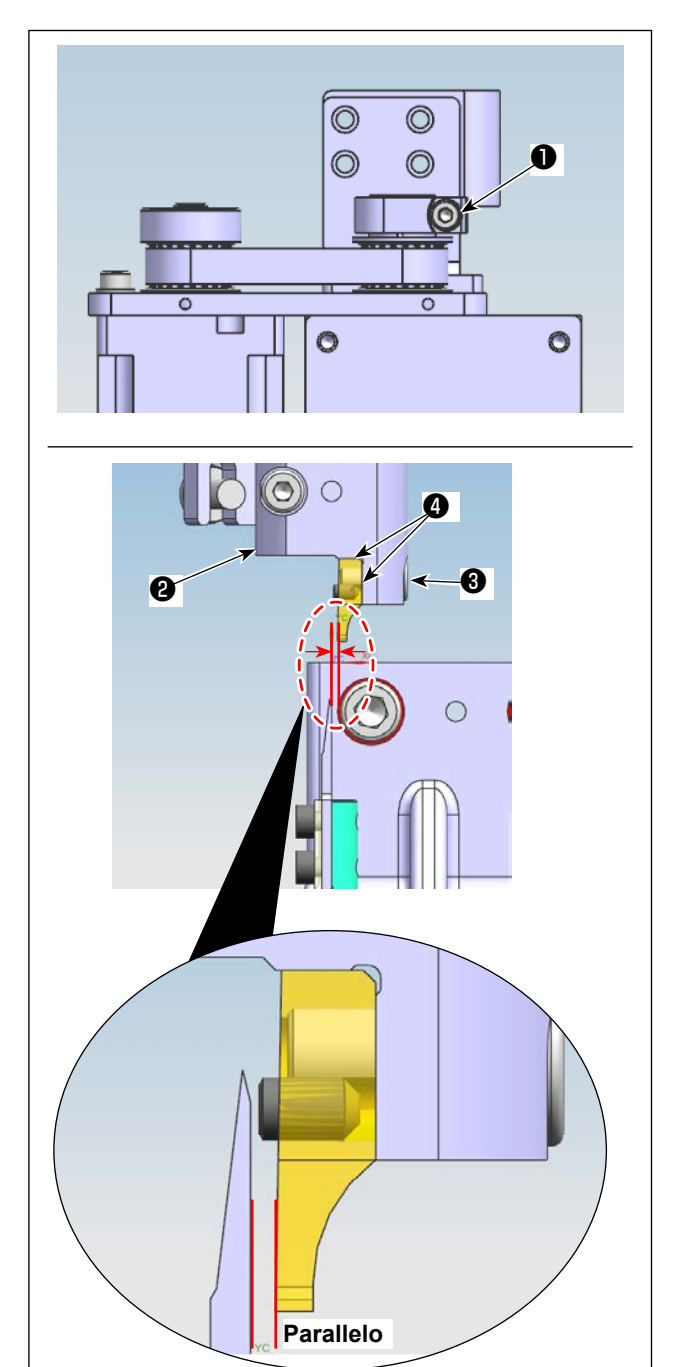

## 6-2-4-4. Posizione della vite di regolazione della pressione del coltello della controlama

Stringere temporaneamente la vite 3 di fissaggio in modo che la controlama venga premuta contro le due parti 4 della base 2 di montaggio. Allentare la vite 1 di connessione. Ruotare manualmente l'albero della controlama per regolare in modo che la controlama sia quasi parallela al coltello mobile.

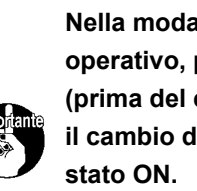

1 Nella modalità manuale del pannello operativo, premere il pulsante "OUT 1 I (prima del cambio di porta)/OUT 9 (dopo il cambio di porta)" per metterlo nello I

Avvicinare il coltello mobile alla contro-lama. Regolare il parallelismo tra di loro. J

### 6-2-4-5. Regolazione dell'altezza della controlama e del coltello mobile

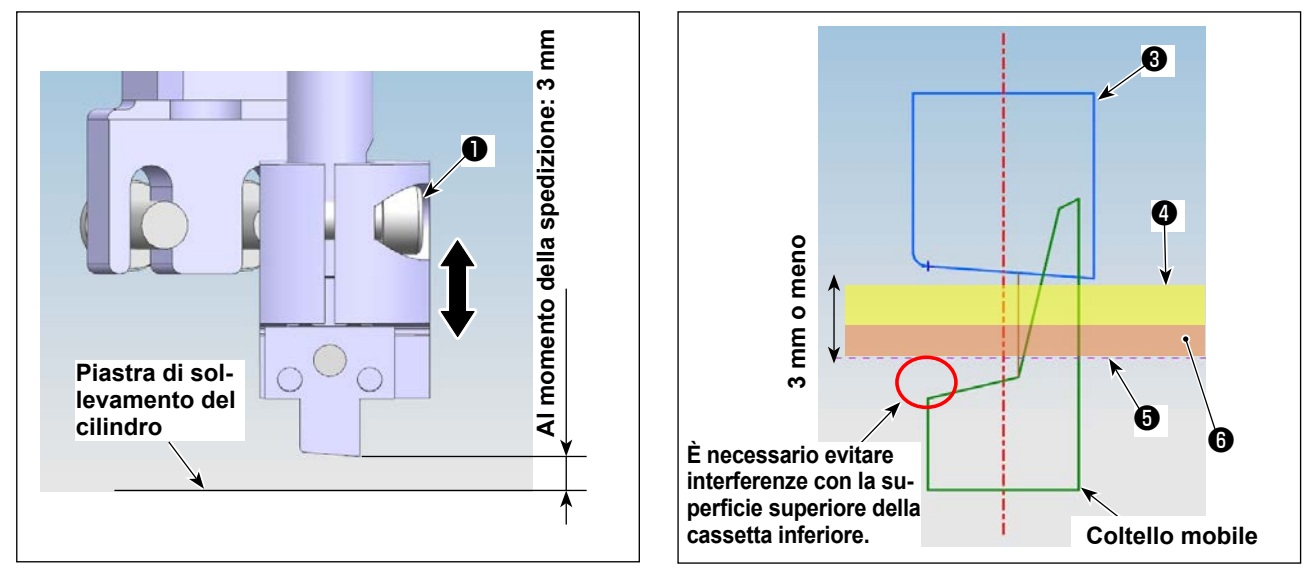

- 1) Allentare le viti 1) e 2) di fissaggio della base della controlama. Regolare l'altezza della controlama.
- 2) Al momento della spedizione, la macchina per cucire è stata regolata in fabbrica in modo che l'altezza della punta della lama (punto finale inferiore) della controlama sia di 3 mm sopra la superficie superiore della piastra **6** di sollevamento.

Se lo spessore totale del materiale ④ e cassetta inferiore ⑥ è di 3 mm o inferiore, la regolazione dell'altezza della controlama ③ non sarà necessaria.

Se questo spessore totale supera 3 mm, sarà necessario regolare l'altezza della controlama 3. (Fino a 5,5 mm)

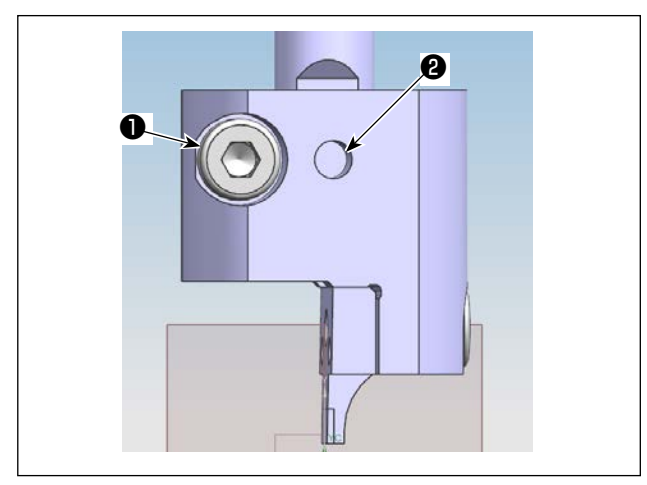

 Dopo aver regolato la controlama ad un'altezza appropriata, stringere prima la vite 2 di fissaggio in modo che essa sia a filo con la parte piatta dell'albero della controlama. Stringere quindi la vite 1 di fissaggio.

(Fissare la vite **2** di fissaggio sulla parte piatta dell'albero della controlama.)

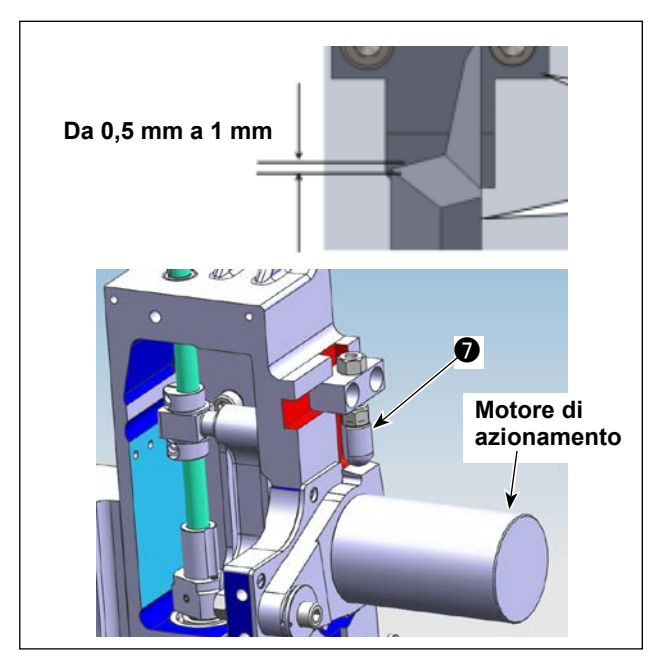

4) Dopo aver regolato l'altezza della controlama, regolare l'altezza del fermo di sollevamento del motore di azionamento in modo che la quantità di ingranamento tra il coltello mobile e la controlama sia da 0,5 a 1 mm.

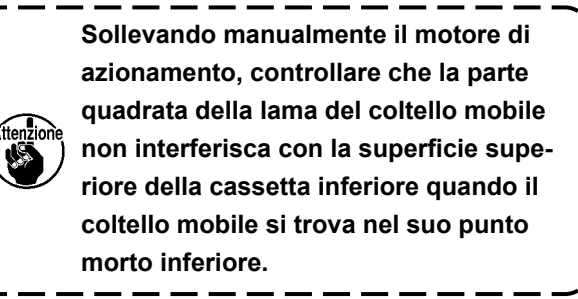

I

| Move Frame        |            | 2019-12-14 14:59:02 |   |        |                  |  |  |
|-------------------|------------|---------------------|---|--------|------------------|--|--|
| QEP 119           | Axis1+     | Axis1               | - | Axis2+ | Axis2-           |  |  |
| x 600.0           | 0. 0<br>Z+ | -                   |   | -      | Axis3+           |  |  |
| z 0.0             | 0.0 No 💇   |                     |   |        | Axis3-           |  |  |
| Stop position     | Z-         |                     |   |        | UpDown<br>Needle |  |  |
| Head Offset Reset | Frame      | Foo                 | t |        | Retur            |  |  |

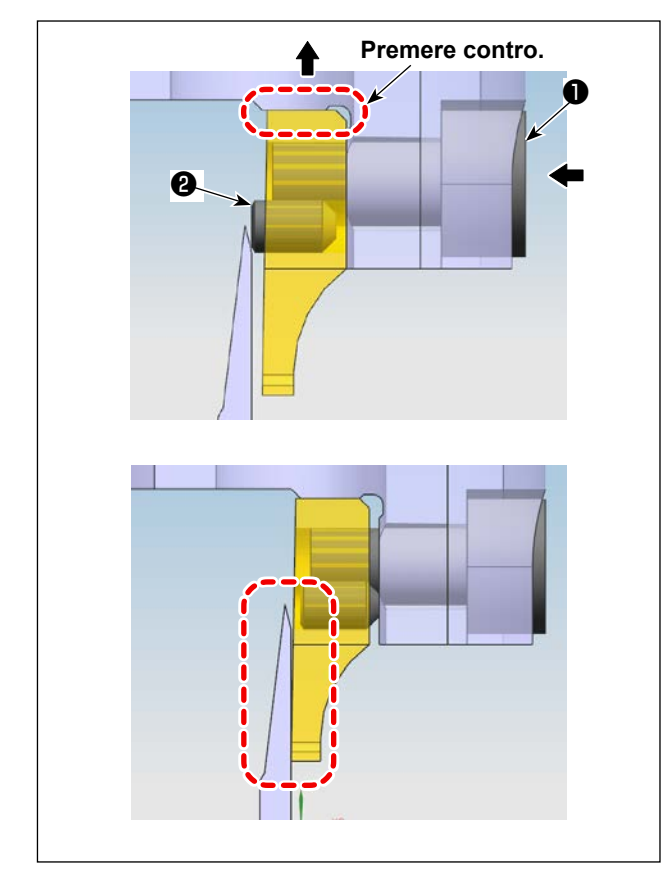

# 6-2-4-6. Regolazione della pressione del coltello

Nella modalità manuale, premere il pulsante di asse 2. Ruotare il coltello per cambiare la sua direzione in modo da consentire una regolazione facile. Inserire una chiave esagonale nella fessura della vite di fissaggio (in direzione della freccia rivolta verso sinistra) e allentare la vite ① di fissaggio finché la controlama non sia allineata con il coltello mobile sollevando la vite ① di fissaggio nella direzione della freccia rivolta verso l'alto per consentire che la controlama venga premuta contro la base di montaggio. Dopo aver allentato la vite ① di fissaggio, spingere in dentro la vite ② di regolazione mantenendo la vite di fissaggio allentata.

Dopo aver spinto in dentro la vite 2 di regolazione,

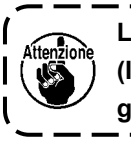

La pressione target del coltello è 0 (zero). ) (In modo che il coltello mobile venga leg- | germente a contatto con la controlama) ]

stringere la vite 🕕 di fissaggio.

Regolare la controlama e il coltello mobile finché non siano ben allineati l'uno con l'altro.

## 6-2-4-7. Prova di taglio

Dopo aver regolato la pressione del coltello, provare a tagliare il materiale.

Se il coltello non riesce a tagliare il materiale, sarà necessario regolare nuovamente la pressione del coltello a un valore leggermente superiore al valore di regolazione riportato in "6-2-4-6. Regolazione della pressione del coltello" p.82.

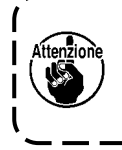

Al fine di garantire la durata del coltello mobile e della controlama, si consiglia che un tecnico professionista esegua la regolazione della pressione del coltello in modo da regolare la pressione del coltello al valore più adatto.

### 6-2-5. Sostituzione del coltello mobile

Allentare le due viti (numero 53 del catalogo delle parti del coltello mobile rotativo) sul coltello mobile. Staccare il coltello mobile e sostituirlo con uno nuovo. Stringere quindi le due viti di cui sopra. Quando si attacca il coltello mobile, assicurarsi che la sua parte inferiore venga a contatto con l'asta del coltello mobile senza eccezioni.

| Home<br>Lock File<br>Turesding<br>+<br>1800<br>-<br>-<br>-<br>-<br>-<br>-<br>-<br>-<br>-<br>-<br>-<br>-<br>- | X:600                                                                                                    | 2019-12-14 14:<br>.0 Y:200.0<br>43:3<br>43:3<br>43:4<br>43:4<br>44:4<br>43:4<br>44:4<br>45:4<br>45:4<br>4 | 57:57<br>3                 | Menu<br>File Management<br>User Param                                                                                                    | File Edit<br>Machine Param                                                                                                    | 2019-12-14 14:58:07<br>Param File<br>Assist Setting<br>Return                                                                                                    |
|----------------------------------------------------------------------------------------------------|----------------------------------------------------------------------------------------------------|----------------------------------------------------------------------------------------------------|----------------------------|----------------------------------------------------------------------------------------------------|----------------------------------------------------------------------------------------------------|----------------------------------------------------------------------------------------------------|
| User Param<br>Auto Process<br>Plate Setting<br>Reset Setting<br>Grab line<br>Power-on Setting                | Stitch Start<br>Speed<br>Winding Setting<br>Pause Setting<br>Bread Line<br>Detection<br>Other Setting                                                                 | 2019 2-14 14:<br>Speed Param<br>Speed Ratio<br>Statistic<br>Setting<br>Trim Setting                                                                                                    | 58:18<br>To Home<br>Return | Speed Param<br>The highest speed of<br>Frame moving s<br>Frame inching s<br>Simulation s<br>Button of spe<br>Button of spe<br>Button of spe                            | f the spinstle(rps) [1800<br>peed (nm/min) 35000<br>peed (nm/min) 5000<br>peed (nm/min) 8000<br>ced 1 (nm/min) 500<br>ced 2 (nm/min) 1500<br>ced 3 (nm/min) 8000 | 019-12-14 14:58:24                                                                                                    |
| Speed Param<br>I<br>Continu<br>The last few p<br>No pull line                                                | Head 2 speed(mm/s) 40<br>Head 3 speed(mm/s) 0.<br>wous inching speed Rd<br>Rverse speed(rmp) 0<br>needle speed limit Ni<br>blowing output 10 0<br>last needle speed 0 | 2019-12-14 14:<br>0.000 P174<br>0.000 P175<br>educe P175<br>P175<br>11 O P20<br>P774<br>0775                                                                                                    | 58:37                      | Avviare la macchina<br>cipale. Fare quindi c<br>"File di parametro"<br>"Avanti" () . Regolar<br>"Velocità della testa<br>Quando si desiderar<br>contattare il produtto | e passare all'<br>lic su "Menu" (<br>), "Parametro<br>re quindi il valo<br>2 (mm/s)" com<br>no regolare i re<br>ore o l'operator                                 | <ul> <li>Interfaccia prin-</li> <li>Fare clic su</li> <li>di velocità" (3) e</li> <li>de parametro</li> <li>ne mostrato in (5).</li> <li>elativi parametri,</li> <li>re professionista</li> </ul> |

#### 6-2-6. Regolazione della velocità di funzionamento del template quando il coltello è in funzione 0

Back

esperto nella relativa tecnologia (La velocità della testa 2 è stata impostata in fabbrica su 40 mm/s al momento della spedizione.).

### 6-2-7. Istruzioni per l'uso

#### 6-2-7-1. Creazione dei modelli di cucitura

Quando si desidera creare un modello di coltello, assicurarsi che la distanza più corta dalla linea di luogo geometrico del coltello alla linea di costura non risulti inferiore a 3 mm. I modelli di cucitura vengono creati utilizzando lo Strato 1 e i modelli di coltello vengono creati utilizzando lo Strato 2.

#### 6-2-7-2. Installazione del software di cucitura

Aprire il software di cucitura del coltello rotativo esclusivo. Selezionare il file e fare clic su di esso per aprirlo. Selezionare il file che si desidera editare. Impostare un grafico del coltello che si desidera utilizzare sullo Strato 2 (come mostrato in Fig. 1).

Fare doppio clic sullo Strato 2 per aprire l'interfaccia (come mostrato in Fig. 2).

Cambiare la Testa 1 con la Testa 2. Confermare quindi con un clic sul pulsante OK per completare la procedura.

| wyer Da<br>wyerl Tes<br>wyerl Tes<br>wyerl Tes<br>Shapel<br>Shape Change layer<br>Shape Change Shape<br>State as Ref.<br>Enh nod<br>More Op.<br>Change Shape<br>Point Inv               | neter set                                                                                                    |
|----------------------------------------------------------------------------------------------------|----------------------------------------------------------------------------------------------------|
| Layer? Yes Shapel Shape Clone Will Outy<br>Star Shape Clone Will Outy<br>Set as Ref.<br>Eab mod<br>Change Shape<br>Point Inv                                                            | put? Yes Special Hove Hode Change Head<br>NO Headle I<br>Double Set Spec. sisc(nm) Headle I<br>Beedle 2<br>Beedle 3<br>Beedle 3<br>Beedle 3                                                                                                    |
| Set as Ref<br>Bars Op<br>Line to<br>Change Shape<br>Point Inv                                                                                                    | Double Set International Provide State Spec. size (max) Reading 2 Reading 2 |
| Bare Op. Emb mod<br>Change Shape Point Int                                                                                                    | ie Double Size Spec. size (mm) Meedle 3<br>Meedle 3<br>Meedle 3                                                                                                    |
| Change Shape Point In                                                                                                    | Point 2.50 2.0 =0 Can Set other Sec.                                                                                                    |
|                                                                                                    | terv. (ma)                                                                                                    |
| Edit Shape 3.000                                                                                                    | Bleedle<br>Even Rep. 0 v Special Spd SNeedle                                                                                                    |
| Layer Setting Closed                                                                                                    | up line 11Needle 12Needle                                                                                                    |
| OP. Back Start F                                                                                                    | Repeat 0 Repeat number 1 13Needle dles                                                                                                    |
| Seedle - End Rep                                                                                                    | Seat 0 Repeat number 1 15Needle                                                                                                    |
| Up         Deen         Up         Deen         Line re           Jump size (mm)         ↑         End rep         Start S           3.00         ←         ×         →         Start s | opent back Repeat 0 Open F_E_Thick peat 0 Thick Num. 2 repeat num. 1 Density 3                                                                                                    |
| I Hirror Jagle Vistori<br>T Hirror Reinte -1.00 Turn Ar                                                                                                    | t Turn Slow Open Turn Thick ngle 25 Thick Num. 5                                                                                                    |
| Befault instructions sat                                                                                                    | eedle 5 Density 2                                                                                                    |
| Paranter set Zoon                                                                                                    | Cancel Ok Fig. 2                                                                                                    |
| Invert map net                                                                                                    |                                                                                                    |
| Operation Reset Show Bel                                                                                                    | Short @ Show whole O Show Laver Show order Anto Repuyed Order Emit                                                                                                    |
| 🚱 🚺 YF046JRST. 🚺 q 🧭 🧉                                                                                                    | 💦 Snipping Tool 🔯 🔀 Microsoft Exc 🛃 EastSystems JP 🤻 A 🅀 🐸 🥔 🕮 👶 🗤 🔒 🕁 2010/12/14                                                                                                    |

### 6-2-7-3. Impostazione dei riferimenti

| Home          |       |        | and the second | 2019      | 9-12-14 14:         | 57:57  |
|---------------|-------|--------|----------------|-----------|---------------------|--------|
| Lock File     | 33    | DE TAN | X:6            | 00.0 Y:20 | 0. 0 43 : 3:        | 3      |
| Threading     | +     |        |                |           |                     |        |
| <b>(1)</b>    |       |        |                |           |                     |        |
| 1800          |       |        |                |           |                     |        |
| <b>(10-</b> † |       |        |                |           |                     |        |
| 8 0           |       |        | 1010           |           |                     | -      |
| 71            | Try   |        | 0              | + 2       |                     | iles 🗩 |
| Menu          | Reset | Base   | Frame          | Foot      | FootClip<br>Setting | Next   |
|               |       |        |                |           |                     | •      |

A

| ſest      |       |      | 201   | 9-12-14 14:        | 58:46  |
|-----------|-------|------|-------|--------------------|--------|
| QEP 119   | Frame | OUT1 | OUT6  | 0UT11              |        |
| Tinding 1 | Foot  | 0UT2 | OUT7  | 0UT12              | Trim   |
| 1600      | Trim  | OUT3 | OUTS  | LED                | UpDown |
| linding 👃 | Pu11  | OUT4 | OUT9  | Graphic<br>Editing | Needle |
| Allow     | Loose | OUT5 | OUT10 | Pause<br>Position  | Foot   |
| Hook      |       |      |       |                    |        |
|           | Reset |      |       | Move<br>Frame      | Return |

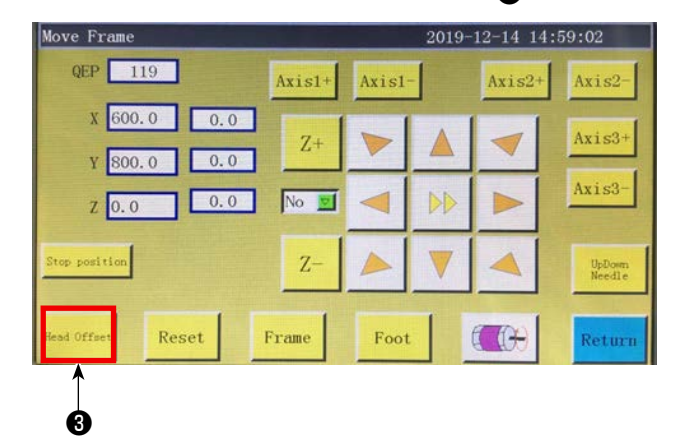

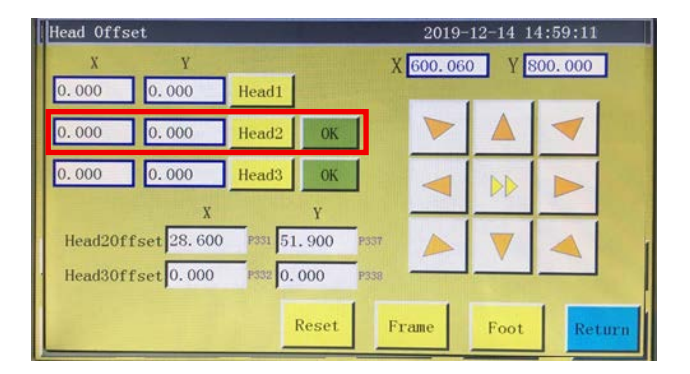

Avviare la macchina e passare all'interfaccia principale. Fare quindi clic su "Avanti"

• Fare clic su "Trasporto manuale" , "Offset della testa" • "Spostamento della testa 2". Immettere "98,5" nel campo della direzione dell'asse X e "54,5" nel campo della direzione dell'asse Y (La posizione della testa 2 deve essere regolata in base alla posizione di taglio e allo spostamento della posizione di cucitura. Minore è la quantità di spostamento dell'asse X immessa, più la posizione del coltello viene spostata a sinistra. Minore è la quantità di spostamento dell'asse Y immessa, più la posizione di cucitura rivolta verso la posizione del coltello viene avvicinata alla posizione di lavoro.).

### 6-2-8. Definizione dei pulsanti di controllo elettrico

- OUT9 Sollevamento/abbassamento della controlama rotativa/coltello mobile
- OUT11 Avvio dell'operazione di taglio del coltello mobile rotativo
- OUT12 Sollevamento/abbassamento del piedino di bloccaggio della controlama rotativa

#### 6-2-9. Precauzioni relative alle funzioni

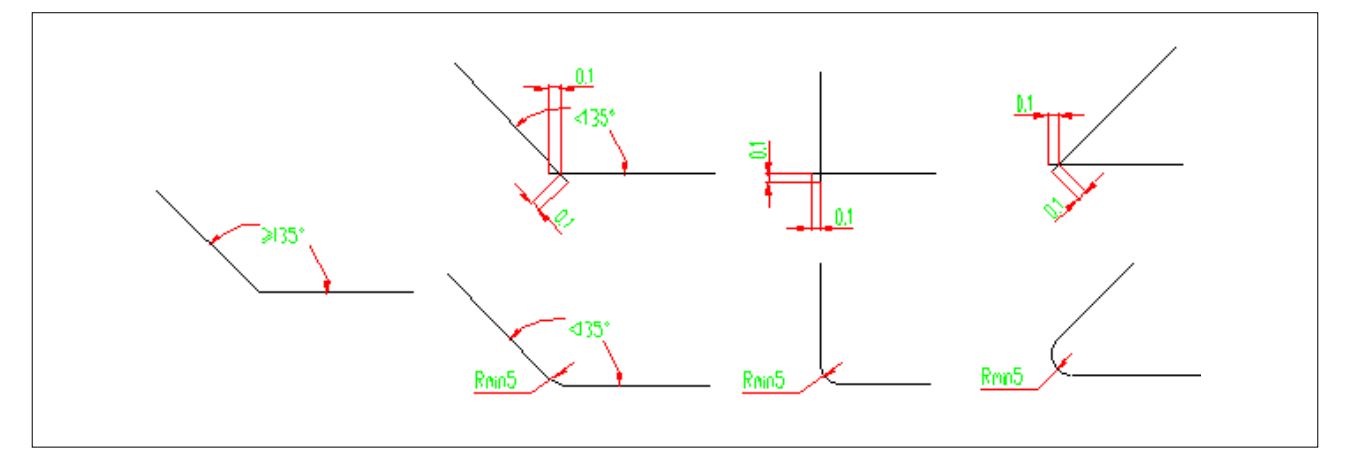

- 1. Non tagliare un grafico con un R angolo inferiore a 5 (il raggio è inferiore a 5 mm).
- 2. Quando si taglia un grafico che non ha angoli con un R eccessivo, è possibile tagliarlo senza interrompere l'operazione di taglio nei punti di connessione a condizione che l'angolo non sia inferiore a135°. Se l'angolo è inferiore a 135°, i punti di connessione si intersecano nella posizione posta a 0,1 mm davanti a essi (come mostrato nella figura).
- 3. Dall'inizio alla fine del taglio, l'effetto di taglio sarà massimizzato estendendo o accorciando le linee di taglio in base all'effetto specifico di taglio. (Estendere o accorciare la lunghezza delle linee di taglio quando si taglia un grafico.)